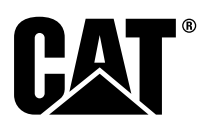

# Özel Talimat

i08062614

# Cat Detect Yakınlık Farkındalığı Sistemi - PL 671 Montaj Prosedürü ve Konfigürasyonu<sup>®</sup>

SMCS Kodu: 7606; 7620

#### Makine Kontrol ve Kılavuz Ürünleri CATDETECT-PROXIAWAIV (Seri Numara: PA41-UP)

# İçindekiler

| Giriş                                        | 3   |
|----------------------------------------------|-----|
| Önemli Güvenlik Bilgileri                    | 3   |
| Makineye Özgü Üyarılar                       | 3   |
| Kaynak Teknik Özellikleri ve Nitelikleri     | 4   |
| Elektronik Kumandaları olan Makinelerde ve   |     |
| Motorlarda Doğru Kaynak Prosedürleri         | 4   |
| Gerekli Parçalar                             | 5   |
| Büyük Maden Kamyonları 785 –797 150          |     |
| Tonluk Sınıf ve Üstü Yeni Müşteri Kitleri    | 5   |
| İçerik - 523 - 4399 Kablo Kiti               | 5   |
| İçerik - 462-5010 Monitör Kiti               | 5   |
| İçerik - 468 - 5010 Anten Montaj Kiti        | 5   |
| İçerik - 489 - 4251 Kablo Kiti               | 6   |
| İçerik - 519-5020 Kablo Kiti                 | 6   |
| İçerik - 523 - 4400 Anten Kiti               | 6   |
| Büyük Maden Kamyonları 785 –797 150          |     |
| Tonluk Sınıf ve Üstü CMPD Yükseltme          | 6   |
| İçerik - 523 - 4403 Kablo Kiti               | 6   |
| İçerik - 451 - 2596 Monitör Kiti             | 6   |
| İçerik - 489 - 4251 Kablo Kiti               | 6   |
| Büyük Maden Kamyonları 785 –797 150          |     |
| Tonluk Sınıf ve Üstü Yakınlık Farkındalığı   |     |
| Eklenmesi                                    | 7   |
| ļçerik - 523 - 4406 Kablo Kiti               | 7   |
| İçerik - 489 - 4251 Kablo Kiti               | 7   |
| Şantiye Kamyonları 770 –777 150 Ton Altı     |     |
| Sınıf ve Belden Kırmalı Kamyonlar Yeni Müşte | eri |
| Kitleri                                      | 7   |
| İçerik - 523 - 4401 Kablo Kiti               | 7   |
| Içerik - 462 - 5010 Monitör Kiti             | 7   |

| İçerik - 468 - 5009 Anten Montaj Kiti      | 8  |
|--------------------------------------------|----|
| İçerik - 515-9377 Kablo Kiti               | 8  |
| İçerik - 519 - 5020 Kablo Kiti             | 8  |
| İçerik - 523 - 4400 Anten Kiti             | 8  |
| Şantiye Kamyonları 770 –777 150 Ton Altı   |    |
| Sınıf ve Belden Kırmalı Kamyonlar CMPD     |    |
| Yükseltme                                  | 8  |
| İçerik - 523 - 4404 Kablo Kiti             | 8  |
| İçerik - 451 - 2596 Monitör Kiti           | 9  |
| İçerik - 515-9377 Kablo Kiti               | 9  |
| Şantiye Kamyonları 770 –777 150 Ton Altı   |    |
| Sınıf ve Belden Kırmalı Kamyonlar Yakınlık |    |
| Farkındalığı Eklenmesi                     | 9  |
| İçerik - 523-4407 Kablo Kiti               | 9  |
| İçerik - 515-9377 Kablo Kiti               | 9  |
| Yardımcı Makineler ve Destek Ekipmanı      |    |
| (Tekerlekli Yükleyiciler, Kauçuk Lastikli  |    |
| Dozerler, Motorlu Greyderler) Yeni Müşteri |    |
| Kitleri                                    | 10 |
| İçerik - 523 - 4402 Kablo Kiti             | 10 |
| İçerik - 462 - 5010 Monitör Kiti           | 10 |
| İçerik - 516-9764 Kablo Kiti               | 10 |
| İçerik - 519-5020 Kablo Kiti               | 10 |
| Yardımcı Makineler ve Destek Ekipmanı      |    |
| (Tekerlekli Yükleyiciler, Kauçuk Lastikli  |    |
| Dozerler, Motorlu Greyderler) CMPD         |    |
| Yükseltme                                  | 10 |
| İçerik - 523 - 4405 Kablo Kiti             | 10 |
| İçerik - 451 - 2596 Monitör Kiti           | 10 |
| İçerik - 516-9764 Kablo Kiti               | 11 |
| Yardımcı Makineler ve Destek Ekipmanı      |    |
| (Tekerlekli Yükleyiciler, Kauçuk Lastikli  |    |
| Dozerler, Motorlu Greyderler) Yakınlık     |    |
| Farkındalığı Eklenmesi                     | 11 |
| lçerik - 523 - 4408 Kablo Kiti             | 11 |
| lçerik - 516-9764 Kablo Kiti               | 11 |
| Hafif Araçlar                              | 11 |
| Içerik - 523 - 4398 Kablo Kiti             | 11 |
| Içerik - 451 - 3759 Ekran Montaj Kiti      | 12 |
| Içerik - 511 - 2366 Kablo Kiti             | 12 |
| Dönüş Makinesi Yeni Müşteri Kitleri        | 12 |
| Dönüş Seçeneği 1 için Gereken              |    |
| Parçalar                                   | 12 |
| Içerik - 523 - 4409 Kablo Kiti             | 12 |
| Içerik - 451 - 3759 Ekran Montaj Kiti      | 12 |
| Içerik - 564-2412 Anten ve Montaj          |    |
| Grubu                                      | 12 |

| İçerik - 565-0750 Kablo Kiti                | .13        |
|---------------------------------------------|------------|
| Dönüs Seceneği 2 icin Gereken               |            |
| Parcalar                                    | .13        |
| İcerik - 523-4409 Kablo Kiti                | 13         |
| İçerik - 451 - 3759 Ekran Montai Kiti       | 13         |
| İcerik - 565-0750 Kablo Kiti                | 13         |
| Sistem Komponentleri ve Seması              | 11         |
| Cenel Montai Kılayuzları                    | 20         |
| Montai Konumunun Bolirlonmosi               | 20         |
| Montaj Konumunun Deimenmesi                 | .20        |
|                                             | .20        |
|                                             | .20        |
| Yatay Montaj                                | .20        |
| PL671 Sisteminin Montaji                    | .20        |
|                                             | .21        |
| Ekran Bağlantısı                            | .21        |
| Büyük Maden Kamyonu 462-2978 Ekran          |            |
| Montaj Kiti Kaide Montajı                   | .21        |
| Büyük Maden Kamyonu 450 - 5309 Ekran        |            |
| Montaj Kiti Üstten Montaj                   | .21        |
| Büyük Maden Kamyonu 450 - 5306 Ekran        |            |
| Montaj Kiti Seri F Seri Üstten Montaj       | .21        |
| Büyük Maden Kamyonu 450 - 5307 Ekran        |            |
| Montaj Kiti Seri F Seri Konsol              |            |
| Montai                                      | .22        |
| Büvük Maden Kamvonu 450-5310 Ekran          |            |
| Montai Kiti Eski Konsol Montai              | 22         |
| Kücük Arazi Kamvonu 450 - 5305 Ekran        |            |
| Montai Kiti Üstten Montai                   | 23         |
| ΔT740 ve ΔT740B Belden Kırmalı Kamvon       | . 20       |
| 450-5320 Ekran Montai Kiti Üstten           |            |
| Montoi                                      | 24         |
| Evropeol 451, 3750 Ekrop Montai Kiti PAM    | . 24       |
| Montoiu                                     | 25         |
| Montaji                                     | .25        |
| Romponentierin Brakete Monte Edilmesi ve    | 00         |
|                                             | .20        |
| PL6711n Taklimasi ve Bagianmasi             | ~~         |
| Donanim                                     | .26        |
| PL671 Sisteminin Montaji 489-4246           |            |
| Kumanda Donanimi Grubu Ana                  |            |
| Donanim                                     | .27        |
| PL671 Sisteminin Montajı 515-4737 Şasi      |            |
| Donanımı Grubu Yardımcı Donanım             | .28        |
| PL671'in Takılması ve Bağlanması            |            |
| 489-4247 Kabin Donanımı Grubu Ekran         |            |
| Donanımı                                    | .29        |
| Takın: 519-3668 Radyo Donanımı Grubu        |            |
| Ekran Güç ve Ethernet Donanımı              | .29        |
| İki PL671 Modülünü Dönüş Konfigürasyonu     |            |
| için Montaj Prosedürü                       | .30        |
| Müstakil PL671 Donanımının G407've          |            |
| Bağlanması Ekran                            | .30        |
| İki PL671 Modüllü Hidrolik Sovel            |            |
| Kurulumları icin Önerilen Montai            |            |
| Konumları                                   | 31         |
| Bir MS352 ve Bir PI 671 ile Dönüs           |            |
| Konfigürasvonu icin Montai                  |            |
| Prosedürü                                   | 32         |
| PI 671 ve Dopanimin G407've                 | . 52       |
| Raŭlanmasi Ekran                            | ວງ         |
| MS352 ve Dopanimin Bağlanması               | 20.<br>20  |
|                                             | . 52       |
| REOFT MOUUIUIUII HAIII DII AIACA<br>Montoji | 22         |
| Richatin Araca Manta adilmasi               | . ວວ<br>ວວ |
| Ekropin Monto adilmasi                      | 20.        |
|                                             | . 33       |

| PL671'in Takılması ve Bağlanması                  |     |
|---------------------------------------------------|-----|
| Donanım                                           | 34  |
| Donanımın Montajı                                 | 35  |
| Güç Bağlantıları                                  | 35  |
| PL671'in Hizmete Alınması                         | 36  |
| Güç Açma Testi                                    | 36  |
| PL671'e Yazılımın Kurulması WinFlash              |     |
| Kullanılması                                      | 36  |
| PL671 ile bir Bilgisayar arasında bir Bağlantının |     |
| Kurulması                                         | 38  |
| Genel PL671 Konfigürasyonu                        | 40  |
| PL671'in Yakınlık Farkındalığı için               |     |
| Yapılandırılması                                  | 40  |
| PL671 için Uygulamaya Özgü                        |     |
| Konfigürasyon                                     | 45  |
| PL671 Müstakil İşlev Konfigürasyonu               | 45  |
| PL671 Ana veya Yardımcı İşlev                     |     |
| Konfigürasyonu                                    | 49  |
| Ana İşlev                                         | 49  |
| Yardımcı İşlev                                    | 52  |
| İki PL671 Modülü ile Dönüş Opsiyonu 1 için        |     |
| Konfigürasyon Prosedürü                           | 55  |
| Ana PL671'in Yapılandırılması                     | 55  |
| Yardımcı PL671'in Yapılandırılması                | 58  |
| Bir PL671 ve Bir MS352 ile Dönüş Opsiyonu 2       |     |
| için Konfigürasyon Prosedürü                      | 61  |
| PL671 İşıldak İşlevi Konfigürasyonu               | 64  |
| lşıldak Konfigürasyonu WIFI İstemci               |     |
| Etkinleştirilmiş                                  | 66  |
| lşıldak Konfigürasyonu WIFI İstemci Devre         |     |
| Dışı Bırakılmış                                   | 67  |
| Dizüstü Bilgisayar ile Ilk Kurulumdan Sonra       |     |
| Web Konfigürasyonuna Erişme                       | 68  |
| Ekran Yazılımının Kurulması                       | 68  |
| Yakınlık Farkındalığı Tope Konfigürasyonu         |     |
| Kurulum Tuşları                                   | 70  |
| Yakınlık Farkındalığı Genel Tuşlar                | 70  |
| Yakınlık Farkındalığı Alarm Tuşları               | 70  |
| Yakınlık Farkındalığı Filtre Tuşları              | 70  |
| Yakınlık Farkındalığı Onerilen Yakınlaşma         |     |
| Seviyeleri                                        | 71  |
| V2X Tuşları                                       | 71  |
| Yakınlık Farkındalığı Fleet Ofis                  | - 4 |
| Konfigürasyonu                                    | /4  |
| MineStar Denetmen Konfigürasyonu                  | 14  |
| MineStar Istemci Konfigurasyonu                   | 75  |
| Makine Sinifi Konfigürasyonu                      | 76  |
|                                                   | 76  |
| Govde Alani                                       | 78  |
| Kaçınma Alanı                                     | 79  |
| Makine Kontigurasyonu                             | 80  |
| PL6/1 Fleet Ofis Kullanarak Kablosuz Flaş         | 00  |
| Programiama                                       | 80  |
| Yooil LED                                         |     |
|                                                   | ŏZ  |
|                                                   | ŏZ  |
| Sall LED - DSKU lieuşimieri                       | ŏZ  |
|                                                   | 03  |

# Giriş

Bu Özel Talimatlar, Detect ürünlerinde kullanmak üzere PL671 modülünün montaj talimatlarını verecektir.

Cat<sup>®</sup> Detect Yakınlık Farkındalığı, makine operatörüne bilgi sağlamak üzere hem araç içinde (makine) hem de araç dışında (altyapı ve ofis) bir donanım ve yazılım kombinasyonu kullanır. Makine, özel bir kısa menzilli radyo kullanarak diğer makinelere ve kablosuz bir radyo ağı üzerinden ofise (sunucuya) GPS konumları gönderir. Ofis daha sonra tek makineden gelen tüm mesajları işler ve kablosuz radyo ağı üzerinden mesajları yayınlar. Ekran mesajları işler ve sizin makineniz ile çevrenizdeki makinelerin konumuna göre dikkat edilecek makineleri hesaplar.

# Önemli Güvenlik Bilgileri

Bu Özel Talimat'ı okuyup bilgileri anlamadan bu Özel Talimat'taki hiçbir prosedürü yapmayın. Sadece uygun aletler kullanın ve bu aletlerin kullanımı ile ilgili tüm önlemlere uyun. Bu prosedürlerin takip edilmemesi, kişisel yaralanmaya neden olabilir. Aşağıdaki prosedürlere de uyulmalıdır.

Güvenli şekilde çalışın. Ürünlerin kullanımı, bakımı ve onarımı sırasında oluşan kazaların birçoğu, temel güvenlik kurallarına veya önlemlerine uyulmamasından kaynaklanmaktadır. Çoğunlukla kaza, kazaya neden olabilecek potansiyel tehlike durumlarının önceden tanınması sayesinde önlenebilir.

Kişi, potansiyel tehlikeye karşı hazırlıklı olmalıdır. Bu kişi aynı zamanda bu işlevleri yapmak için gerekli eğitime, becerilere ve aletlere sahip olmalıdır.

Güvenlik önlemleri ve uyarılar bu talimatta ve ürün üzerinde verilmiştir. Bu tehlike uyarılarına uyulmaması durumunda, siz veya çevrenizdekiler yaralanma veya ölüm tehlikesiyle karşı karşıya kalabilirsiniz. Caterpillar, potansiyel tehlike oluşturabilecek her durumu tahmin edemez.

Bu yüzden bu yayındaki uyarılar ve ürün üzerindeki uyarılar her şeyi içermez. Caterpillar tarafından önerilmeyen kullandığınız herhangi bir alet, prosedür, çalışma yöntemi veya çalışma tekniğinin güvenli olduğundan emin olun.

Kullanılan işlem, yağlama, bakım veya onarım prosedürleri sonucu ürünün hasar görmeyeceğinden veya ürünün güvensiz hale gelmeyeceğinden emin olun.

# 🛕 UYARI

Bu sertifikanın geçersiz kılınması kişisel yaralanma veya ölüm ile sonuçlanabilir.

Yapısal hasar, devrilme, modifikasyon, değişiklik veya hatalı onarım Devrilme Koruma Yapısının (ROPS) koruma özelliklerine zarar verebilir ve bu sertifikayı geçersiz kılabilir.

ROPS'ta delik açmayın. Prosedürde kaynak belirtilmediği sürece ROPS üzerine kaynak yapmayın. Sadece prosedürde belirtilen konumlara kaynak yapın.

Bu ROPS'un zayıflama ihtimalinden kaçınmak için bu ROPS'u herhangi bir şekilde değiştirmeden önce bir Caterpillar temsilcisine danışın. Yapısal hasara maruz kalırsa bu ROPS ile sunulan koruma bozulacaktır.

Yapıların sertifikasını geçersiz kılmadan yapıların sınırlamalarını belirlemek için bir Caterpillar temsilcisine danışın.

# 🔒 UYARI

Servis platformunun yanlış kullanılması yaralanma ya da ölüme neden olabilir. Operatörler görevlerini doğru biçimde yapmalıdırlar ve makina ve servis platformu ile ilgili verilen bütün talimatları ve kılavuz bilgileri izlemelidirler.

# Makineye Özgü Uyarılar

# 🔒 UYARI

Kullanma ve Bakım Kitabı içinde yer alan talimatları ve uyarıları okuyup anlamadan makinayı çalıştırmayın veya makina üzerinde çalışmayın. Talimatlara uyulmaması veya uyarıların önemsenmemesi sonucunda yaralanmalar veya ölümler meydana gelebilir. Yeni ve yedek kitaplar için yetkili Caterpillar temsilcinize danışın. Yeterli özenin gösterilmesi sizin sorumluluğunuzdadır.

# 🛕 UYARI

Makinenin ani hareketi veya yanlışlıkla çalıştırılması, makinenin üstündeki veya yakınındaki kişilerin yaralanmasına veya ölümüne neden olabilir.

Yaralanmayı veya ölümü önlemek için aşağıdakileri yapın:

Makineyi düz ve dengeli bir yüzeye park edin.

Bıçağı ve/veya ataşmanları zemine indirin.

Motoru durdurun ve el frenini çekin.

Tekerleklere takoz yerleştirin ve direksiyon şasi kilidini takın.

Akü ayırma anahtarını OFF (kapalı) konuma çevirin ve anahtarı çıkarın.

Makinenin üzerinde çalışıldığına dair personeli bilgilendirmek için akü ayırma anahtarı konumuna bir Özel Talimatlar, SEHS7332, Do Not Operate etiketi yerleştirin.

# Kaynak Teknik Özellikleri ve Nitelikleri

# 🔒 UYARI

Kaynak arkından çıkan duman, gaz ve ultraviyole ışınlar sonucu yaralanma veya ölüm meydana gelebilir.

Kaynak, duman, cilt yanmasına neden olabilir ve ultraviyole ışınlar oluşturabilir.

Başınızı dumandan uzak tutun. Duman ve gazları solunum alanınızdan uzak tutmak için arkta havalandırma veya egzoz, ya da ikisini birden kullanın. Çalışmadan önce göz, kulak ve vücut koruması kullanın.

Kendinizi ve çevrenizdekileri koruyun; bu uyarıyı okuyup anlayın. Dumanlar ve gazlar sağlığınız için tehlikeli olabilir. Kaynak arkından çıkan ultraviyole ışınlar, gözlere zarar verip cildi yakabilir. Elektrik çarpması ölüme neden olabilir.

Üretici talimatlarını ve işvereninizin güvenlik uygulamalarını okuyup anlayın. Elektrikli parçalara dokunmayın.

Amerikan Kaynak Derneği tarafından yayınlanan "Amerikan Ulusal Standardı Z49.1, Kaynak ve Kesimde Güvenlik" kılavuzuna bakın.

Amerikan Kaynak Derneği 2501 N.W. 7th Street Miami, Florida 33125

ABD Çalışma Bakanlığından temin edilen "OSHA Güvenlik ve Sağlık Standartları, 29 CFR 1910" kılavuzuna bakın.

ABD Çalışma Bakanlığı Washington, D.C. 20210

**Referans:** Daha fazla kaynak talimatı için Özel Talimatlar, REHS1841, General Welding Procedures bölümüne bakın.

# Elektronik Kumandaları olan Makinelerde ve Motorlarda Doğru Kaynak Prosedürleri

Elektrikli kumandalarda hasarı önlemek için doğru önlemler gereklidir. Elektronik kumandaları olan bir makinede kaynak yaparken aşağıdaki adımları kullanın:

- 1. Motoru durdurun. Motor kontak anahtarını OFF (kapalı) konuma alın.
- Makinede bir akü çatal anahtarı mevcut ise, anahtarı açın. Makinede akü ayırma anahtarı yoksa aküde negatif akü kablosunu ayırın.

3. Kaynak makinesinin topraklama kablosunu doğrudan kaynak yapılacak makine komponentine bağlayın. Topraklama kablosunun kelepçesini, kaynak yapılan alana olabildiğince yakın şekilde takın. Bu bağlantı, kaynak akımından aşağıdaki komponentlerde hasar oluşması ihtimalini azaltacaktır: yataklar, hidrolik komponentler ve elektrikli komponentler.

**Not:** Elektrikli komponentleri kaynak makinesi için topraklama noktası olarak KULLANMAYIN. Elektronik komponentleri kaynak makinesi için topraklama noktaları olarak KULLANMAYIN.

4. Kablo tesisatlarını kaynak serpintisinden koruyun.

# Gerekli Parçalar

Özgün kurulumunuz için gereken kitleri belirlemek üzere 1 numaralı Tabloyu kullanın.

Tablo 1

| Gerekli Parçalar                                                                                                    |                                           |                             |                                   |                                                            |
|----------------------------------------------------------------------------------------------------|-------------------------------------------|-----------------------------|-----------------------------------|------------------------------------------------------------|
| Makineler                                                                                                    | Kullanı-<br>Ian PL671<br>cihazı<br>sayısı | Yeni Müş-<br>teri Kitleri   | CMPD<br>Müşteri<br>Yükselt-<br>me | G407<br>Müşteri<br>Ekleme<br>Yakınlık<br>Farkında-<br>lığı |
| Büyük<br>Maden<br>Kamyon-<br>Iarı 785 –<br>797 150<br>tonluk sı-<br>nıf ve üstü                                                                            | 2                                         | 523 -<br>4399<br>Kablo Kiti | 523 -<br>4403<br>Kablo Kiti       | 523 -<br>4406<br>Kablo Kiti                                |
| Şantiye<br>Kamyon-<br>ları 770 –<br>777 150<br>ton altı sı-<br>nıf ve Bel-<br>den Kır-<br>malı Kam-<br>yonlar                                              | 2                                         | 523 -<br>4401<br>Kablo Kiti | 523 -<br>4404<br>Kablo Kiti       | 523 -<br>4407<br>Kablo Kiti                                |
| Yardımcı<br>Makineler<br>ve Destek<br>Ekipmanı<br>(Tekerlekli<br>Yükleyici-<br>ler, Kau-<br>çuk Las-<br>tikli Dozer-<br>ler, Motor-<br>lu Grey-<br>derler) | 1                                         | 523 -<br>4402<br>Kablo Kiti | 523 -<br>4405<br>Kablo Kiti       | 523 -<br>4408<br>Kablo Kiti                                |
| Hafif<br>Araçlar                                                                                                    | 1                                         | 523 -<br>4398<br>Kablo Kiti | х                                 | х                                                          |
| Her Türlü<br>Dönüş<br>Makinesi                                                                                                    | 2                                         | 523 -<br>4409<br>Kablo Kiti | Х                                 | 565 -<br>0750<br>Kablo Kiti                                |

#### Büyük Maden Kamyonları 785 –797 150 Tonluk Sınıf ve Üstü Yeni Müşteri Kitleri

#### İçerik - 523 - 4399 Kablo Kiti

Tablo 2

| İçerik - 523 - 4399 Kablo Kiti |                |                   |
|--------------------------------|----------------|-------------------|
| Miktar                         | Parça Numarası | Tanımlama         |
| 1                              | 394-0742       | Plaka             |
| 1                              | 416-9115       | Yazılım           |
| 1                              | 462-5010       | Monitör Kiti      |
| 1                              | 468-5010       | Anten Montaj Kiti |
| 1                              | 489-4251       | Kablo Kiti        |
| 1                              | 519-5020       | Kablo Kiti        |
| 1                              | 523-4400       | Anten Kiti        |

#### İçerik - 462 - 5010 Monitör Kiti

Tablo 3

| İçerik - 462-5010 Monitör Kiti |                |                               |
|--------------------------------|----------------|-------------------------------|
| Miktar                         | Parça Numarası | Tanımlama                     |
| 1                              | 459-2220       | Elektronik Kuman-<br>da Grubu |
| 1                              | 517-1039       | Monitör Yazılımı<br>Grubu     |

#### İçerik - 468 - 5010 Anten Montaj Kiti

| İçerik - 468 - 5009 Anten Montaj Kiti |                |                   |
|---------------------------------------|----------------|-------------------|
| Miktar                                | Parça Numarası | Tanımlama         |
| 1                                     | 348-8145       | Braket            |
| 1                                     | 385-4503       | Braket As         |
| 1                                     | 385-4505       | Braket As         |
| 1                                     | 417-6822       | Direk Grubu       |
| 1                                     | 453-1571       | Destek Grubu      |
| 2                                     | 453 - 1573     | Plaka As          |
| 4                                     | 158-5052       | Yarım Kelepçeler  |
| 4                                     | 3K-6060        | Emniyet somunları |
| 4                                     | 6V-7744        | Emniyet somunları |
| 2                                     | 7K-4667        | U Cıvatalar       |
| 8                                     | 7X-7729        | Rondelalar        |
| 4                                     | 8T-0389        | Emniyet somunları |
| 4                                     | 8T-4195        | Cıvatalar         |
| 4                                     | 8T-4196        | Cıvatalar         |
| 4                                     | 8T-4198        | Cıvatalar         |
| 16                                    | 8T-4896        | Sert Rondelalar   |

#### İçerik - 489 - 4251 Kablo Kiti

Tablo 5

| İçerik - 489 - 4251 Kablo Kiti |                |                               |
|--------------------------------|----------------|-------------------------------|
| Miktar                         | Parça Numarası | Tanımlama                     |
| 18                             | 38-2093        | Kablo Kayışları               |
| 36                             | 7K-1181        | Kablo Kayışları               |
| 8                              | 196-4687       | Kelepçeler                    |
| 2                              | 520-4349       | Elektronik Kuman-<br>da Grubu |
| 1                              | 489-4246       | Kumanda Donanı-<br>mı Grubu   |
| 1                              | 489-4247       | Kabin Donanımı<br>Grubu       |
| 2                              | 505-4338       | Braket As                     |
| 1                              | 515-4737       | Şasi Donanımı<br>Grubu        |
| 16                             | 8T-8737        | Keçe Tapaları                 |
| 8                              | 169-0705       | Keçeler                       |
| 4                              | 7R-7951        | Plakalar                      |
| 2                              | 490-0571       | Konektör Fişi<br>Grubu        |
| 12                             | 8T-4138        | Cıvatalar                     |
| 2                              | 490-0578       | Konektör Fişi<br>Grubu        |
| 8                              | 9X-8256        | Rondelalar                    |
| 4                              | 492-0394       | Destekler                     |
| 4                              | 114-6658       | Rondelalar                    |
| 2                              | 155-2264       | Konektör Fişi<br>Grubu        |
| 2                              | 7G-7053        | Lastik Rondelalar             |
| 8                              | 8T-6974        | Cıvatalar                     |

#### İçerik - 519 - 5020 Kablo Kiti

Tablo 6

| İçerik - 519 - 5020 Kablo Kiti |                |                         |
|--------------------------------|----------------|-------------------------|
| Miktar                         | Parça Numarası | Tanımlama               |
| 1                              | 419-5974       | Adaptör Grubu           |
| 1                              | 435-9854       | Keçe Adaptörü           |
| 1                              | 519-3668       | Radyo Donanımı<br>Grubu |

#### İçerik - 523 - 4400 Anten Kiti

Tablo 7

| İçerik - 523 - 4400 Anten Kiti |                |           |
|--------------------------------|----------------|-----------|
| Miktar                         | Parça Numarası | Tanımlama |
| 1                              | 372-4806       | Anten     |
| 1                              | 424-0877       | Kablo As  |
| 1                              | 516-1632       | Kablo As  |

# Büyük Maden Kamyonları 785 –797 150 Tonluk Sınıf ve Üstü CMPD Yükseltme

#### İçerik - 523 - 4403 Kablo Kiti

Tablo 8

| İçerik - 523 - 4403 Kablo Kiti |                |              |
|--------------------------------|----------------|--------------|
| Miktar                         | Parça Numarası | Tanımlama    |
| 1                              | 416-9115       | Yazılım      |
| 1                              | 451-2596       | Monitör Kiti |
| 1                              | 489-4251       | Kablo Kiti   |

#### İçerik - 451 - 2596 Monitör Kiti

Tablo 9

| İçerik - 451 - 2596 Monitör Kiti |                |                               |
|----------------------------------|----------------|-------------------------------|
| Miktar                           | Parça Numarası | Tanımlama                     |
| 4                                | 7K-1181        | Kablo Kayışları               |
| 1                                | 444-7972       | Monitör Donanımı<br>Grubu     |
| 1                                | 459-2220       | Elektronik Kuman-<br>da Grubu |

#### İçerik - 489 - 4251 Kablo Kiti

| İçerik - 489 - 4251 Kablo Kiti |                |                               |
|--------------------------------|----------------|-------------------------------|
| Miktar                         | Parça Numarası | Tanımlama                     |
| 19                             | 38-2093        | Kablo Kayışları               |
| 36                             | 7K-1181        | Kablo Kayışları               |
| 8                              | 196-4687       | Kelepçeler                    |
| 2                              | 520-4349       | Elektronik Kuman-<br>da Grubu |
| 1                              | 489-4246       | Kumanda Donanı-<br>mı Grubu   |
| 1                              | 489-4247       | Kabin Donanımı<br>Grubu       |
| 2                              | 505-4338       | Braket As                     |

(Tablo 10, devamı)

| 1  | 515-4737 | Şasi Donanımı<br>Grubu |
|----|----------|------------------------|
| 16 | 8T-8737  | Keçe Tapaları          |
| 8  | 169-0705 | Keçeler                |
| 4  | 7R-7951  | Plakalar               |
| 2  | 490-0571 | Konektör Fişi<br>Grubu |
| 12 | 8T-4138  | Cıvatalar              |
| 2  | 490-0578 | Konektör Fişi<br>Grubu |
| 8  | 9X-8256  | Rondelalar             |
| 4  | 492-0394 | Destekler              |
| 4  | 114-6658 | Rondelalar             |
| 2  | 155-2264 | Konektör Fişi<br>Grubu |
| 2  | 7G-7053  | Lastik Rondelalar      |
| 8  | 8T-6974  | Cıvatalar              |

# Büyük Maden Kamyonları 785 –797 150 Tonluk Sınıf ve Üstü Yakınlık Farkındalığı Eklenmesi

İçerik - 523 - 4406 Kablo Kiti

Tablo 11

| İçerik - 523 - 4406 Kablo Kiti  |          |            |  |
|---------------------------------|----------|------------|--|
| Miktar Parça Numarası Tanımlama |          |            |  |
| 1                               | 416-9115 | Yazılım    |  |
| 1                               | 489-4251 | Kablo Kiti |  |

#### İçerik - 489 - 4251 Kablo Kiti

Tablo 12

| İçerik - 489 - 4251 Kablo Kiti |                |                               |
|--------------------------------|----------------|-------------------------------|
| Miktar                         | Parça Numarası | Tanımlama                     |
| 19                             | 38-2093        | Kablo Kayışları               |
| 36                             | 7K-1181        | Kablo Kayışları               |
| 8                              | 196-4687       | Kelepçeler                    |
| 2                              | 520-4349       | Elektronik Kuman-<br>da Grubu |
| 1                              | 489-4246       | Kumanda Donanı-<br>mı Grubu   |
| 1                              | 489-4247       | Kabin Donanımı<br>Grubu       |
| 2                              | 505-4338       | Braket As                     |

(devamı var)

| (Tablo 12, devamı) |          |                        |
|--------------------|----------|------------------------|
| 1                  | 515-4737 | Şasi Donanımı<br>Grubu |
| 16                 | 8T-8737  | Keçe Tapaları          |
| 8                  | 169-0705 | Keçeler                |
| 4                  | 7R-7951  | Plakalar               |
| 2                  | 490-0571 | Konektör Fişi<br>Grubu |
| 12                 | 8T-4138  | Cıvatalar              |
| 2                  | 490-0578 | Konektör Fişi<br>Grubu |
| 8                  | 9X-8256  | Rondelalar             |
| 4                  | 492-0394 | Destekler              |
| 4                  | 114-6658 | Rondelalar             |
| 2                  | 155-2264 | Konektör Fişi<br>Grubu |
| 2                  | 7G-7053  | Lastik Rondelalar      |
| 8                  | 8T-6974  | Cıvatalar              |

#### Şantiye Kamyonları 770 –777 150 Ton Altı Sınıf ve Belden Kırmalı Kamyonlar Yeni Müşteri Kitleri

#### İçerik - 523 - 4401 Kablo Kiti

Tablo 13

| İçerik - 523 - 4401 Kablo Kiti |                |                   |
|--------------------------------|----------------|-------------------|
| Miktar                         | Parça Numarası | Tanımlama         |
| 1                              | 394-0742       | Plaka             |
| 1                              | 416-9115       | Yazılım Şeması    |
| 1                              | 462-5010       | Monitör Kiti      |
| 1                              | 468-5009       | Anten Montaj Kiti |
| 1                              | 515-9377       | Kablo Kiti        |
| 1                              | 519-5020       | Kablo Kiti        |
| 1                              | 523-4400       | Anten Kiti        |

#### İçerik - 462 - 5010 Monitör Kiti

| İçerik - 462 - 5010 Monitör Kiti |                |                               |
|----------------------------------|----------------|-------------------------------|
| Miktar                           | Parça Numarası | Tanımlama                     |
| 1                                | 459-2220       | Elektronik Kuman-<br>da Grubu |
| 1                                | 517-1039       | Monitör Yazılımı<br>Grubu     |

#### İçerik - 468 - 5009 Anten Montaj Kiti

Tablo 15

| İçerik - 468 - 5009 Anten Montaj Kiti |                |                   |
|---------------------------------------|----------------|-------------------|
| Miktar                                | Parça Numarası | Tanımlama         |
| 1                                     | 348-8145       | Braket            |
| 1                                     | 385-4503       | Braket As         |
| 1                                     | 385-4505       | Braket As         |
| 1                                     | 394-0745       | Direk Grubu       |
| 1                                     | 453-1571       | Destek Grubu      |
| 2                                     | 453-1573       | Plaka As          |
| 4                                     | 158-5052       | Yarım Kelepçeler  |
| 4                                     | 3K-6060        | Emniyet somunları |
| 4                                     | 6V-7744        | Emniyet somunları |
| 2                                     | 7K-4667        | U Cıvatalar       |
| 8                                     | 7X-7729        | Rondelalar        |
| 4                                     | 8T-0389        | Emniyet somunları |
| 4                                     | 8T-4195        | Cıvatalar         |
| 4                                     | 8T-4196        | Cıvatalar         |
| 4                                     | 8T-4198        | Cıvatalar         |
| 16                                    | 8T-4896        | Sert Rondelalar   |

#### İçerik - 515 - 9377 Kablo Kiti

#### Tablo 16

| İçerik - 515 - 9377 Kablo Kiti |                |                               |
|--------------------------------|----------------|-------------------------------|
| Miktar                         | Parça Numarası | Tanımlama                     |
| 17                             | 38-2093        | Kablo Kayışları               |
| 29                             | 7K-1181        | Kablo Kayışları               |
| 8                              | 196-4687       | Kelepçeler                    |
| 2                              | 520-4349       | Elektronik Kuman-<br>da Grubu |
| 1                              | 489-4246       | Kumanda Donanı-<br>mı Grubu   |
| 1                              | 489-4247       | Kabin Donanımı<br>Grubu       |
| 2                              | 505-4338       | Braket As                     |
| 1                              | 515-5587       | Şasi Donanımı<br>Grubu        |
| 16                             | 8T-8737        | Keçe Tapaları                 |
| 8                              | 169-0705       | Keçeler                       |
| 4                              | 7R-7951        | Plakalar                      |
| 2                              | 490-0571       | Konektör Fişi<br>Grubu        |
| 4                              | 8T-4138        | Cıvatalar                     |

| (Tablo | 16, | devamı) |
|--------|-----|---------|
|--------|-----|---------|

| 2 | 490-0578 | Konektör Fişi<br>Grubu |
|---|----------|------------------------|
| 8 | 9X-8256  | Rondelalar             |
| 4 | 492-0394 | Destekler              |
| 4 | 114-6658 | Rondelalar             |
| 2 | 155-2264 | Konektör Fişi<br>Grubu |
| 2 | 7G-7053  | Lastik Rondelalar      |
| 8 | 8T-6974  | Cıvatalar              |

#### İçerik - 519-5020 Kablo Kiti

Tablo 17

| İçerik - 519-5020 Kablo Kiti |                |                         |
|------------------------------|----------------|-------------------------|
| Miktar                       | Parça Numarası | Tanımlama               |
| 1                            | 419-5974       | Adaptör Grubu           |
| 1                            | 435-9854       | Keçe Adaptörü           |
| 1                            | 519-3668       | Radyo Donanımı<br>Grubu |

#### İçerik - 523 - 4400 Anten Kiti

Tablo 18

| İçerik - 523 - 4400 Anten Kiti  |          |          |  |
|---------------------------------|----------|----------|--|
| Miktar Parça Numarası Tanımlama |          |          |  |
| 1                               | 372-4806 | Anten    |  |
| 1                               | 424-0877 | Kablo As |  |
| 1                               | 516-1632 | Kablo As |  |

#### Şantiye Kamyonları 770 –777 150 Ton Altı Sınıf ve Belden Kırmalı Kamyonlar CMPD Yükseltme

#### İçerik - 523 - 4404 Kablo Kiti

Tablo 19

| İçerik - 523 - 4404 Kablo Kiti |                |              |
|--------------------------------|----------------|--------------|
| Miktar                         | Parça Numarası | Tanımlama    |
| 1                              | 416-9115       | Yazılım      |
| 1                              | 451-2596       | Monitör Kiti |
| 1                              | 515-9377       | Kablo Kiti   |

(devamı var)

Tablo 20

| İçerik - 451-2596 Monitör Kiti |                |                               |
|--------------------------------|----------------|-------------------------------|
| Miktar                         | Parça Numarası | Tanımlama                     |
| 4                              | 7K-1181        | Kablo Kayışları               |
| 1                              | 444-7972       | Monitör Donanımı<br>Grubu     |
| 1                              | 459-2220       | Elektronik Kuman-<br>da Grubu |

#### İçerik - 515 - 9377 Kablo Kiti

Tablo 21

| İçerik - 515 - 9377 Kablo Kiti |                |                               |
|--------------------------------|----------------|-------------------------------|
| Miktar                         | Parça Numarası | Tanımlama                     |
| 17                             | 38-2093        | Kablo Kayışları               |
| 27                             | 7K-1181        | Kablo Kayışları               |
| 8                              | 196-4687       | Kelepçeler                    |
| 2                              | 520-4349       | Elektronik Kuman-<br>da Grubu |
| 1                              | 489-4246       | Kumanda Donanı-<br>mı Grubu   |
| 1                              | 489-4247       | Kabin Donanımı<br>Grubu       |
| 2                              | 505-4338       | Braket As                     |
| 1                              | 515-5587       | Şasi Donanımı<br>Grubu        |
| 16                             | 8T-8737        | Keçe Tapaları                 |
| 8                              | 169-0705       | Keçeler                       |
| 4                              | 7R-7951        | Plakalar                      |
| 2                              | 490-0571       | Konektör Fişi<br>Grubu        |
| 12                             | 8T-4138        | Cıvatalar                     |
| 2                              | 490-0578       | Konektör Fişi<br>Grubu        |
| 8                              | 9X-8256        | Rondelalar                    |
| 4                              | 492-0394       | Destekler                     |
| 4                              | 114-6658       | Rondelalar                    |
| 2                              | 155-2264       | Konektör Fişi<br>Grubu        |
| 2                              | 7G-7053        | Lastik Rondelalar             |
| 8                              | 8T-6974        | Cıvatalar                     |

### Şantiye Kamyonları 770 –777 150 Ton Altı Sınıf ve Belden Kırmalı Kamyonlar Yakınlık Farkındalığı Eklenmesi

# İçerik - 523 - 4407 Kablo Kiti

Tablo 22

| İçerik - 523 - 4407 Kablo Kiti  |          |            |  |
|---------------------------------|----------|------------|--|
| Miktar Parça Numarası Tanımlama |          |            |  |
| 1                               | 416-9115 | Yazılım    |  |
| 1                               | 515-9377 | Kablo Kiti |  |

#### İçerik - 515 - 9377 Kablo Kiti

| blo 23 |
|--------|
| blo 23 |

| İçerik - 515 - 9377 Kablo Kiti |                |                               |
|--------------------------------|----------------|-------------------------------|
| Miktar                         | Parça Numarası | Tanımlama                     |
| 17                             | 38-2093        | Kablo Kayışları               |
| 27                             | 7K-1181        | Kablo Kayışları               |
| 8                              | 196-4687       | Kelepçeler                    |
| 2                              | 520-4349       | Elektronik Kuman-<br>da Grubu |
| 1                              | 489-4246       | Kumanda Donanı-<br>mı Grubu   |
| 1                              | 489-4247       | Kabin Donanımı<br>Grubu       |
| 2                              | 505-4338       | Braket As                     |
| 1                              | 515-5587       | Şasi Donanımı<br>Grubu        |
| 16                             | 8T-8737        | Keçe Tapaları                 |
| 8                              | 169-0705       | Keçeler                       |
| 4                              | 7R-7951        | Plakalar                      |
| 2                              | 490-0571       | Konektör Fişi<br>Grubu        |
| 12                             | 8T-4138        | Cıvatalar                     |
| 2                              | 490-0578       | Konektör Fişi<br>Grubu        |
| 8                              | 9X-8256        | Rondelalar                    |
| 4                              | 492-0394       | Destekler                     |
| 4                              | 114-6658       | Rondelalar                    |
| 2                              | 155-2264       | Konektör Fişi<br>Grubu        |
| 2                              | 7G-7053        | Lastik Rondelalar             |
| 8                              | 8T-6974        | Cıvatalar                     |

#### Yardımcı Makineler ve Destek Ekipmanı (Tekerlekli Yükleyiciler, Kauçuk Lastikli Dozerler, Motorlu Greyderler) Yeni Müşteri Kitleri

#### İçerik - 523 - 4402 Kablo Kiti

Tablo 24

| İçerik - 523 - 4402 Kablo Kiti |                |            |
|--------------------------------|----------------|------------|
| Miktar                         | Parça Numarası | Tanımlama  |
| 1                              | 416-9115       | Yazılım    |
| 1                              | 426-5010       | Braket As  |
| 1                              | 516-9764       | Kablo Kiti |
| 1                              | 519-5020       | Kablo Kiti |

#### İçerik - 462 - 5010 Monitör Kiti

Tablo 25

| İçerik - 462-5010 Monitör Kiti  |          |                               |  |
|---------------------------------|----------|-------------------------------|--|
| Miktar Parça Numarası Tanımlama |          |                               |  |
| 1                               | 459-2220 | Elektronik Kuman-<br>da Grubu |  |
| 1                               | 517-1039 | Monitör Yazılımı<br>Grubu     |  |

#### İçerik - 516 - 9764 Kablo Kiti

Tablo 26

| İçerik - 516 - 9764 Kablo Kiti |                |                               |
|--------------------------------|----------------|-------------------------------|
| Miktar                         | Parça Numarası | Tanımlama                     |
| 15                             | 38-2093        | Kablo Kayışları               |
| 20                             | 7K-1181        | Kablo Kayışları               |
| 4                              | 196-4687       | Kelepçeler                    |
| 1                              | 520-4349       | Elektronik Kuman-<br>da Grubu |
| 1                              | 489-4246       | Kumanda Donanı-<br>mı Grubu   |
| 1                              | 489-4247       | Kabin Donanımı<br>Grubu       |
| 1                              | 505-4338       | Braket As                     |
| 8                              | 8T-8737        | Keçe Tapaları                 |
| 4                              | 169-0705       | Keçeler                       |
| 1                              | 374-7467       | Keçe Kapağı                   |
| 2                              | 7R-7951        | Plakalar                      |
| 4                              | 8T-6974        | Cıvatalar                     |
| 6                              | 8T-4138        | Cıvatalar                     |

(devamı var)

(Tablo 26, devamı)

| 1 | 490-0571 | Konektör Fişi<br>Grubu |
|---|----------|------------------------|
| 4 | 9X-8256  | Rondelalar             |
| 1 | 490-0578 | Konektör Fişi<br>Grubu |
| 2 | 492-0394 | Destekler              |
| 2 | 114-6658 | Rondelalar             |
| 1 | 155-2264 | Konektör Fişi<br>Grubu |
| 2 | 7G-7053  | Lastik Rondelalar      |

#### İçerik - 519 - 5020 Kablo Kiti

Tablo 27

| İçerik - 519 - 5020 Kablo Kiti |                |                         |
|--------------------------------|----------------|-------------------------|
| Miktar                         | Parça Numarası | Tanımlama               |
| 1                              | 419-5974       | Adaptör Grubu           |
| 1                              | 435-9854       | Keçe Adaptörü           |
| 1                              | 519-3668       | Radyo Donanımı<br>Grubu |

#### Yardımcı Makineler ve Destek Ekipmanı (Tekerlekli Yükleyiciler, Kauçuk Lastikli Dozerler, Motorlu Greyderler) CMPD Yükseltme

#### İçerik - 523 - 4405 Kablo Kiti

Tablo 28

| İçerik - 523 - 4405 Kablo Kiti |                |              |
|--------------------------------|----------------|--------------|
| Miktar                         | Parça Numarası | Tanımlama    |
| 1                              | 416-9115       | Yazılım      |
| 1                              | 451-2596       | Monitör Kiti |
| 1                              | 516-9764       | Kablo Kiti   |

#### İçerik - 451 - 2596 Monitör Kiti

| İçerik - 451 - 2596 Monitör Kiti |                |                               |
|----------------------------------|----------------|-------------------------------|
| Miktar                           | Parça Numarası | Tanımlama                     |
| 4                                | 7K-1181        | Kablo Kayışları               |
| 1                                | 444-7972       | Monitör Donanımı<br>Grubu     |
| 1                                | 459-2220       | Elektronik Kuman-<br>da Grubu |

#### İçerik - 516 - 9764 Kablo Kiti

Tablo 30

| İçerik - 516 - 9764 Kablo Kiti |                |                               |
|--------------------------------|----------------|-------------------------------|
| Miktar                         | Parça Numarası | Tanımlama                     |
| 15                             | 38-2093        | Kablo Kayışları               |
| 20                             | 7K-1181        | Kablo Kayışları               |
| 4                              | 196-4687       | Kelepçeler                    |
| 1                              | 520-4349       | Elektronik Kuman-<br>da Grubu |
| 1                              | 489-4246       | Kumanda Donanı-<br>mı Grubu   |
| 1                              | 489-4247       | Kabin Donanımı<br>Grubu       |
| 1                              | 505-4338       | Braket As                     |
| 8                              | 8T-8737        | Keçe Tapaları                 |
| 4                              | 169-0705       | Keçeler                       |
| 1                              | 374-7467       | Keçe Kapağı                   |
| 2                              | 7R-7951        | Plakalar                      |
| 4                              | 8T-6974        | Cıvatalar                     |
| 6                              | 8T-4138        | Cıvatalar                     |
| 1                              | 490-0571       | Konektör Fişi<br>Grubu        |
| 4                              | 9X-8256        | Rondelalar                    |
| 1                              | 490-0578       | Konektör Fişi<br>Grubu        |
| 2                              | 492-0394       | Destekler                     |
| 2                              | 114-6658       | Rondelalar                    |
| 1                              | 155-2264       | Konektör Fişi<br>Grubu        |
| 2                              | 7G-7053        | Lastik Rondelalar             |

#### Yardımcı Makineler ve Destek Ekipmanı (Tekerlekli Yükleyiciler, Kauçuk Lastikli Dozerler, Motorlu Greyderler) Yakınlık Farkındalığı Eklenmesi

İçerik - 523 - 4408 Kablo Kiti

Tablo 31

| İçerik - 523 - 4408 Kablo Kiti |                |            |
|--------------------------------|----------------|------------|
| Miktar                         | Parça Numarası | Tanımlama  |
| 1                              | 416-9115       | Yazılım    |
| 1                              | 516-9764       | Kablo Kiti |

#### İçerik - 516 - 9764 Kablo Kiti

Tablo 32

| İçerik - 516 - 9764 Kablo Kiti |                |                               |
|--------------------------------|----------------|-------------------------------|
| Miktar                         | Parça Numarası | Tanımlama                     |
| 15                             | 38-2093        | Kablo Kayışları               |
| 20                             | 7K-1181        | Kablo Kayışları               |
| 4                              | 196-4687       | Kelepçeler                    |
| 1                              | 520-4349       | Elektronik Kuman-<br>da Grubu |
| 1                              | 489-4246       | Kumanda Donanı-<br>mı Grubu   |
| 1                              | 489-4247       | Kabin Donanımı<br>Grubu       |
| 1                              | 505-4338       | Braket As                     |
| 8                              | 8T-8737        | Keçe Tapaları                 |
| 4                              | 169-0705       | Keçeler                       |
| 1                              | 374-7467       | Keçe Kapağı                   |
| 2                              | 7R-7951        | Plakalar                      |
| 4                              | 8T-6974        | Cıvatalar                     |
| 6                              | 8T-4138        | Cıvatalar                     |
| 1                              | 490-0571       | Konektör Fişi<br>Grubu        |
| 4                              | 9X-8256        | Rondelalar                    |
| 1                              | 490-0578       | Konektör Fişi<br>Grubu        |
| 2                              | 492-0394       | Destekler                     |
| 2                              | 114-6658       | Rondelalar                    |
| 1                              | 155-2264       | Konektör Fişi<br>Grubu        |
| 2                              | 7G-7053        | Lastik Rondelalar             |

## Hafif Araçlar

#### İçerik - 523 - 4398 Kablo Kiti

| İçerik - 523 - 4398 Kablo Kiti |                |                       |
|--------------------------------|----------------|-----------------------|
| Miktar                         | Parça Numarası | Tanımlama             |
| 1                              | 7K-1181        | Kablo Kayışı          |
| 1                              | 416-9115       | Yazılım               |
| 1                              | 451-3759       | Ekran Montaj Kiti     |
| 1                              | 462-5010       | Monitör Kiti          |
| 1                              | 518-1142       | Güç Donanımı<br>Grubu |
| 1                              | 511-2366       | Kablo Kiti            |

#### İçerik - 451 - 3759 Ekran Montaj Kiti

Tablo 34

| İçerik - 451 - 3759 Ekran Montaj Kiti |                |                 |
|---------------------------------------|----------------|-----------------|
| Miktar                                | Parça Numarası | Tanımlama       |
| 1                                     | 329-2679       | Kelepçe         |
| 2                                     | 329-2680       | Tabanlar        |
| 1                                     | 329-2682       | Braket As       |
| 1                                     | 450-0297       | Braket As       |
| 4                                     | 114-6658       | Rondelalar      |
| 2                                     | 5C-7261        | Somunlar        |
| 4                                     | 6V-5683        | Cıvatalar       |
| 2                                     | 8T-4189        | Cıvatalar       |
| 4                                     | 8T-4224        | Sert Rondelalar |
| 8                                     | 8T-4753        | Vidalar         |

#### İçerik - 511 - 2366 Kablo Kiti

Tablo 35

| İçerik - 511 - 2366 Kablo Kiti |                |                               |
|--------------------------------|----------------|-------------------------------|
| Miktar                         | Parça Numarası | Tanımlama                     |
| 8                              | 8T-8737        | Keçe Tapaları                 |
| 4                              | 169-0705       | Keçeler                       |
| 1                              | 419-5974       | Adaptör Grubu                 |
| 1                              | 462-5010       | Monitör Kiti                  |
| 1                              | 490-0571       | Konektör Fişi<br>Grubu        |
| 1                              | 490-0578       | Konektör Fişi<br>Grubu        |
| 2                              | 492-0394       | Destekler                     |
| 1                              | 505-4338       | Braket As                     |
| 1                              | 509-8032       | Kumanda Donanı-<br>mı Grubu   |
| 1                              | 520-4349       | Elektronik Kuman-<br>da Grubu |
| 1                              | 155-2264       | Konektör Fişi<br>Grubu        |
| 1                              | 3E-3370        | Konektör Prizi<br>Grubu       |
| 6                              | 8T-4138        | Cıvatalar                     |
| 2                              | 9X-8256        | Rondelalar                    |

# Dönüş Makinesi Yeni Müşteri Kitleri

#### Dönüş Seçeneği 1 için Gereken Parçalar

Tablo 36

| Dönüş Seçeneği 1 için Gereken Parçalar |                |            |
|----------------------------------------|----------------|------------|
| Miktar                                 | Parça Numarası | Tanımlama  |
| 1                                      | 523-4409       | Kablo Kiti |

#### İçerik - 523 - 4409 Kablo Kiti

Tablo 37

| İçerik - 523 - 4409 Kablo Kiti |                |                          |
|--------------------------------|----------------|--------------------------|
| Miktar                         | Parça Numarası | Tanımlama                |
| 1                              | 416-9115       | Yazılım                  |
| 1                              | 451-3759       | Ekran Montaj Kiti        |
| 1                              | 462-5010       | Monitör Kiti             |
| 1                              | 519-5020       | Kablo Kiti               |
| 2                              | 564-2412       | Anten ve Montaj<br>Grubu |
| 1                              | 565-0750       | Kablo Kiti               |

#### İçerik - 451 - 3759 Ekran Montaj Kiti

Tablo 38

| İçerik - 451 - 3759 Ekran Montaj Kiti |                |                 |
|---------------------------------------|----------------|-----------------|
| Miktar                                | Parça Numarası | Tanımlama       |
| 1                                     | 329-2679       | Kelepçe         |
| 2                                     | 329-2680       | Tabanlar        |
| 1                                     | 329-2682       | Braket As       |
| 1                                     | 450-0297       | Braket As       |
| 4                                     | 114-6658       | Rondelalar      |
| 2                                     | 5C-7261        | Somunlar        |
| 4                                     | 6V-5683        | Cıvatalar       |
| 2                                     | 8T-4189        | Cıvatalar       |
| 4                                     | 8T-4224        | Sert Rondelalar |
| 8                                     | 8T-4753        | Vidalar         |

#### İçerik - 564 - 2412 Anten ve Montaj Grubu

| İçerik - 564 - 2412 Anten ve Montaj Grubu |                     |                |
|-------------------------------------------|---------------------|----------------|
| Miktar                                    | Parça Numarası      | Tanımlama      |
| 1                                         | 178-8510            | Kaynak Plakası |
| 2                                         | 196-4687 Kelepçeler |                |

(Tablo 39, devamı)

| 1 | 372-4806 | Anten     |
|---|----------|-----------|
| 1 | 516-1632 | Kablo As  |
| 1 | 559-0333 | Braket As |
| 2 | 8T-3844  | Cıvatalar |

#### İçerik - 565 - 0750 Kablo Kiti

Tablo 40

| İçerik - 565 - 0750 Kablo Kiti |                |                               |  |
|--------------------------------|----------------|-------------------------------|--|
| Miktar                         | Parça Numarası | Tanımlama                     |  |
| 18                             | 38-2093        | Kablo Kayışları               |  |
| 36                             | 7K-1181        | Kablo Kayışları               |  |
| 8                              | 196-4687       | Kelepçeler                    |  |
| 2                              | 520-4349       | Elektronik Kuman-<br>da Grubu |  |
| 1                              | 489-4246       | Kumanda Donanı-<br>mı Grubu   |  |
| 1                              | 489-4247       | Kabin Donanımı<br>Grubu       |  |
| 2                              | 505-4338       | Braket As                     |  |
| 16                             | 8T-8737        | Keçe Tapaları                 |  |
| 4                              | 114-6658       | Rondelalar                    |  |
| 2                              | 115-2264       | Şasi Grubu                    |  |
| 4                              | 7R-7951        | Plakalar                      |  |
| 4                              | 490-0590       | Priz Kapakları                |  |
| 4                              | 8T-4138        | Cıvatalar                     |  |
| 4                              | 492-0394       | Mıknatıslar                   |  |
| 8                              | 9X-8256        | Rondelalar                    |  |
| 2                              | 539-0985       | Plakalar                      |  |
| 1                              | 565-5135       | Kablo Tesisatı                |  |
| 8                              | 6V-8490        | Cıvatalar                     |  |
| 2                              | 7G-7053        | Lastik Rondelalar             |  |
| 8                              | 8T-6974        | Cıvatalar                     |  |

#### Dönüş Seçeneği 2 için Gereken Parçalar

Tablo 41

| Dönüş Seçeneği 2 için Gereken Parçalar |                          |                                    |
|----------------------------------------|--------------------------|------------------------------------|
| Miktar                                 | Parça Numarası Tanımlama |                                    |
| 1                                      | 371-7044                 | İletişim Elektronik-<br>Ieri Grubu |
| 1                                      | 367-3253                 | Kablo Tesisatı                     |
| 1                                      | 523-4409                 | Kablo Kiti                         |
| 2                                      | 419-5974                 | Adaptör Grubu                      |
| 2                                      | 382-0995                 | İletişim Kablosu<br>Grubu          |

#### İçerik - 523 - 4409 Kablo Kiti

Tablo 42

| İçerik - 523 - 4409 Kablo Kiti |          |                   |
|--------------------------------|----------|-------------------|
| Miktar Parça Numarası          |          | Tanımlama         |
| 1                              | 416-9115 | Yazılım           |
| 1                              | 451-3759 | Ekran Montaj Kiti |
| 1                              | 462-5010 | Monitör Kiti      |
| 1                              | 519-5020 | Kablo Kiti        |
| 2                              | 562-2412 | Destek            |
| 1                              | 565-0750 | Kablo Kiti        |

#### İçerik - 451 - 3759 Ekran Montaj Kiti

Tablo 43

| İçerik - 451 - 3759 Ekran Montaj Kiti |                    |            |
|---------------------------------------|--------------------|------------|
| Miktar                                | Parça Numarası     | Tanımlama  |
| 1                                     | 329-2679           | Kelepçe    |
| 2                                     | 329-2680           | Tabanlar   |
| 1                                     | 329-2682           | Braket As  |
| 1                                     | 450-0297           | Braket As  |
| 4                                     | 114-6658           | Rondelalar |
| 2                                     | 5C-7261            | Somunlar   |
| 4                                     | 6V-5683            | Cıvatalar  |
| 2                                     | 8T-4189            | Cıvatalar  |
| 4                                     | 8T-4224 Sert Ronde |            |
| 8                                     | 8T-4753            | Vidalar    |

#### İçerik - 565 - 0750 Kablo Kiti

Tablo 44

| İçerik - 565 - 0750 Kablo Kiti |                |                               |
|--------------------------------|----------------|-------------------------------|
| Miktar                         | Parça Numarası | Tanımlama                     |
| 18                             | 38-2093        | Kablo Kayışları               |
| 36                             | 7K-1181        | Kablo Kayışları               |
| 8                              | 196-4687       | Kelepçeler                    |
| 2                              | 520-4349       | Elektronik Kuman-<br>da Grubu |
| 1                              | 489-4246       | Kumanda Donanı-<br>mı Grubu   |
| 1                              | 489-4247       | Kabin Donanımı<br>Grubu       |
| 2                              | 505-4338       | Braket As                     |
| 16                             | 8T-8737        | Keçe Tapaları                 |
| 4                              | 114-6658       | Rondelalar                    |

(devamı var)

(Tablo 44, devamı)

| 2 | 115-2264 | Şasi Grubu        |
|---|----------|-------------------|
| 4 | 7R-7951  | Plakalar          |
| 4 | 490-0590 | Priz Kapakları    |
| 4 | 8T-4138  | Cıvatalar         |
| 4 | 492-0394 | Mıknatıslar       |
| 8 | 9X-8256  | Rondelalar        |
| 2 | 539-0985 | Plakalar          |
| 1 | 565-5135 | Kablo Tesisatı    |
| 8 | 6V-8490  | Cıvatalar         |
| 2 | 7G-7053  | Lastik Rondelalar |
| 8 | 8T-6974  | Cıvatalar         |

# Sistem Komponentleri ve Şeması

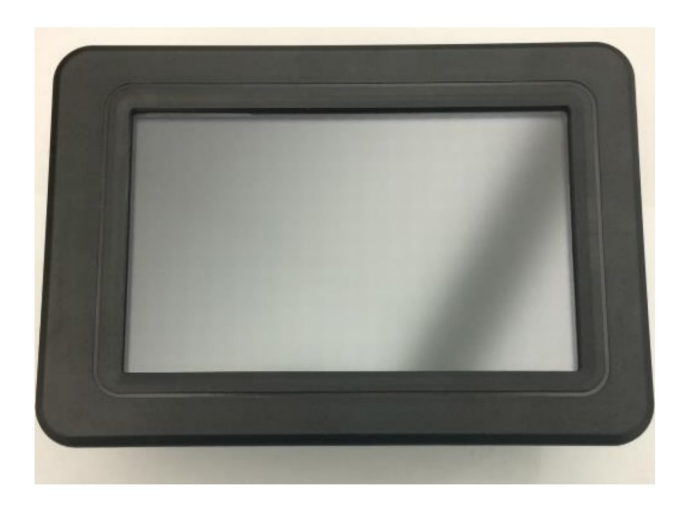

Şekil 1 G407 Ekran g06148271

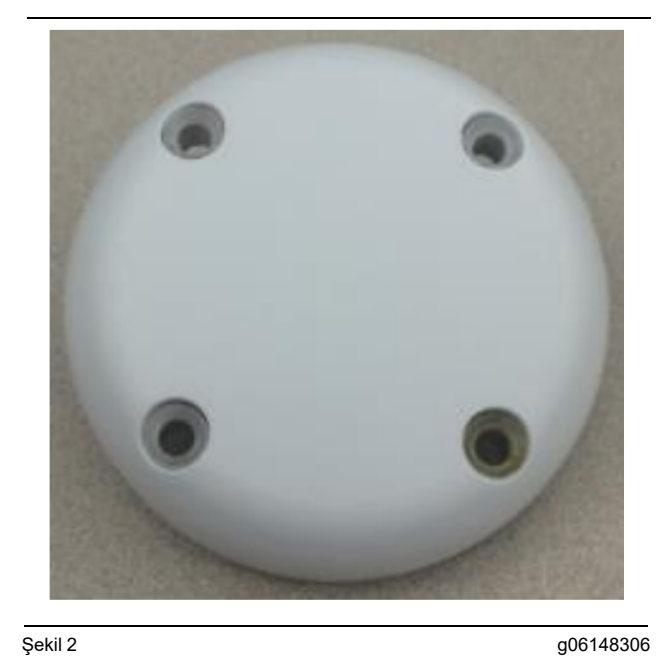

Şekil 2 GPS Anteni

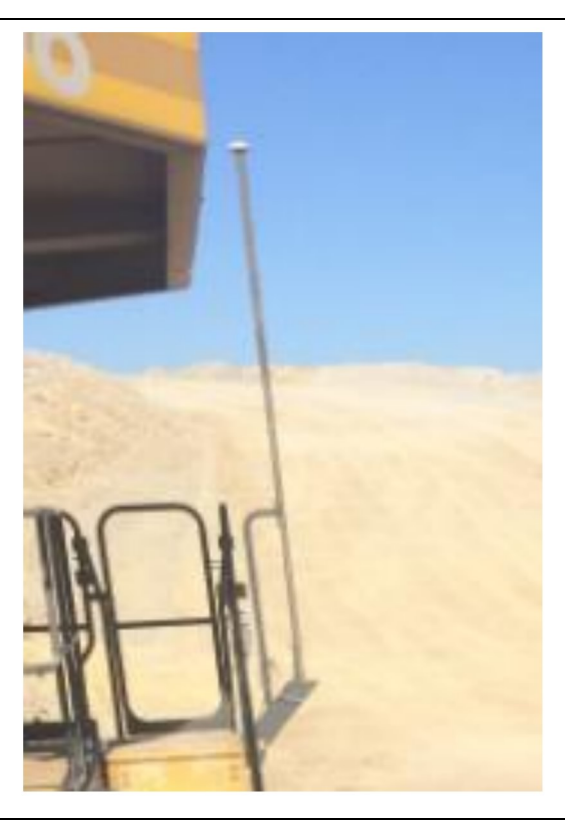

Şekil 3 GPS Direği

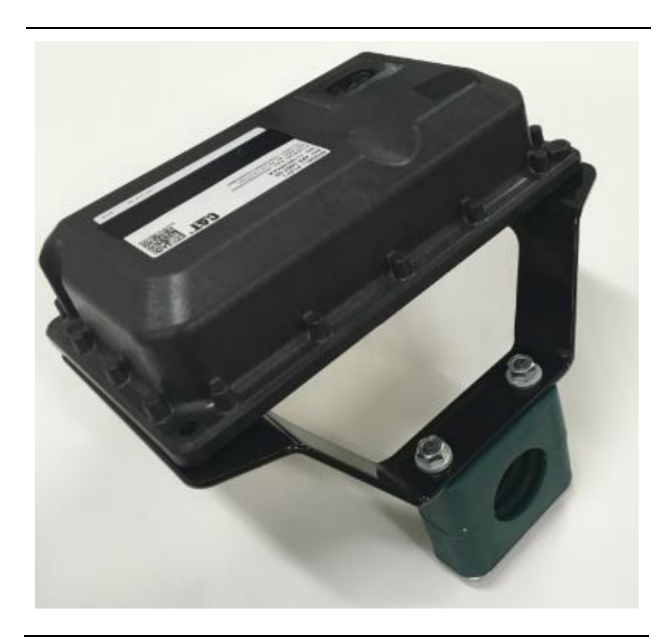

Şekil 4 PL671 Modülü g06148310

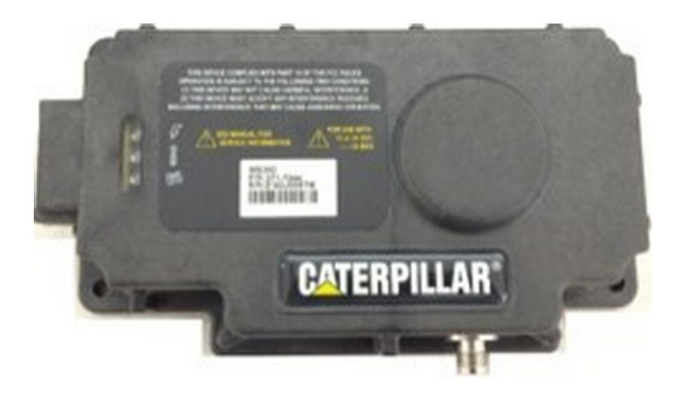

Şekil 5 MS352 Opsiyonel. g06367295

**Not:** MS352 konfigürasyonu için Sistemlerin Çalışması, Cat Detect and Cat MineStar System Onboard Configuration for the MS352 Satellite Receiver UENR4696 bölümüne bakın.

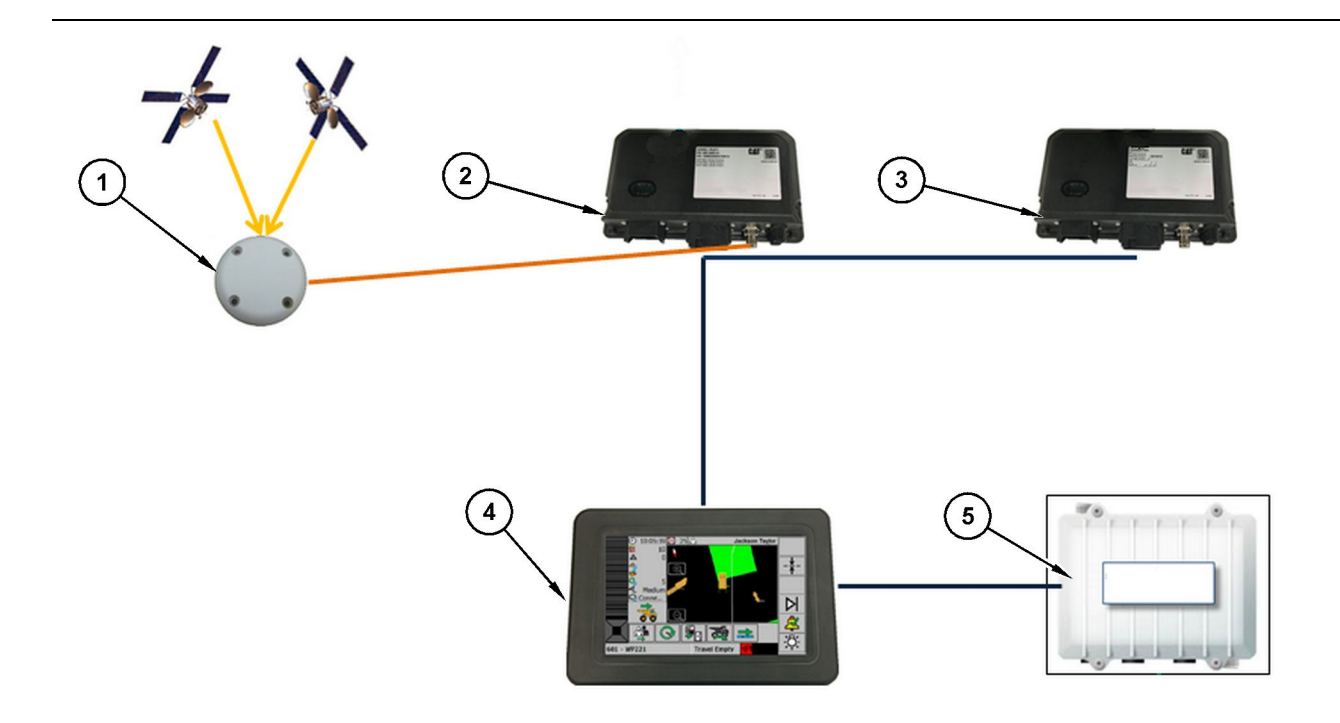

Müstakil Yakınlık Farkındalığı Sistemi

(1) Anten (2)

(3) PL671 (4) MineStar Ekranı

(5) Wifi Radyo (Opsiyonel)

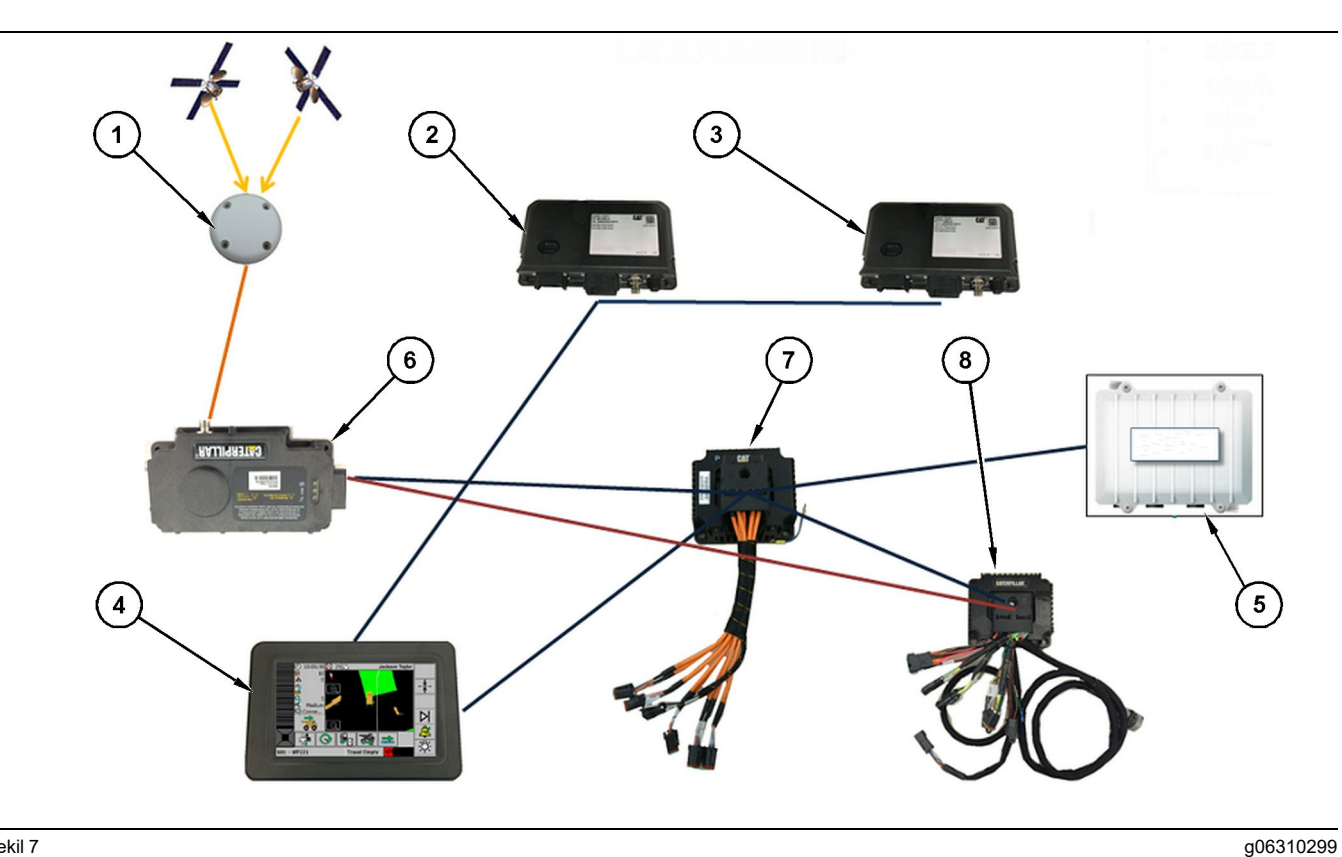

Fleet ile entegre Yakınlık Farkındalığı Sistemi

(1) Anten (2) PL671 (3) PL671

(4) MineStar Ekranı (5) Wifi Radyo (6) GPS Alıcısı

(7) Yönetilmeyen ağ anahtarı (8) Sağlık Arayüzü Modülü

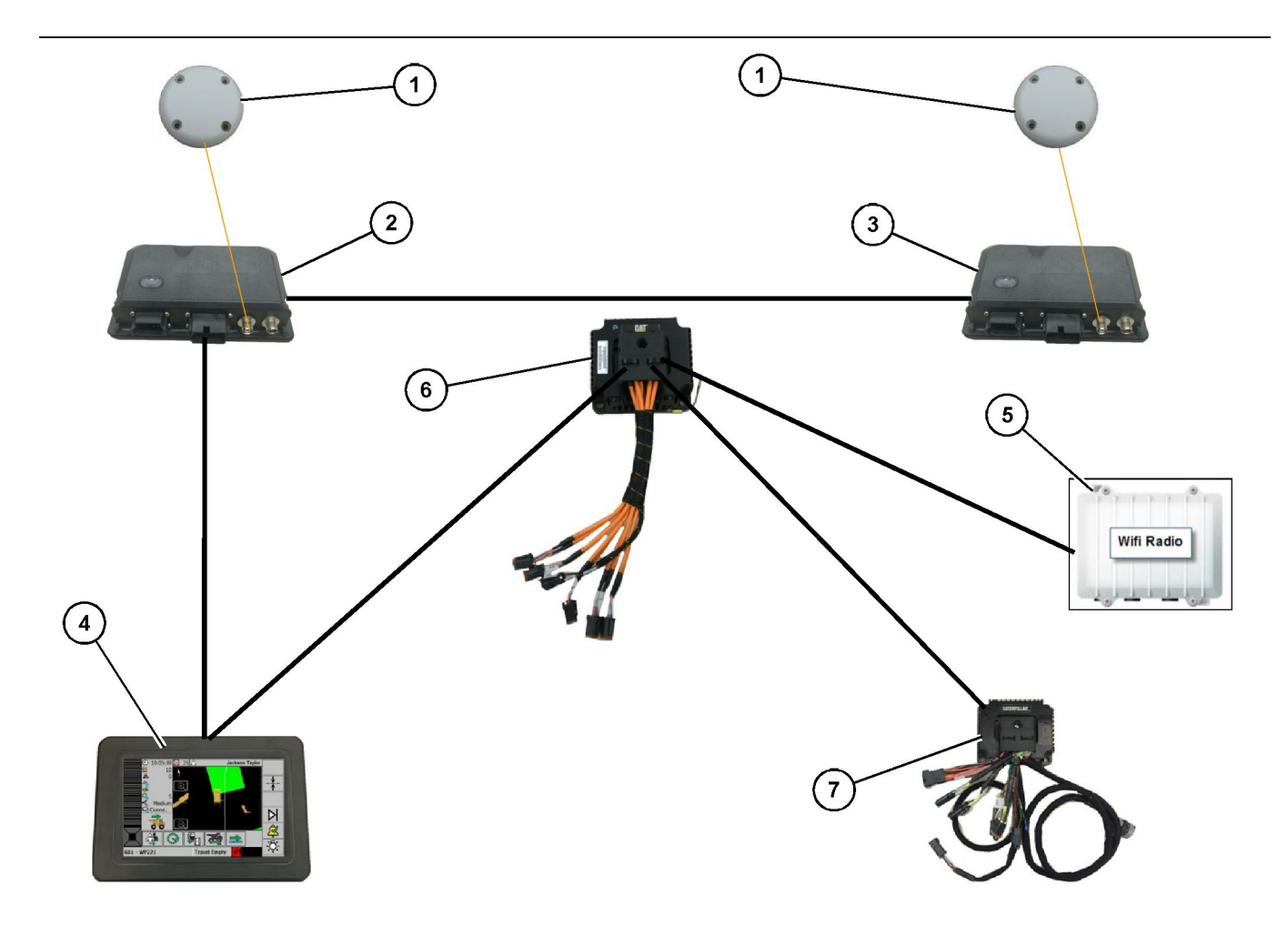

Fleet ile Entegre Yakınlık Farkındalığı Dönüş Sistemi Seçenek 1

(1) GPS Anteni (2) Yardımcı PL671 (3) Ana PL671

- (4) MineStar G407 Ekranı (5) Saha Radyosu (6) Sağlık Arayüzü Modülü

(7) Yönetilmeyen ağ anahtarı

g06372138

18

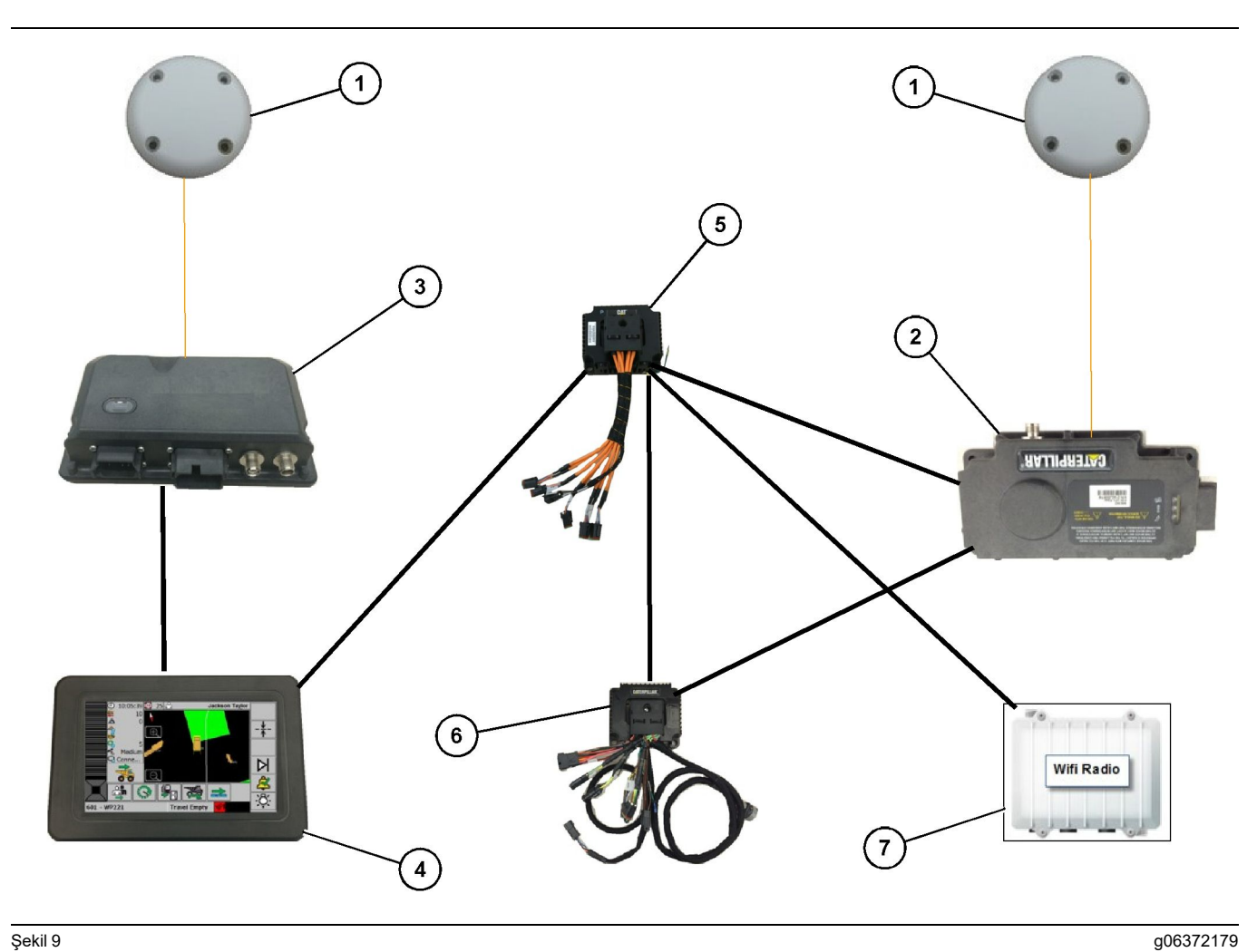

Fleet ile Entegre Yakınlık Farkındalığı Dönüş Sistemi Seçenek 2

(1) GPS Anteni (2) MS352 (3) PL671

- (4) MineStar G407 Ekranı (5) Yönetilmeyen ağ anahtarı (6) Sağlık Arayüzü Modülü
- (7) Saha Radyosu

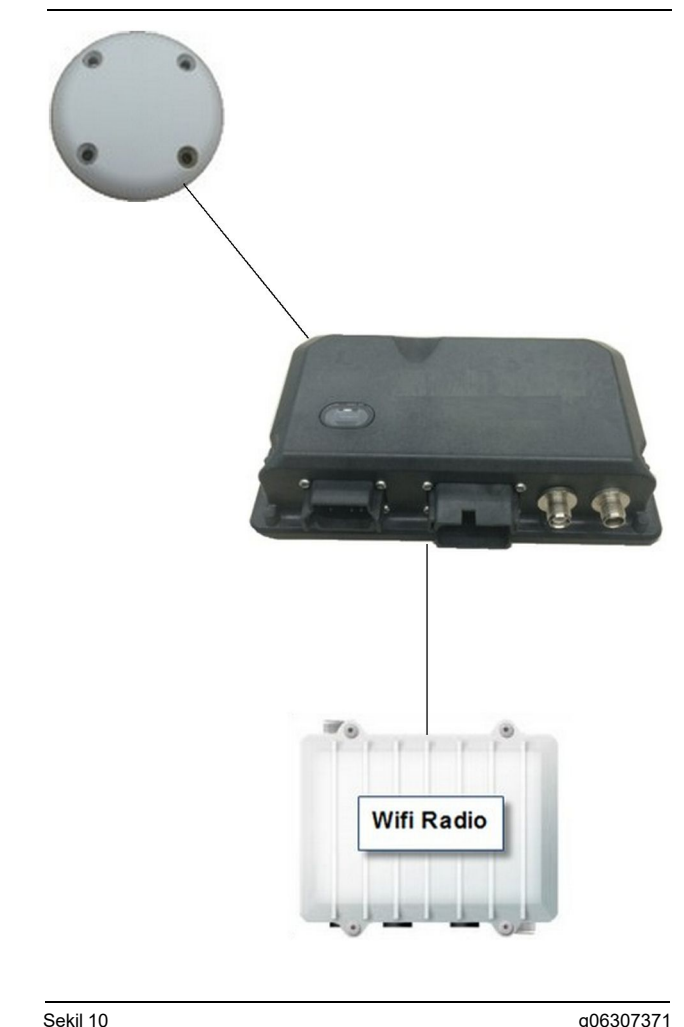

#### Sekil 10

Yakınlık Farkındalığı Sistemi Işıldak Sistemi.

(1) Anten (2) PL671 (3) Wifi Radyo (Opsiyonel)

# Genel Montaj Kılavuzları

Bu sistem müstakil bir şekilde araç içine veya mevcut MineStar Araç İçi kuruluma entegre ederek takılabilir. 6 ve 7 numaralı Şekillere bakın.

#### Montaj Konumunun Belirlenmesi

PL671 Modülünün monte edileceği yeri belirleyin:

Büyük Maden Kamyonları, Arazi Kamyonları ve Belden Kırmalı Kamyonlar gibi Büyük Kamyonlarda iki modül gerekecektir. Modüller kamyonun karşılıklı taraflarına, yürüyüş yüzeyinin en az 30.48 cm (12 inch) yukarısına ve yan dikiz aynalarının arkasına monte edilmelidir. Montaj ve konfigürasyondan sonra modüllerin kapsama alanı teyit edilmeli ve belgelenmelidir.

Not: Kabin bölümünde büyük miktarda dökülmüş kaya veya toz varsa muhtemel hasarı azaltmak için PL671 ünitesini aynaların önüne yerleştirin.

Motorlu Greyderler, Kauçuk Lastikli Dozerler, Paletli Dozerler, Tekerlekli Yükleviciler gibi Destek Ekipmanları ve diğer inşaat tipi makinelerde bir modül gerekecektir. Modülün bir tutacağa veya makinenin vüksek bir noktasına monte edilmesi gerekir. Montaj ve konfigürasyondan sonra modülün kapsama alanı teyit edilmeli ve belgelenmelidir.

PL671'i aşağıdakilere neden olacak yerlere monte etmekten kaçının:

- Makine erişilebilirliğine müdahale edecek konumlar
- Operatör görünümüne engel olacak konumlar
- Sürekli kaya veya toz çarpmasına maruz kalacağı konumlar
- Yatay monte edildiğinde gökyüzüne tam görüş imkanı olmayan konumlar

# Montaj Yönü

#### **Dikey Montaj**

Harici bir anten kullanarak ikili PL671 sistemi olarak monte ederken modüllerin, konektörler aşağı bakacak sekilde dikey olarak monte edilmesi gerekir.

Harici bir anten kullanarak dikey montajın ne zaman yapılacağına dair örnekler:

- Büyük Maden Kamyonuna montaj
- Arazi Kamyonuna montaj
- Belden Kırmalı Kamyona montaj

#### Yatay Montaj

Tek bir sistem olarak monte ederken dahili antenin gökyüzünü görebilmesi için modülün yatay monte edilmesi gerekir.

Tekli bir kurulumda dahili anteni kullanarak yatay montajın ne zaman yapılacağına dair örnekler:

- Tekerlekli Yükleyiciler
- Motorlu Greyderler
- Kauçuk Lastikli Dozerler
- Paletli Tip Traktörler
- Hafif Araçlar

# PL671 Sisteminin Montaji

PL671 Sisteminin bir makineye takılması, aşağıdaki Adımları gerektirir:

Ekran Montajı – Bu bölüm, ekranın ve ekran bağlantısının takılmasını ele alır.

Komponentlerin Brakete Monte Edilmesi ve Braketin Monte Edilmesi – Bu bölüm PL671 modülünün ve ilgili braketin montajını ve takılmasını ele alır.

Donanımların Montajı - Üç bölüm Ana, Yardımcı ve Ekran Donanımının ve sistemin güç bağlantısının kurulumunu listeler. Bütün makine kurulumları, Ana ve Ekran donanımları gerektirecektir. Yardımcı, sadece ikili PL671 kurulumlarında takılacaktır.

#### Ekran Montajı

#### Ekran Bağlantısı

459-2220 Elektronik Kumanda Grubu, çeşitli makineye özgü ve evrensel uygulamalar için çeşitli braketlere monte edilebilir.

#### Büyük Maden Kamyonu 462-2978 Ekran Montaj Kiti Kaide Montajı

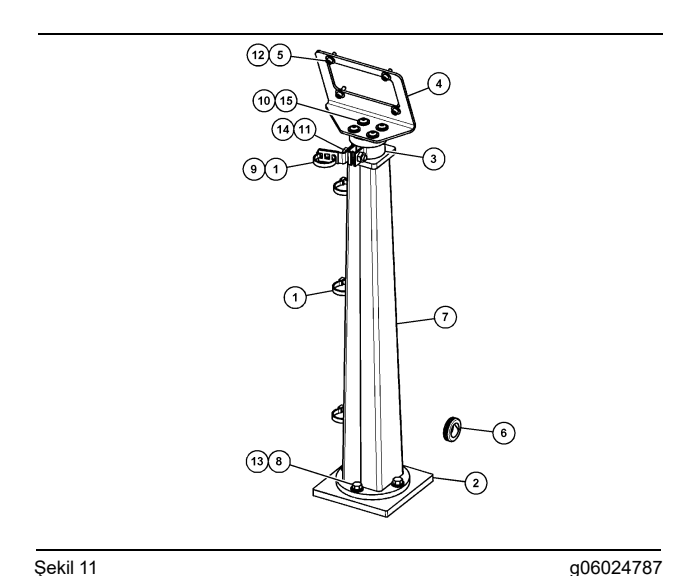

Şekil 11

(1) 7K-1181 Kablo Kayışı (2) 167-8748 Plaka (3) 352-4694 Braket (4) 444-7077 Plaka (5) 114-6658 Rondela (6) 2D-0388 Lastik Rondela (7) 348-2163 Kaide Grubu (8) 3Y-8100 Civata (9) 4P-7429 Klips (10) 5P-4116 Sert Rondela (11) 5S-7382 Civata (12) 6V-5683 Civata (13) 8T-4121 Sert Rondela (14) 8T-4896 Sert Rondela (15) 9X-2044 Vida

Büyük Maden Kamyonu 450-5309 Ekran Montaj Kiti Üstten Montaj

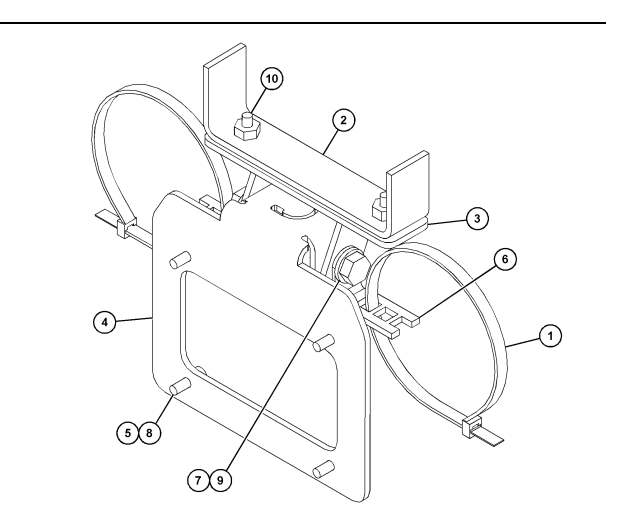

g06024631

Şekil 12

(1) 7K-1181 Kablo Kayışı (2) 253-9507 Braket Grubu (3) 6V-9632 Kaynak Somunu (4) 398-1744 Braket Grubu (5) 114-6658 Rondela (6) 132-5789 Klips (7) 6V-4248 Civata (8) 6V-5683 Civata (9) 8T-4121 Sert Rondela (10) 9X-2045 Vida

#### Büyük Maden Kamyonu 450-5306 Ekran Montaj Kiti Seri F Seri Üstten Montaj

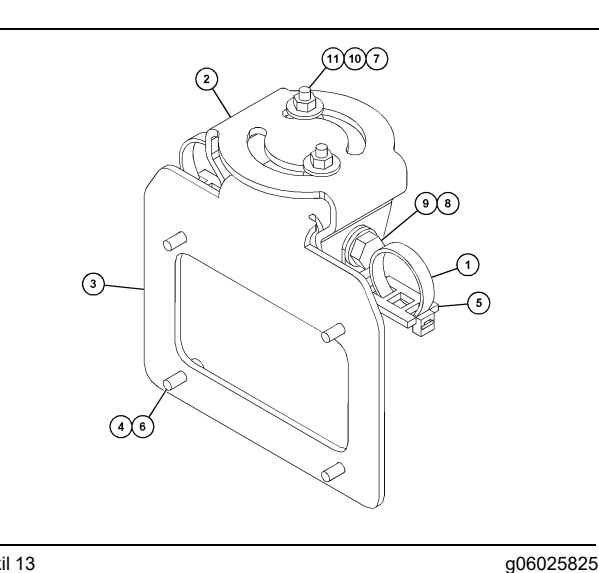

Şekil 13

(1) 7K-1181 Kablo Kayışı (2) 362-1249 Braket (3) 398-1744 Braket Grubu (4) 114-6658 Rondela (5) 132-5789 Klips (6) 6V-5683 Civata (7) 6V-8225 Somun (8) 8T-4121 Sert Rondela (9) 8T-4136 Civata (10) 9X-2038 Rondela (11) 9X-2045 Vida

#### Büyük Maden Kamyonu 450-5307 Ekran Montaj Kiti Seri F Seri Konsol Montajı

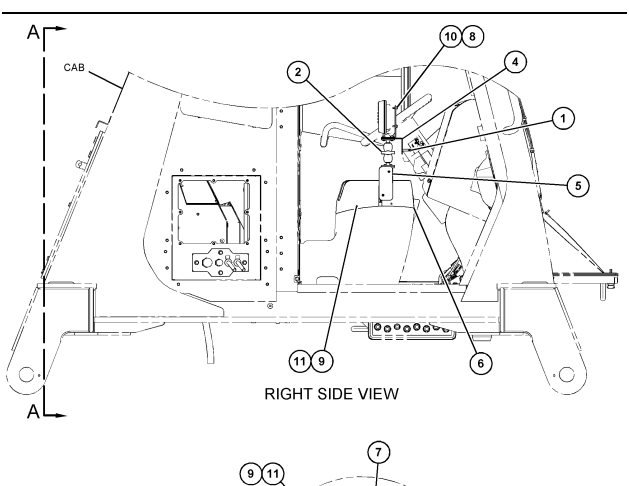

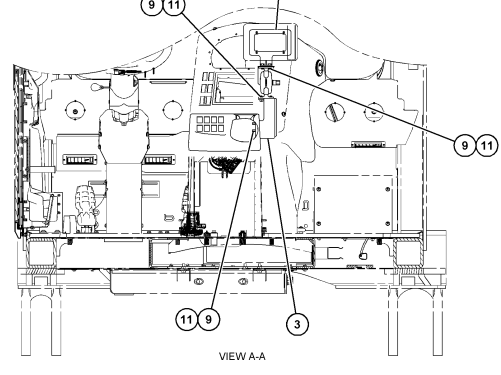

#### Şekil 14

- (1) 7K-1181 Kablo Kayışı (2) 261-3222 Ekran Bağlantı Grubu (3) 426-5346 Braket Grubu
- (4) 433-4905 Braket

- (5) 433-4915 Kapak (6) 439-6917 Kapak (7) 444-7076 Braket Grubu
- (8) 114-6658 Rondela

- (9) 166-3777 Vida (10) 6V-5683 Civata (11) 9X-8256 Rondela

#### Büyük Maden Kamyonu 450-5310 Ekran Montaj Kiti Eski Konsol Montajı

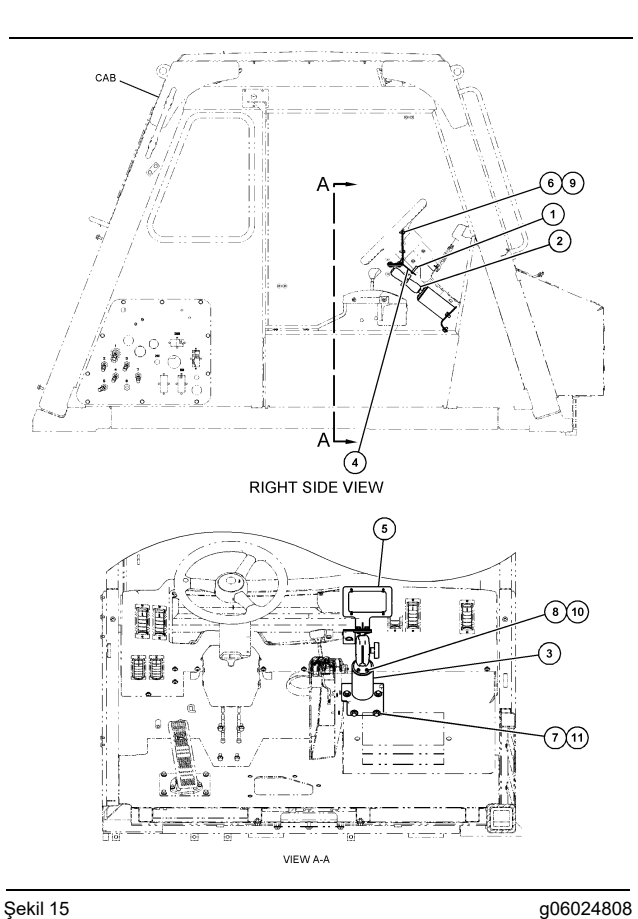

#### Şekil 15

- (1) 7K-1181 Kablo Kayışı (2) 300-3582 Bağlantı Braketi Grubu (3) 426-4883 Bağlantı (4) 434-6219 Braket (5) 444-7076 Braket Grubu (6) 114-6658 Rondela (7) 0T-0102 Civata (8) 335-4416 Vida (9) 6V-5683 Civata (10) 8T-0328 Sert Rondela (11) 9N-0869 Sert Rondela

#### Küçük Arazi Kamyonu 450-5305 Ekran Montaj Kiti Üstten Montaj

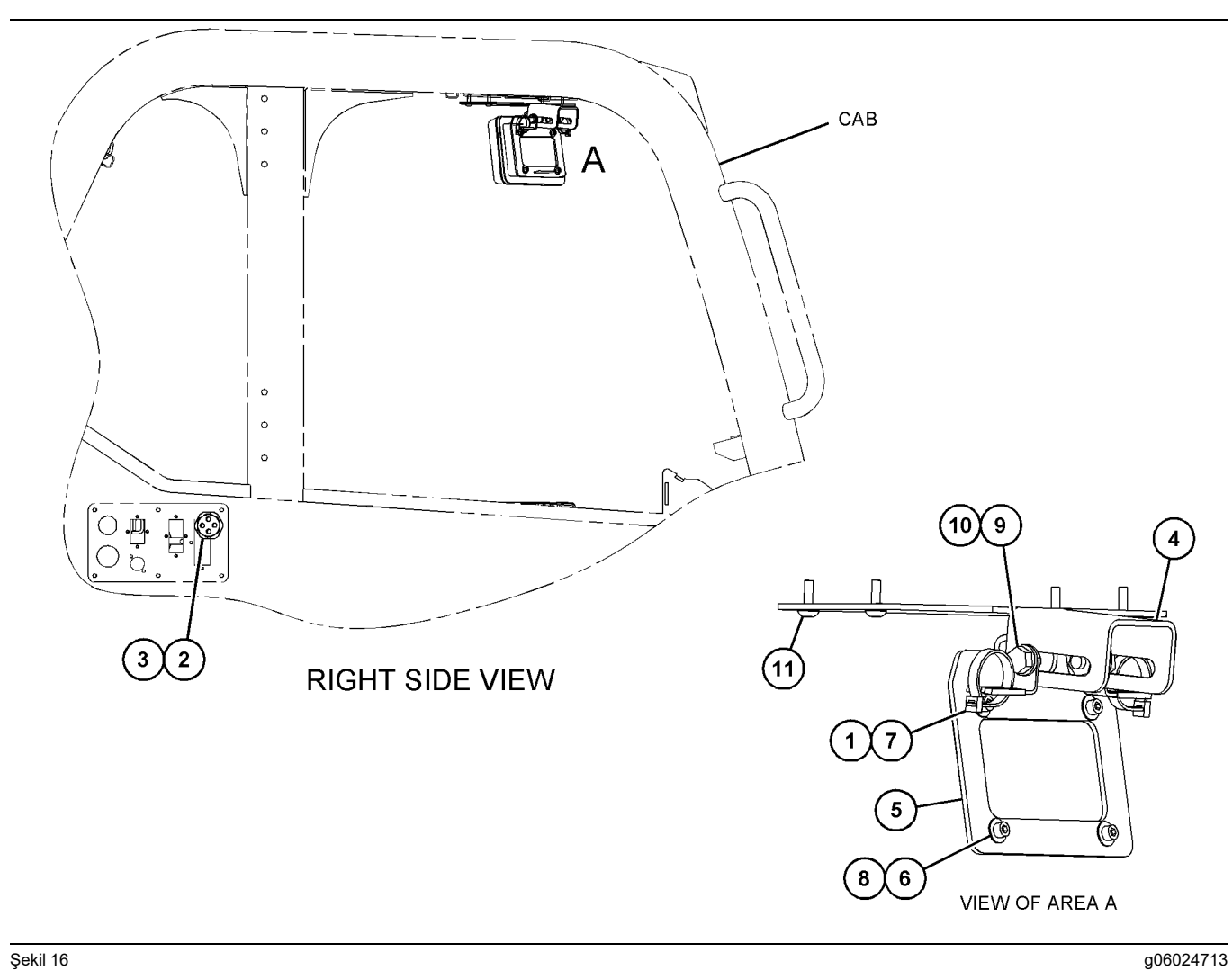

Şekil 16

- (1) 7K-1181 Kablo Kayışı
  (2) 315-5391 Somun
  (3) 348-9226 Lastik Rondela Grubu
  (4) 360-0168 Braket

(5) 398-1744 Braket Grubu (6) 114-6658 Rondela (7) 132-5789 Klips (8) 6V-5683 Cıvata

(9) 8T-4121 Sert Rondela (10) 8T-4136 Cıvata (11) 9X-2045 Vida

AT740 ve AT740B Belden Kırmalı Kamyon 450-5320 Ekran Montaj Kiti Üstten Montaj

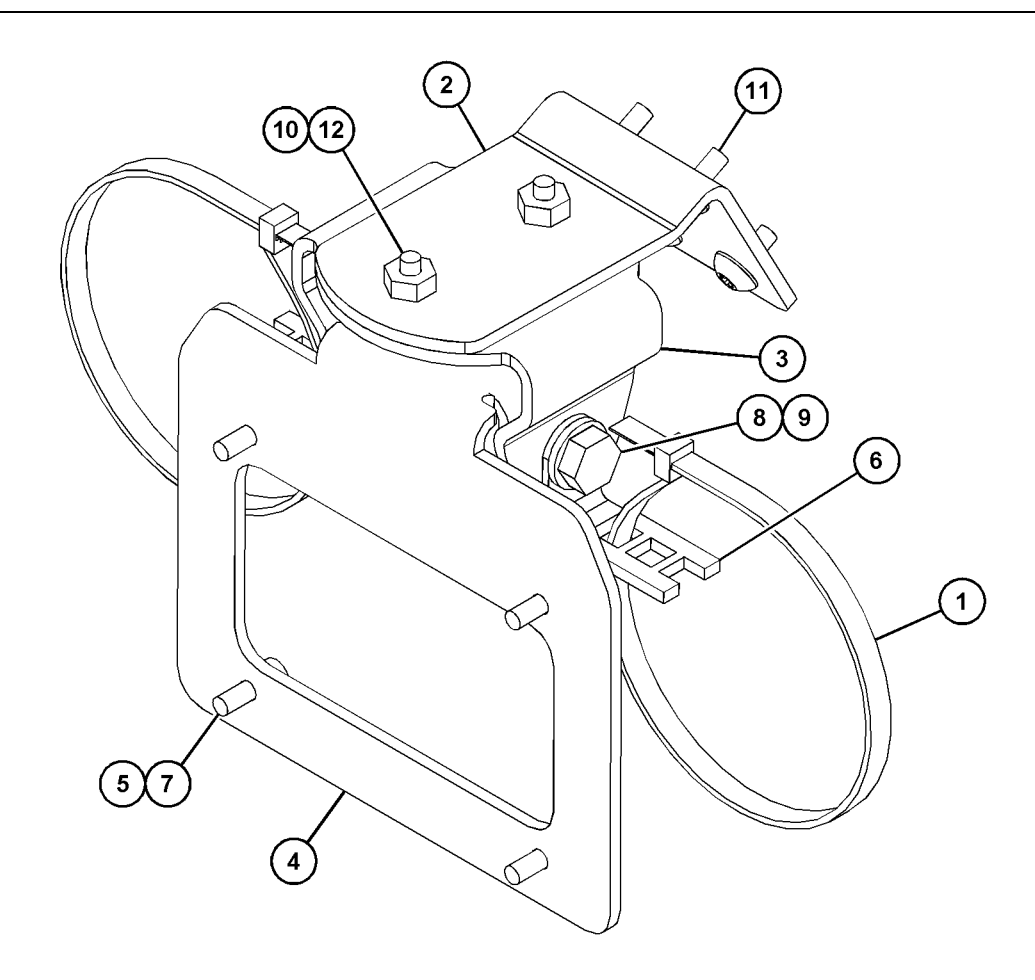

| Şekil | 17 |
|-------|----|
|-------|----|

| (1) 7K-1181 Kablo Kayışı | (5) 114-6658 | (9) 8T-4136  |
|--------------------------|--------------|--------------|
| (2) 361-2255             | (6) 132-5789 | (10) 9X-2038 |
| (3) 362-1249             | (7) 6V-5683  | (11) 9X-2043 |
| (4) 398-1744             | (8) 8T-4121  | (12) 9X-2045 |

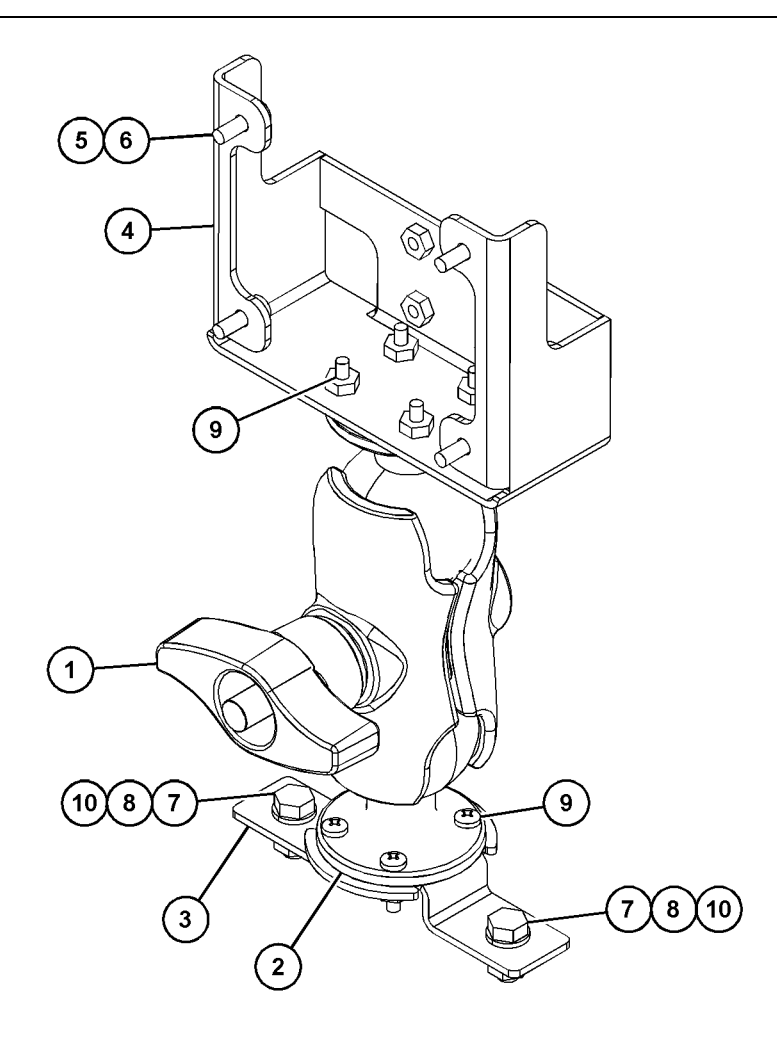

| (4) 450-0297 (8) 8T-4224 | (1) 329-2679<br>(2) 329-2680<br>(3) 329-2682<br>(4) 450-0297 | (5) 114-6658<br>(6) 6V-5683<br>(7) 8T-4189<br>(8) 8T-4224 |
|--------------------------|--------------------------------------------------------------|-----------------------------------------------------------|
|--------------------------|--------------------------------------------------------------|-----------------------------------------------------------|

(9) 8T-4753 (10) 5C-7261

#### Komponentlerin Brakete Monte Edilmesi ve Braketin Monte Edilmesi

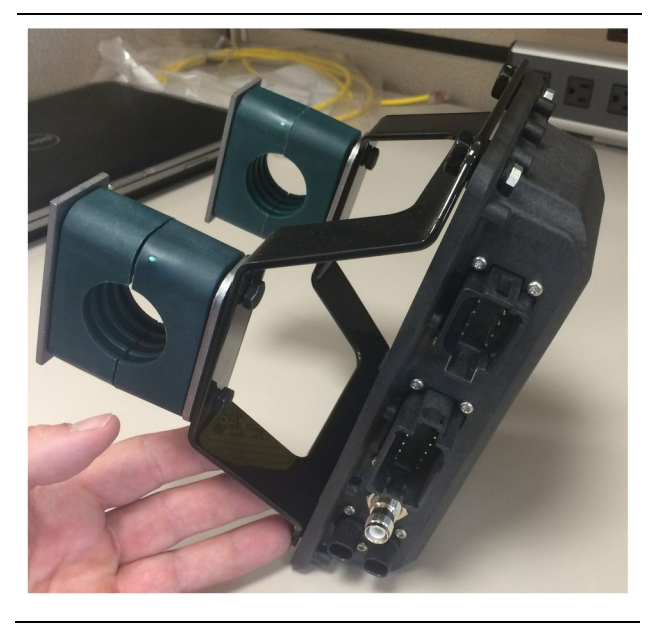

Şekil 19

g06217950

1. Dört 8T-4138 Cıvata ve dört 9X-8256 Rondela kullanarak 520-4349 Elektronik Kumanda Grubunu 505-4338 Braket Grubuna monte edin.

**Not:** İkili bir PL671 Sistemi takarken bu adımı tekrarlayın.

- 2. Grubu, 1 numaralı Adımdan itibaren önceden seçilen bağlantıya monte edin. Dört 196-4687 Kelepçe kullanın. İki kelepçeyi montaj konumunun çevresine monte edin, iki 8T-6974 Cıvatayı bir 7R-7951 Plakadan sokun ve cıvataları 505-4338 Braket Grubunun içine geçirin.
- Donanımın sabitlenmesini sağlamak için iki 8T - 6974 Cıvata ve 7R - 7951 Plaka arasında 341 - 3624 Klipsleri kullanarak ikinci kelepçe seti için işlemi tekrarlayın.

#### PL671'in Takılması ve Bağlanması Donanım

Makinelere yönelik PL671 Sistemi, aşağıdaki donanımları kullanabilir:

- 489-4246 Kumanda Donanımı Grubu (Ana PL671 donanımı)
- 515-4737 Şasi Donanımı Grubu (Yardımcı PL671 donanımı)
- 489-4247 Kabin Donanımı Grubu (Ekran ila PL671 donanımı)
- 519-3668 Radyo Donanımı Grubu (Güç ve Radyo donanımı)

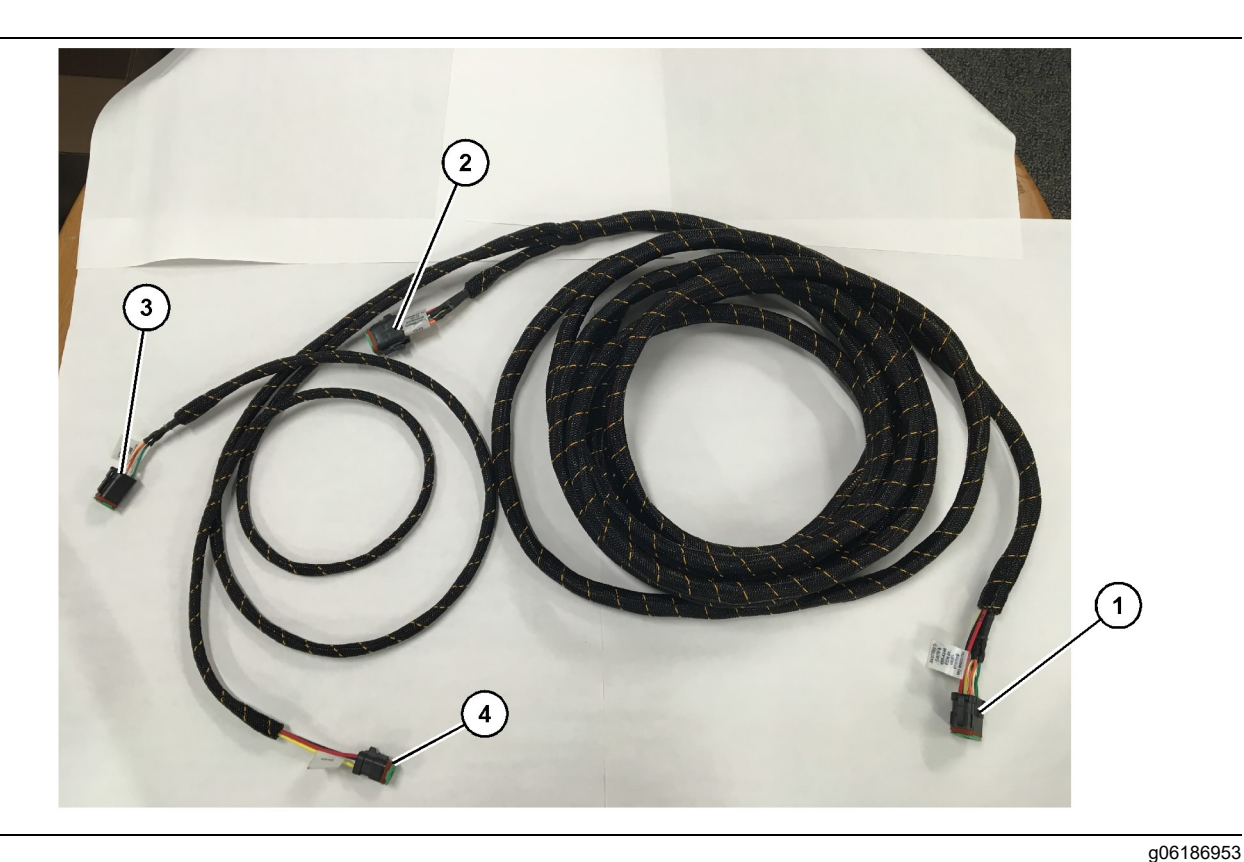

- 489-4246 Kumanda Donanımı Grubu
- (1) PL671 bağlantısı
- (2) Yardımcı PL671 donanımı bağlantısı
- (3) Ekran donanımına Ethernet bağlantısı
- (4) Ekran donanımından güç bağlantısı

- 12 pimli konektör "CV-C16" 'yı PL671 modülüne bağlayın.
- 2. Servis için en az 100 mm (3.94 inch) gerilim boşalma alanı bırakarak bir 7K-1181 Kablo Kayışı kullanmak suretiyle donanımı merdiven klipse sabitleyin.
- Karşı taraftaki donanım ucunu, kabin ve şasi bağlantı arayüzüne doğru yönlendirin. Donanımları sererken donanım yönlendirme kılavuzlarını ve en iyi uygulamaları takip edin.
- Üç pimli "CV-C3" ve altı pimli "CV-C1" konektörlerini, makine elektronikleri bölmesi içine geçirin. Ekran donanımına bağlantılar bu alanda yapılacaktır.
- Sekiz pimli "CV-C2" konektör, elektroniklerin bölmesine yönlendirilebilir veya yardımcı donanıma bağlantı için şaside bırakılabilir.
- 6. Donanımı serdikten sonra verilen 7K-1181 Kablo Kayışlarını kullanarak sabitleyin. Donanımları sererken donanım yönlendirme kılavuzlarını ve en iyi uygulamaları takip edin.

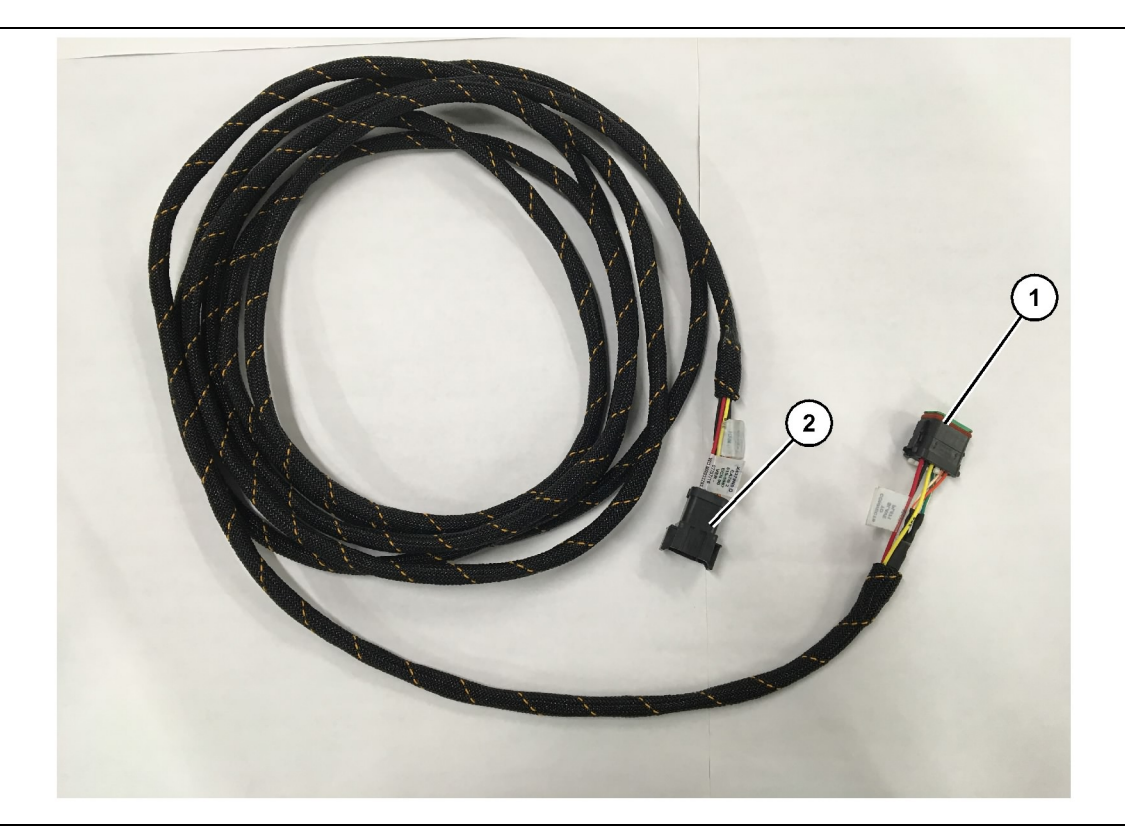

515-4737 Şasi Donanımı Grubu

(1) PL671 bağlantısı

(2) Ana PL671 donanımı bağlantısı

- 1. 12 pimli konektör "AC-C2" 'yi PL671 modülüne bağlayın.
- Bir 7K-1181 Kablo Kayışı kullanarak donanımı merdiven klipse sabitleyin. Servis için en az 100 mm (3.94 inch) gerilim boşalma alanı bırakın.
- Karşı taraftaki donanım ucunu, kabin ve şasi bağlantı arayüzüne doğru yönlendirin. Donanımları sererken donanım yönlendirme kılavuzlarını ve en iyi uygulamaları takip edin.
- Sekiz pimli "AC-C1" konektör, elektroniklerin bölmesinde veya şaside yardımcı donanıma bağlantı için yönlendirilebilir.
- 5. 489 4246 Kumanda Donanım Grubu (ana donanım) sekiz pimli konektör bağlantısını yapın.
- 6. Donanımı serdikten sonra 7K-1181 Kablo Kayışlarını kullanarak sabitleyin. Donanımları sererken donanım yönlendirme kılavuzlarını ve en iyi uygulamaları takip edin.

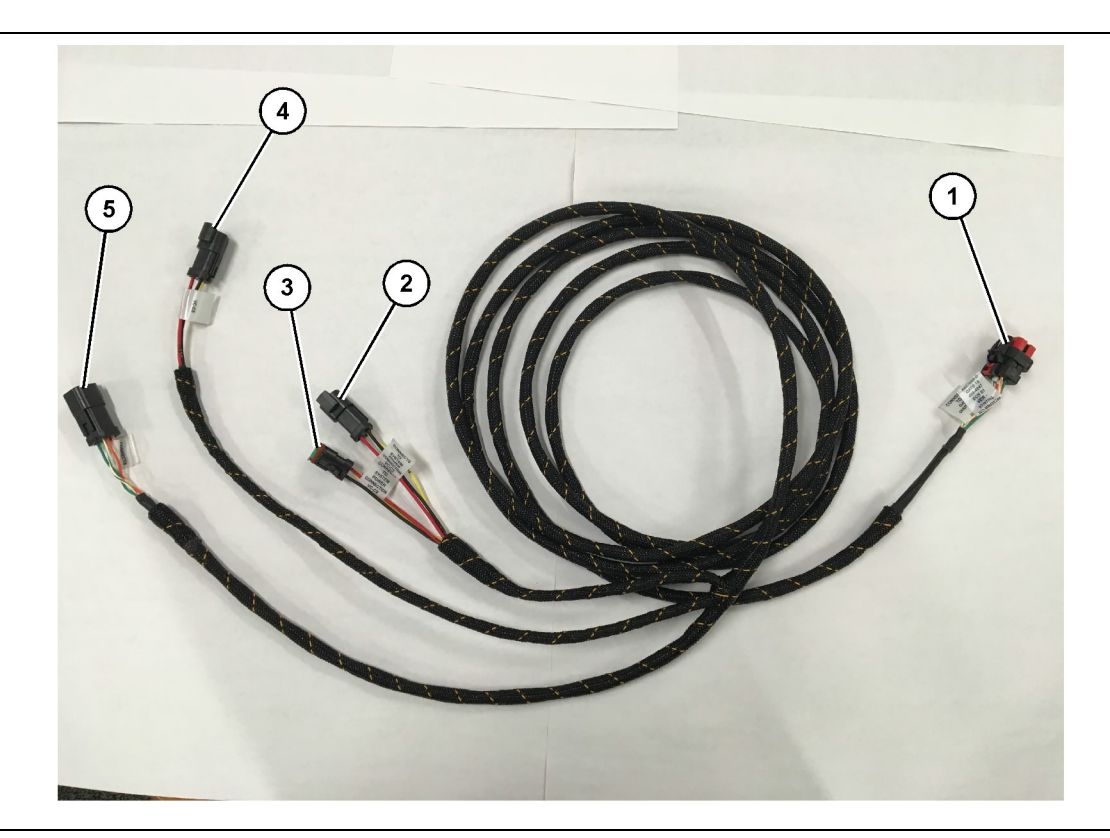

489-4247 Kabin Donanımı Grubu

- (1) Ekran Ethernet bağlantısı
- (2) Güç GİRİŞİ

(3) Güç ÇIKIŞI (4) PL671 Modüllerine güç (5) Ana PL671 modülüne Ethernet bağlantısı

g06187064

8. Ekranda başka bir sistem kurulumu üzerinden güç ve Ethernet bağlantısı varsa daha önce çıkarılan komponentler ve paneller geri takılabilir. Ekran güç ve Ethernet bağlantısı gerektiriyorsa Ekran Güç ve Ethernet Donanımının takılmasına geçin.

#### Takın: 519-3668 Radyo Donanımı Grubu Ekran Güç ve Ethernet Donanımı

- 1. Çıkarılan kabin komponentleri ile altı pimli "NC-C1" konektörü ekranın "Ethernet 1" bağlantısına bağlayın.
- 2. "NC-C2" konektörü ekran güç konektörüne bağlayın.
- 3. Donanımın kalanını elektroniklerin bölmesine doğru yönlendirin. Donanımları sererken donanım yönlendirme kılavuzlarını ve en iyi uygulamaları takip edin. Müşteri radyo donanımına ve makine gücüne bağlantılar elektroniklerin bölmesinde yapılacaktır.
- 4. 519-3668 Radyo Donanımı Grubunun bitmemiş ucu, güç bağlantısı için kullanılacaktır. Üç 8T-8729 Konektör Pimini ve bir 102-8803 Priz Kitini 519-3668 Radyo Donanımı Grubunun bitmemiş ucuna uygulayın. Kablo konumu aşağıdaki şekilde olmalıdır:

- Ekran donanımı serimine erişmek için gereken kabin komponentlerini çıkarın. Tipik olarak tavan döşemesinin ve servis panellerinin çıkarılması gerekir.
- Altı pimli "VC-C1" konektörü ekranın "Ethernet 2" bağlantısına bağlayın.
- 3. Donanımın kalanını elektroniklerin bölmesine yönlendirin. Donanımları sererken donanım yönlendirme kılavuzlarını ve en iyi uygulamaları takip edin. Ekran donanımına bağlantılar elektroniklerin bölmesinde yapılacaktır.
- 4. Ekran donanımının altı pimli "VC-C5" konektörü ve üç pimli "VC-C4" 'ü ana PL671 489-4246 Kumanda Donanımı Grubu altı pimli "CV-C1" ve üç pimli "CV-C3" konektörlerine bağlayın.
- 5. Makinede daha önce takılan Fleet Araç İçi sistemi varsa 343-8444 Güç Kablosunu bulup "H-C1" konektörünü ayırın.
- **6.** "H-C1" fişini 489-4247 Kabin Donanımı Grubu "VC-C3" bağlantısına bağlayın.
- "VC-C2" bağlantısını "H-C1" 'in çıkarıldığı prize takın.

- A Konumu 109-RD(Kırmızı)Anahtarlanmamış Güç
- B Konumu 229-BK(Siyah)Toprak
- C Konumu 308-YL(Sarı)Anahtarlanmış Güç
- 5. 102 8803 Priz Kitini 489 4247 Kabin Donanım Grubunun. "VC-C2" bağlantısına bağlayın
- 6. Müşteri radyosuna bağlantı, 419-5974 Adaptör Grubunu 519-3668 Radyo Donanımı Grubu altı pimli "N-C2" konektörüne takarak yapılacaktır. Bu da müşteri veri radyosundan 419-5974 Adaptör Grubuna bir RJ45 bağlantısı yapılmasına olanak tanıyacaktır. 435-9854 Keçe Adaptörü, RJ45 ucunu uygulamadan önce CAT 5 veya üstü dereceli bir kablonun bitmemiş ucuna uygulanabilir.

#### İki PL671 Modülünü Dönüş Konfigürasyonu için Montaj Prosedürü

Müstakil PL671 Donanımının G407'ye Bağlanması Ekran

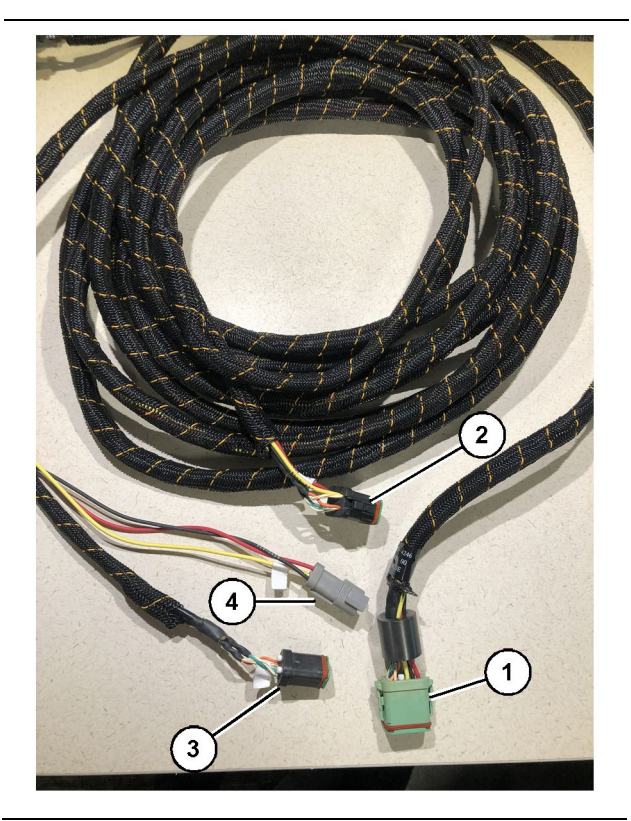

#### Şekil 23

489-4246 Kumanda Donanımı Grubu

#### (1) Ana PL671 bağlantısı

- (2) Yardımcı PL671 bağlantısı
- (3) Ekran donanımına Ethernet bağlantısı
- (4) Ekran donanımından güç bağlantısı

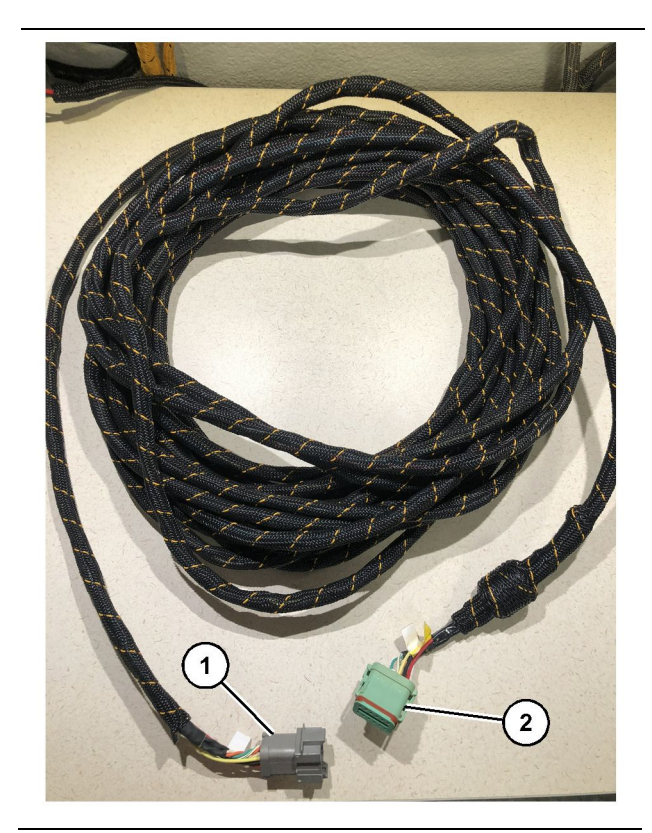

#### Şekil 24

565-5135 Kablo Tesisatı

(1) PL671 bağlantısı

(2) Ana PL671 donanımı bağlantısı

1. 489-4246 Kumanda Donanımı Grubunun 12 Pimli konektörünü, müstakil PL671'e bağlayın.

g06373481

- 2. 489 4246 Kumanda Donanımı Grubunun "AC-C1" konektörünü, 565 - 5135 Kablo Tesisatındaki "CV-C2" bağlantı soketine bağlayın.
- 565-5135 Kablo Tesisatındaki "Bağımlı" konektörü yardımcı PL671'e bağlayın.
- **4.** Altı pimli "VC-C1" konektörü ekranın "Ethernet 2" bağlantısına bağlayın.
- 5. 489-4246 Kumanda Donanımı Grubunun "VC-C5" Kabin arayüz bağlantısını, 489-4247 Kabin Donanımı Grubunun. "CV-C1" bağlantı soketine bağlayın.
- 6. 489 4246 Kumanda Donanımı Grubunun "VC-V4" Kabin arayüz soketini, sistem güç konektörüne bağlayın.
- **7.** "G407 Ethernet 1" fişini G407 Ekrandaki "ETH 1" portuna bağlayın.
- 8. 516-1632 Kablo Grubunu, hem PL671 Modüllerine hem de 372-4806 Antene bağlayın.

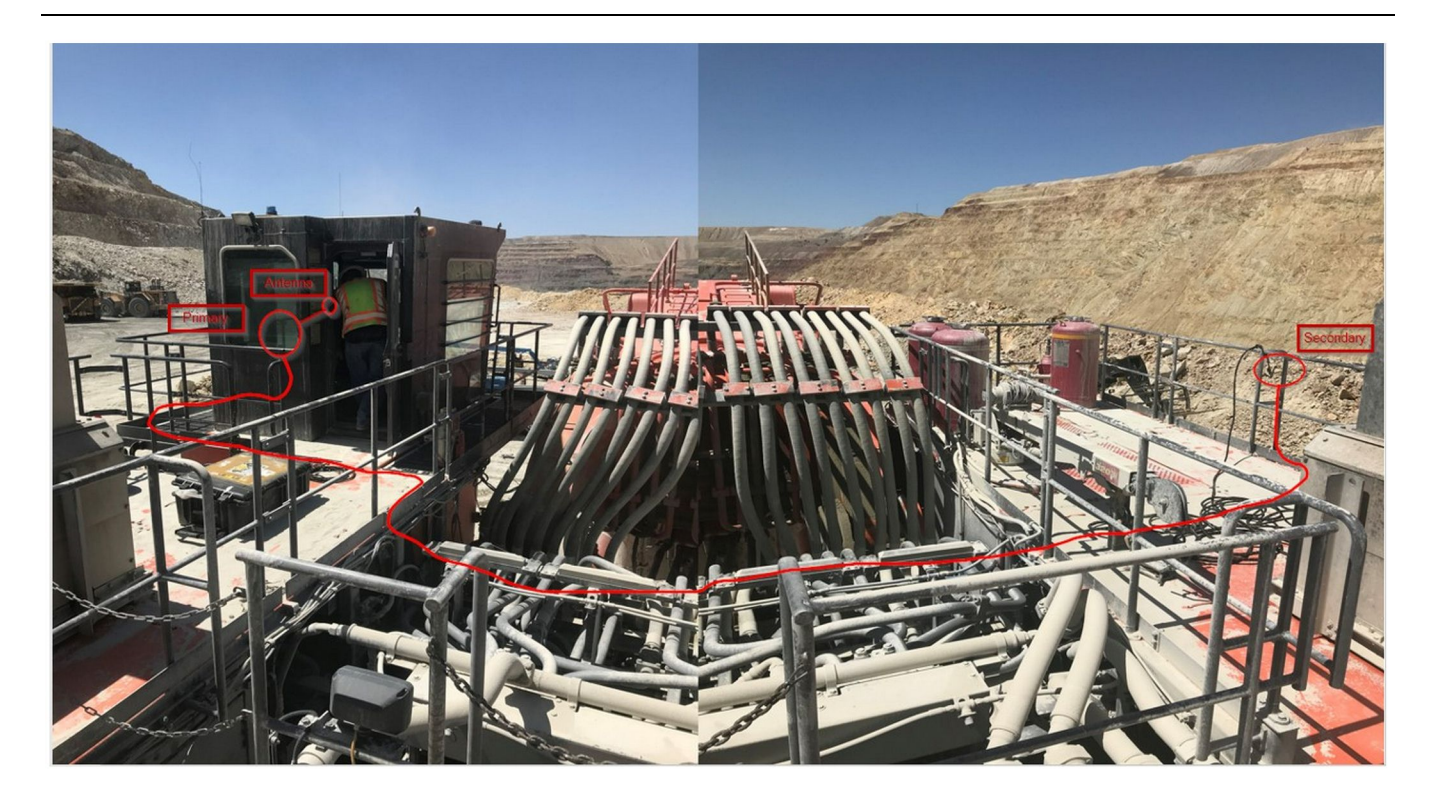

g06381773

#### Şekil 25

**Not:** Ana ve yardımcı üniteler, komple kapsama ve farkındalık sağlamak için harici bir anten kullanarak ve makinede birbirine karşılıklı olarak dikey monte edilmelidir. Tüm takılma tehlikelerini önlemek için en iyi kurulum uygulamalarını göz önünde bulundurun. Yardımcı PL671 ünitesi kablosu muhafazanın yan tarafı boyunca ayak raylarının yanından, yürüyüş yolunun altından muhafazaya ve tekrar ayak rayı boyunca PL671 ünitesine uzanacaktır. Koaksiyel kabloyu antene takın. 25 Numaralı Şekle bakın.

#### Bir MS352 ve Bir PL671 ile Dönüş Konfigürasyonu için Montaj Prosedürü

PL671 ve Donanımın G407'ye Bağlanması Ekran

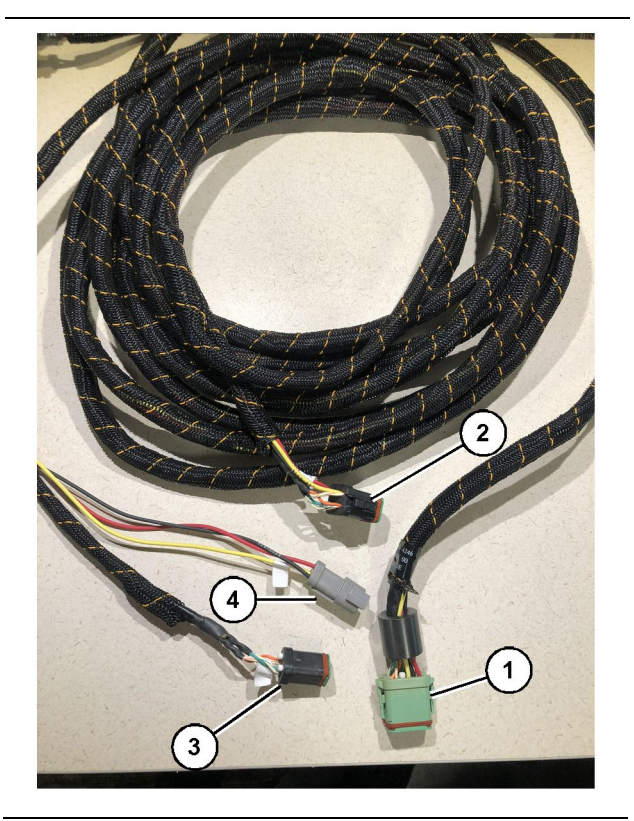

#### Şekil 26

g06373473

- 489-4246 Kumanda Donanımı Grubu
- (1) Ana PL671 bağlantısı
- (2) Yardımcı PL671 bağlantısı
- (3) Ekran donanımına Ethernet bağlantısı
- (4) Ekran donanımından güç bağlantısı
- 1. 489-4246 Kumanda Donanımı Grubunun 12 pimli konektörünü, PL671'e bağlayın.
- 2. 489-4246 Kumanda Donanımı Grubunun "VC-C5" Kabin arayüz bağlantısını, 489-4247 Kabin Donanımı Grubunun. "CV-C1" bağlantı soketine bağlayın.
- 3. Altı pimli "VC-C1" konektörü ekranın "Ethernet 2" bağlantısına bağlayın.
- **4.** 489 4246 Kumanda Donanımı Grubunun "VC-C4" Kabin arayüz soketini, sistem güç konektörüne bağlayın.
- **5.** "G407 Ethernet 1" fişini G407 Ekrandaki "Eth 1" portuna bağlayın.
- 6. 516 1632 Kablo Grubunu, hem PL671 Modüllerine hem de 372 - 4806 Antene bağlayın.

#### MS352 ve Donanımın Bağlanması

 367 - 3253 Kablo Tesisatının "CAT 4" konektörünü MS352'ye bağlayın.

- 2. 419 5974 RJ-45 Adaptör Grubunu, 367 3253 Kablo Tesisatındaki altı pimli bağlantı soketine bağlayın.
- **3.** 516 1632 Kablo Grubunu, hem MS352'ye hem de 372 4806 Antene bağlayın.
- Bir Cat 5 veya Cat 6 Ethernet kablosunu, hem 419-5974 RJ-45 Adaptör Grubuna hem de makinede yönetilmeyen Ethernet anahtarına bağlayın.

#### PL671 Modülünün Hafif bir Araca Montajı

#### Braketin Araca Monte edilmesi

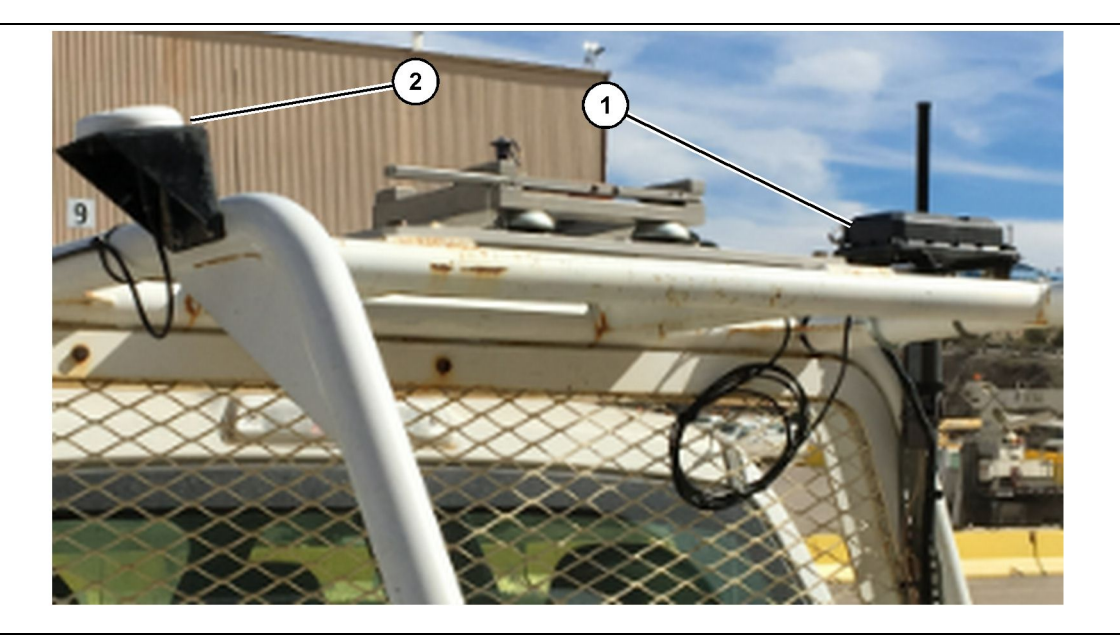

Şekil 27

(1) PL671 radyo

(2) PL671 anten

- PL671 ve GPS anteni için bir montaj konumu seçin. Sinyal kaybını önlemek için PL671 ve antenin birbirinden en az 91.44 cm (36 inch) mesafede olması gerekir. Montaj konumları, GPS için gökyüzüne net bir görüş alanı ve PL671 için engelsiz 360 derece yayın alanı sağlamalıdır.
- 2. Dört 8T-4138 Cıvata ve dört 9X-8256 Rondela kullanarak 520-4349 Elektronik Kumanda Grubunu 505-4338 Braket Grubuna monte edin.
- **3.** Grubu, daha önce seçilen montaj konumuna monte edin.

#### Ekranın Monte edilmesi

- **1.** Ekran için sahaya özgü gereksinimleri karşılayan bir montaj konumu seçin.
- 2. Ekran bağlantısını takıp ekranı brakete monte edin.

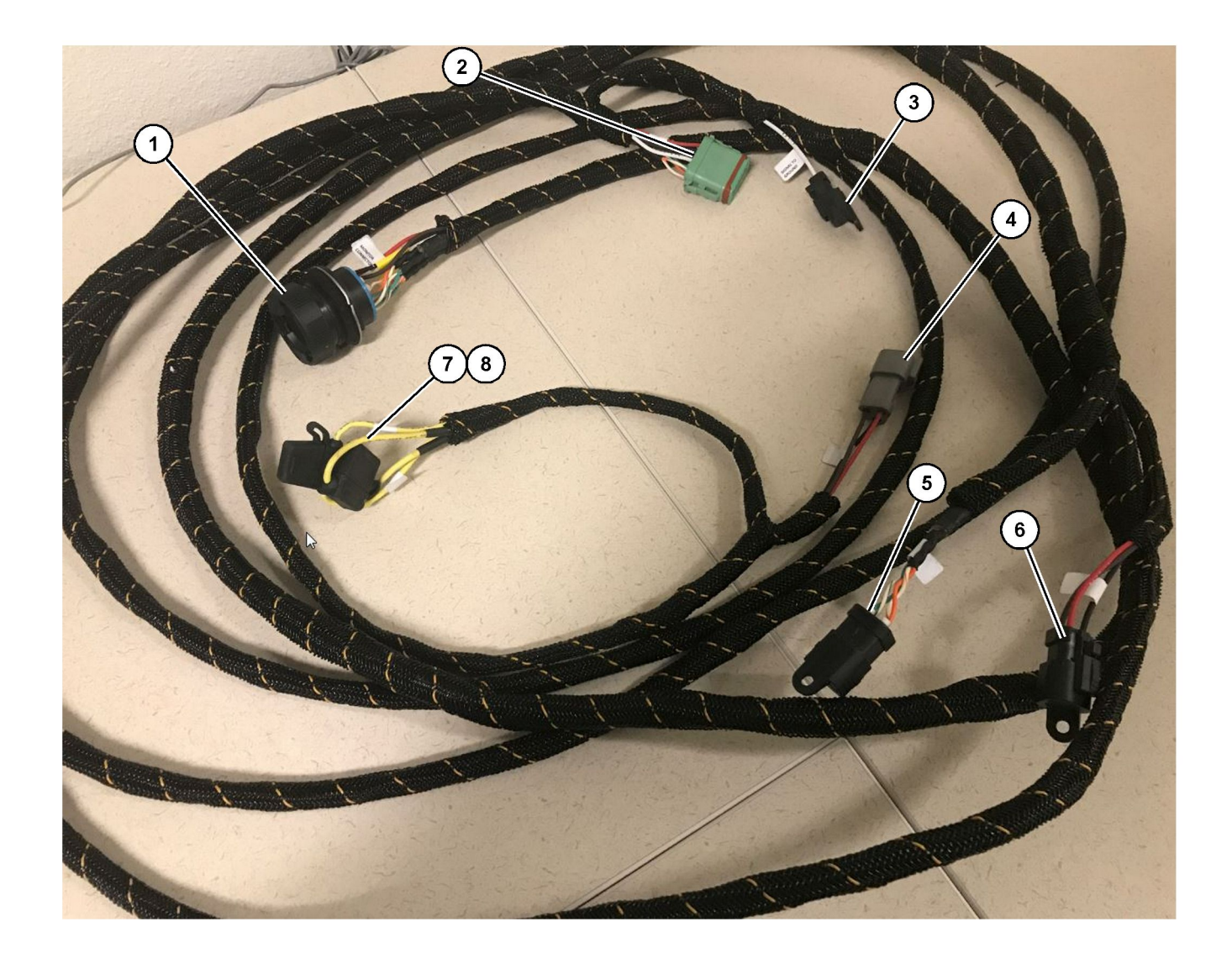

509-8032 Kumanda Donanımı Grubu

Hafif Araç Ana Donanımı

Monitör Konektörü
 GPS Radyo Konektörü
 Topraklamaya Sinyal

(4) Güç Bağlantısı (5) Müşteri Radyo Konektörü (6) Müşteri Gücü

(7) Sigorta 1 (+) (8) Sigorta 2 (-)

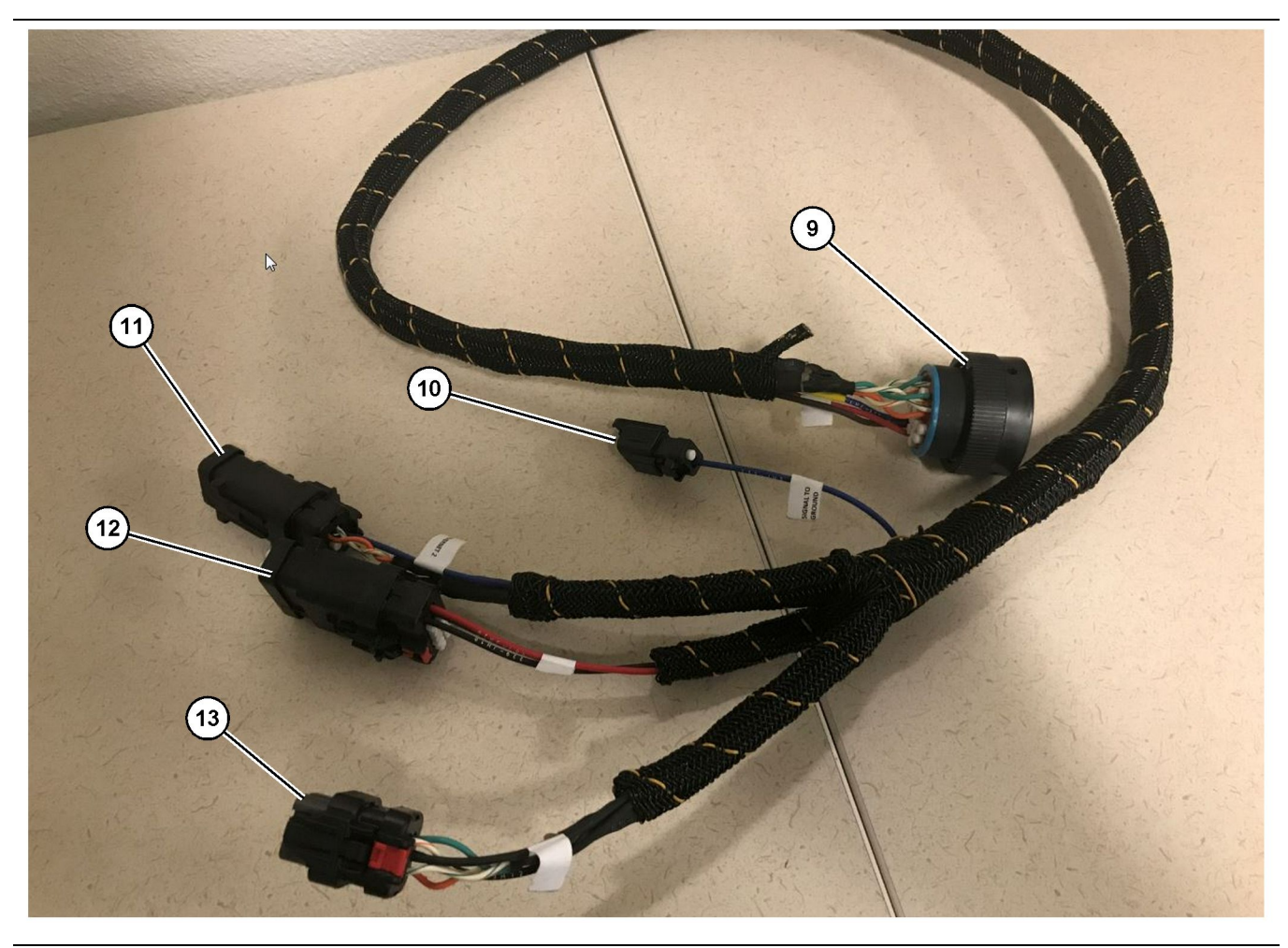

518-1142 Güç Donanımı Grubu

(9) Ana Donanım Soketi (10) Topraklamaya Sinyal (11) Ethernet 2 (12) Ekran Gücü

#### Donanımın Montajı

- 509 8032 Kumanda Donanımı Grubundan gelen 12 pimli "GPS Radyo Konektörünü" (2) PL671 modülüne bağlayın.
- Donanım serme en iyi uygulamalarına uyarken saha gereksinimlerine göre 509-8032 Kumanda Donanımı Grubunu aracın kabini içine yönlendirin.

**Not:** "Topraklamaya Sinyal" (3) ve (10), opsiyonel bir bağlantı ve konfigürasyondur. Araçlara bu seçeneği yapılandırırken saha en iyi uygulamalarını kullanın. "Topraklamaya Sinyal", ters sinyal girişi için bağlantı olarak kullanılır.

**3.** 509 - 8032 Kumanda Donanımı Grubundan gelen "Müşteri Radyo Konektörünü" (5) bir RJ45 adaptöre, ardından da saha radyosuna bağlayın.

**Not:** 509-8032 Kumanda Donanımı Grubunun aynı bölümünün dışında bir güç bağlantısı bulacaksınız, daha fazla ayrıntı için "Güç Bağlantıları" bölümüne bakın. (13) Ethernet 1

a06283539

 4. 509 - 8032 Kumanda Donanımı Grubundan "Monitör Konektörünü" (1), 518 - 1142 Güç Donanımı Grubunun "Ana Donanım Soketine" (9) bağlayın.

**Not:** 518-1142 'nin aynı bölümünün dışında, bir güç bağlantısı bulacaksınız, daha fazla ayrıntı için "Güç Bağlantıları" bölümüne bakın.

- **5.** 518 1142 Güç Donanımı Grubunu daha önce monte edilen ekran konumuna yönlendirin.
- **6.** 518 1142 Güç Donanımı Grubundan "Ethernet 2" (11), "Ekran Gücü" (12) ve "Ethernet 1" 'i (13) ekrana bağlayın.

#### Güç Bağlantıları

Donanımlara güç bağlantıları her bir araca özgüdür ve temsilci ya da saha tarafından belirlenir. Daha fazla ayrıntı için https://dealer.cat.com/content/dam/ dealer/Products/Technology/Mining%20Technology% 20and%20Autonomy/detect/PL671-informationsheet.pdf bölümüne bakın.

# PL671'in Hizmete Alınması

## Güç Açma Testi

**Not:** Muhtemel tescil sorunlarından kaçınmak için tüm donanım kurulup tüm elektrik bağlantıları yapılıncaya kadar sisteme güç vermeyin.

Radyo bağlandıktan ve akü pozitif, akü negatif ve kontak anahtarı gücü için sonradan takılan donanımdan gelen kablolar doğru şekilde ekipmana bağlandıktan sonra ekipmanın gücünü açın.

# PL671'e Yazılımın Kurulması WinFlash Kullanılması

**Not:** Flaş Dosyaları "Servis Teknisyenleri Alet Kutusu" bölümünde https://dealer.cat.com/PL kısmındadır.

Radyoyu flaş programlamak için aşağıdaki prosedürü gerçekleştirin. Radyo, yazılımı yükseltmek için flaş programlanır. Radyo değiştirilmişse de radyonun flaş programlanması gerekir. Cat Elektronik Teknisyeni (Cat ET) WinFlash programını içerir. WinFlash, yazılımı radyoya yüklemek için kullanılır. Flaş yazılımı radyoya flaş programlamak için aşağıdaki prosedür kullanılır.

1. 517-2604 Kumanda Donanımı Grubunu, 419-5974 Adaptör Grubunu ve bir Cat 5 veya üstü Ethernet kablosunu kullanarak dizüstü bilgisayarı PL671'e bağlayın.
| Directories             | Regional              | CBT        | SIS         |
|-------------------------|-----------------------|------------|-------------|
| Communications          | Confirmation          | Show Dialo | ogs Startup |
| ernet Direct Connection | 1                     | •]         | ОК          |
| Intel(R) 82579LM Gigab  | it Network Connection |            | Cancel      |
| .,                      |                       |            | Help        |
|                         |                       |            | Advanced    |

g03396549

 Cat ET kullanarak bir "Ethernet Doğrudan Bağlantısı" üzerinden PL671'e erişin ve WinFlash'a girin.

| T Flack Film                                  | Calleraterat                   |                                     |                                             |  |
|-----------------------------------------------|--------------------------------|-------------------------------------|---------------------------------------------|--|
| Elash File:                                   | C:\Users\taylo                 | wr\Documents\V2X\Software\Field Fol | Iow/Build 17/Production Unit/5196719-17.ft2 |  |
| File Description:<br>ECM/File<br>Information: | No Descriptio<br>Click For Con | n<br>tent Information               |                                             |  |
| Parameter                                     |                                | ECM Values                          | File Values                                 |  |
| Application De                                | scription                      | <not programmed=""></not>           | Generic Machine                             |  |
| Component De                                  | scription                      | <not programmed=""></not>           | V2X Radio                                   |  |
| Software Part                                 | Number                         | -                                   | 5196719-17                                  |  |
| ECM Part Num                                  | ber                            | 4833663-01                          | Not Applicable                              |  |
| ECM Serial Nu                                 | mber                           | 16082300D0110013                    | Not Applicable                              |  |
| Last Service To                               | loc                            | FTP12345                            | Not Applicable                              |  |
| Location ID                                   |                                |                                     | 0                                           |  |
| SIS Name                                      |                                |                                     | Minestar Proximity Awareness                |  |
|                                               |                                |                                     |                                             |  |

**3.** PL671'e yüklenecek uygun "FL2" dosyasını seçin ve flaş programlamaya başlayın.

**Not:** "FL2" dosyası beş dakikaya kadar sürecektir ve uygulama değiştiğinde PL671 bir kez yeniden başlayacaktır.

**Not:** Cat ET flaş programlamanın tamamlandığını gösterinceye kadar web konfigürasyonuna erişmeyin.

## PL671 ile bir Bilgisayar arasında bir Bağlantının Kurulması

**Not:** PL671'e bağlantı kurmadan önce LAN adaptörü ayarlarını aşağıdakilere değiştirin.Ayarlara "Ağ ve Paylaşım Merkezi", ardından "Ağ Bağlantıları", "Yerel Alan Bağlantısı", "Özellikler", "Ağ Kurma" ve son olarak "İnternet Protokolü" seçeneklerini seçerek erişilebilir.

IP Adresi - 10.0.0.xx

Alt Ağ Maskesi – 255.255.255.0

1. Servis donanımını ve bir Cat 5 veya üstü Ethernet kablosunu kullanarak PL671'i dizüstü bilgisayarınıza bağlayın.

Wifi anahtarını OFF (kapalı) konuma çevirin veya bilgisayarda wifi'ı devre dışı bırakın.

 Her türlü VPN bağlantısını ayırın veya devre dışı bırakın.  Bilgisayarınızda "Ağ ve Paylaşım Merkezini" açın ve "Caterpillar Makine Ağı" bağlantısının etkinleştirildiğinden emin olun.

g06168210

**4.** Bir web tarayıcısını açın. Google Chrome tercih edilir.

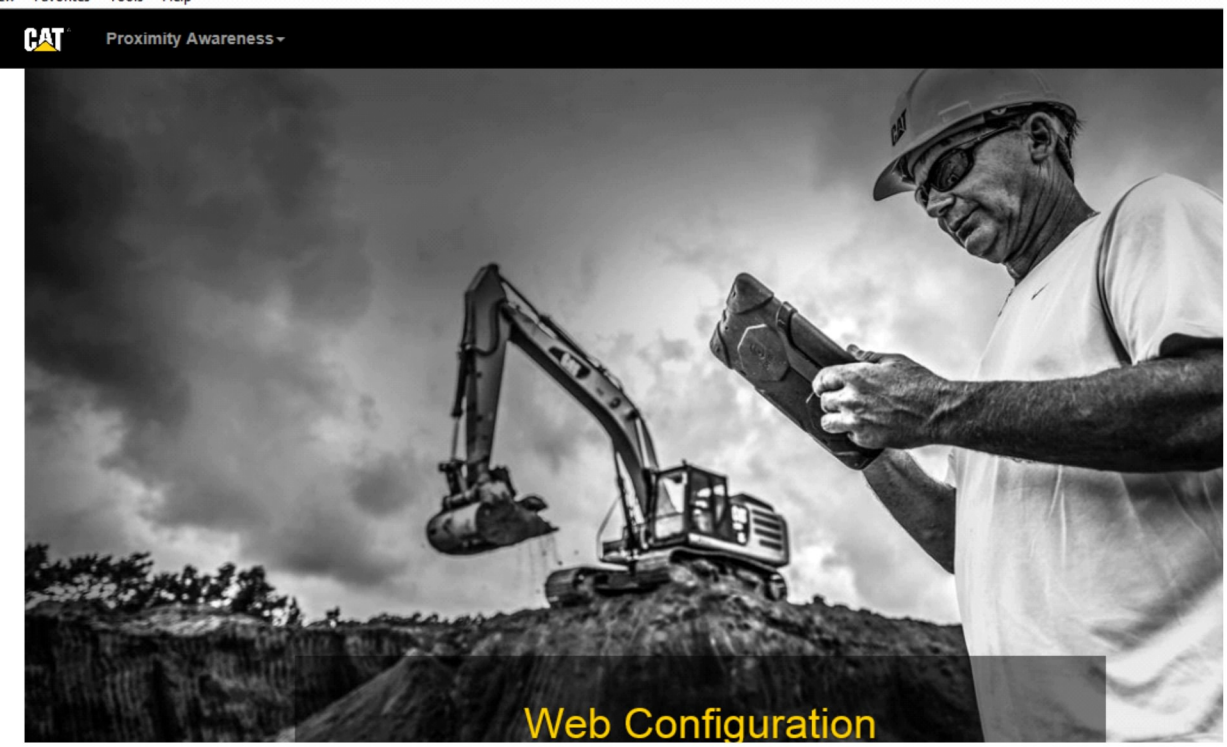

g06169139

 Adres çubuğuna: "10.0.0.10:8000" yazın. 32 numaralı Şekilde gösterildiği gibi "Web Konfigürasyonu" ana sayfası görünecektir.

**Not:** PL671'e bağlanamıyorsanız Ethernet kablosunu ayırıp tekrar bağlayın, bilgisayarın bir bağlantı kurması için en az 60 saniye bekleyin. İletişim hala başarısız ise arıza giderme prosedürlerine bakın.

# Genel PL671 Konfigürasyonu

### PL671'in Yakınlık Farkındalığı için Yapılandırılması

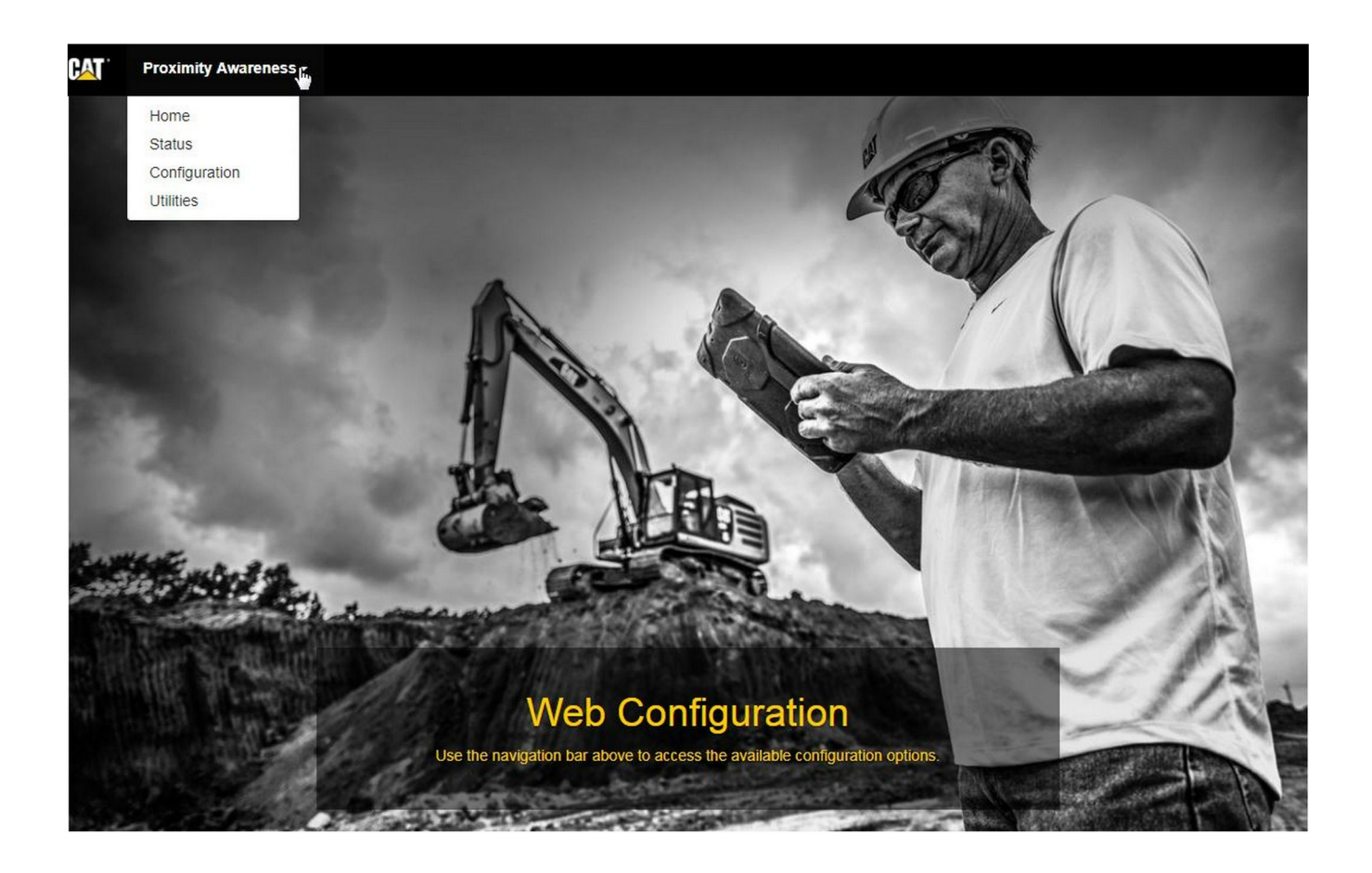

Şekil 33

g06274430

1. "Web Konfigürasyonu" ana sayfasında aşağı açılır listeden "Konfigürasyon" seçeneğini seçin.

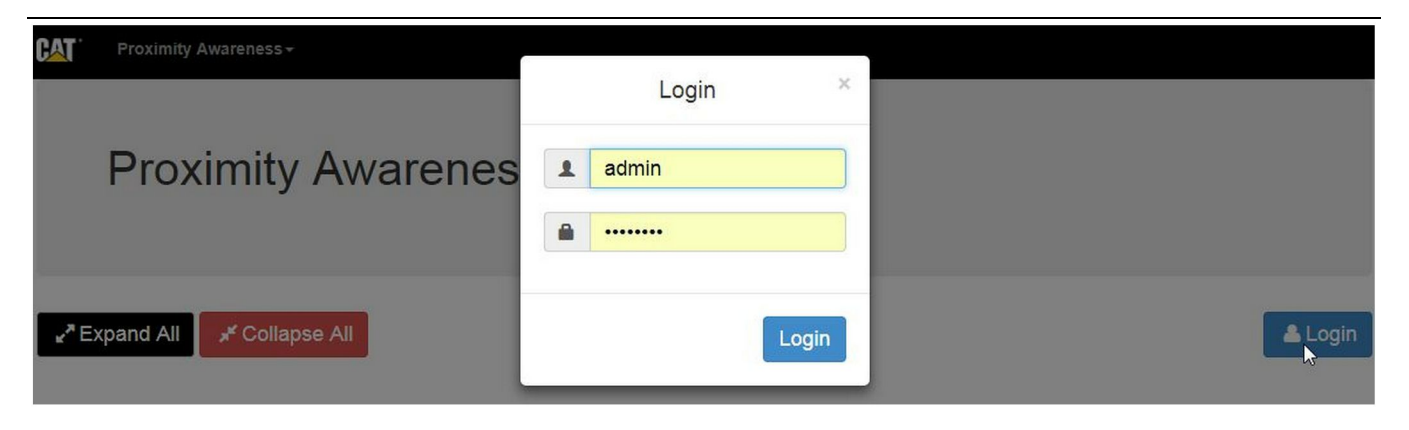

g06275020

 "Konfigürasyon" sayfasında değişiklik yapmadan önce oturum açmanız gerekecektir. "Oturum Aç" düğmesini seçin, bir oturum açma penceresi görünecektir. "Kullanıcı adı" "admin" ve "Şifre" "password" olacaktır.

| Country Settings -                        |                                            |   |
|-------------------------------------------|--------------------------------------------|---|
| Country                                   | United States of America 🔹                 |   |
|                                           | Taiwan (Province of China)                 |   |
|                                           | Tajikistan<br>Tanzania United Republic of  | - |
|                                           | Thailand                                   | - |
| Installation Type -                       | Timor-Leste                                |   |
| Alertin States of Alertin States And Alex | Togo                                       |   |
| PL671 Function                            | Tonga                                      | þ |
|                                           | Trinidad and Tobago                        |   |
|                                           | Tunisia                                    |   |
|                                           | Turkmenistan                               |   |
| Beacon Mode Configuratio                  | Turks and Caicos Islands (the)             |   |
| _                                         | Tuvalu                                     |   |
| MineSter Machine ID                       | Uganda                                     |   |
| MineStar Machine ID                       | Ukraine                                    | 1 |
|                                           | United Arab Emirates (the)                 |   |
| Reverse Signal Input                      | United States Minor Outlying Islands (the) | T |
| Contraction of the second second second   | United States of America (the)             | - |

Şekil 35

g06274951

3. Ülke ayarlarını yapılandırın. Ülke, ülke aşağı açılır listesini kullanarak seçilebilir.

| Installation Type -                                                                                                    |                                                                                                    |                                                                        |                   |              |               |      |          |
|----------------------------------------------------------------------------------------------------|----------------------------------------------------------------------------------------------------|------------------------------------------------------------------------|-------------------|--------------|---------------|------|----------|
| PL671 Function                                                                                                    | Primary                                                                                                    | T                                                                      |                   | Machine Type | Hauling Machi | ne 🔻 | ✓ Update |
|                                                                                                    | Stand-alone<br>Primary                                                                                                    |                                                                        | 63                |              |               |      |          |
| Network Settings -                                                                                                    | Beacon                                                                                                    |                                                                        |                   |              |               |      |          |
|                                                                                                    |                                                                                                    |                                                                        |                   |              |               |      |          |
| ekil 36                                                                                                    |                                                                                                    |                                                                        |                   |              |               |      | g0627496 |
| . Kurulum Türünü y<br>Makine Türünü se                                                                                                    | yapılandırın. PL6<br>ecin_ardından "G                                                                                     | 71 İşlev ve<br>üncelle"                                                |                   |              |               |      |          |
| seçeneğine basır                                                                                                    | ).                                                                                                    |                                                                        |                   |              |               |      |          |
| seçeneğine basır<br>lot: Makine türüyle<br>lanlar görünecektir<br>üzenlenemeyebilir<br>onfigürasyon, bu ta<br>Dzgü Konfigürasyon<br>onfigürasyon bölür                                | PL671 işlevini de<br>Ve bazı alanlar<br>Farklı PL671 işle<br>alimatın "PL671 iş<br>n" bölümünde, ge<br>nünden sonra aç    | eğiştirirken fi<br>vlerine özgü<br>tin Uygulam<br>nel<br>ıklanacaktır. | arklı<br>ì<br>aya |              |               |      |          |
| seçeneğine basır<br>lot: Makine türüyle<br>ilanlar görünecektir<br>lüzenlenemeyebilir<br>onfigürasyon, bu ta<br>Dzgü Konfigürasyon<br>onfigürasyon bölür                              | PL671 işlevini de<br>ve bazı alanlar<br>Farklı PL671 işle<br>alimatın "PL671 işle<br>nünden sonra aç<br><b>nensions →</b> | eğiştirirken f<br>vlerine özgü<br>sin Uygulam<br>nel<br>klanacaktır.   | arklı<br>i<br>aya |              |               |      |          |
| seçeneğine basır<br>lot: Makine türüyle<br>lanlar görünecektir<br>lüzenlenemeyebilir<br>onfigürasyon, bu ta<br>Dzgü Konfigürasyon<br>onfigürasyon bölür<br>Machine Dir<br>Machine Len | PL671 işlevini de<br>ve bazı alanlar<br>Farklı PL671 işle<br>alimatın "PL671 işle<br>nünden sonra aç<br><b>mensions</b> - | eğiştirirken fa<br>vlerine özgü<br>tin Uygulam<br>nel<br>iklanacaktır. | arklı<br>i<br>aya |              |               |      |          |

 Makine Boyutlarını girin. Makine uzunluğu x ekseni yönüne dayalıyken makine genişliği y eksenine dayanır.

**Not:** Daha fazla ölçüm bilgisi için Özel Talimatlar, Machine Dimension Measure-Up Procedure for Cat Detect Proximity Awareness REHS9127 bölümüne bakın.

|                                                                                                    | jin <del>+</del>                                                                                                    |                                                                       |  |          |
|----------------------------------------------------------------------------------------------------|----------------------------------------------------------------------------------------------------|-----------------------------------------------------------------------|--|----------|
| X Coordinate (                                                                                                    | (m)                                                                                                    | 1.1                                                                   |  |          |
| Y Coordinate (                                                                                                    | (m)                                                                                                    | 1.1                                                                   |  |          |
| kil 38                                                                                                    |                                                                                                    |                                                                       |  | g0627573 |
|                                                                                                    |                                                                                                    |                                                                       |  |          |
| Örneğin bir çekme<br>arka akstaki makin<br>Koordinatı" makin<br>arka akstaki makin<br>Koordinatı" makine<br>"Y Koordinatı" mak<br>olacaktır.                                                                                                    | ayuza bakın.<br>kamyonu başlanç<br>e merkez çizgisin<br>enin sağ arka köşe<br>inenin sağ arka köşe                                 | ekirse<br>gıç noktası,<br>dedir. "X<br>esine göre ve<br>öşesine göre  |  |          |
| Örneğin bir çekme<br>arka akstaki makine<br>Koordinatı" makine<br>"Y Koordinatı" makine<br>"Y Koordinatı" mak<br>olacaktır.                                                                                                    | ayuza bakın.<br>kamyonu başlanç<br>e merkez çizgisin<br>nin sağ arka köşe<br>inenin sağ arka kö                                    | ekirse<br>gıç noktası,<br>dedir. "X<br>esine göre ve<br>öşesine göre  |  |          |
| Örneğin bir çekme<br>arka akstaki makin<br>Koordinatı" makine<br>"Y Koordinatı" makine<br>"Y Koordinatı" mak<br>olacaktır.<br>GNSS Receiver -<br>Settings                                                                                                    | z gosterebilir. Gere<br>avuza bakın.<br>kamyonu başlanç<br>e merkez çizgisine<br>inenin sağ arka köşe<br>inenin sağ arka kö        | ekirse<br>gıç noktası,<br>idedir. "X<br>esine göre ve<br>öşesine göre |  |          |
| Örneğin bir çekme<br>arka akstaki makin<br>Koordinatı" farklılık<br>makineye özgü kıla<br>Örneğin bir çekme<br>arka akstaki makin<br>Koordinatı" makine<br>"Y Koordinatı" makine<br>"Y Koordinatı" makine<br>olacaktır.<br>GNSS Receiver -<br>Settings<br>Internal/External<br>IP Address | Egosterebilir. Gere<br>avuza bakın.<br>kamyonu başlang<br>e merkez çizgisin<br>min sağ arka köşe<br>inenin sağ arka kö<br>External | ekirse<br>gıç noktası,<br>dedir. "X<br>esine göre ve<br>öşesine göre  |  |          |

7. "GNSS Alıcısı Ayarlarını" doldurun.

Dahili, GPS konumu için PL671 modüllerini kullanacak makineler içindir. Harici, GPS konumları için MS352 modüllerini kullanacak makineler içindir.

**Dahili** – Seçilirse "IP Adresi" ve "Port" alanları otomatik doldurulacak ve düzenlenemeyecektir. "IP Adresi" için varsayılan 127.0.0.1 ve "Port" için 2947'dir.

**Harici** – Seçilirse "IP Adresini" MS352'nin IP Adresine ve "Portu" 15555'e ayarlayın.

| DC File                                                                   |               |           |
|---------------------------------------------------------------------------|---------------|-----------|
| Browse Select a File to I                                                 | Upload        |           |
| 📥 Download 🛛 🛍 Delete                                                     |               |           |
| əkil 40                                                                   |               | g06275746 |
| <ul><li>"DC Dosyası" :</li><li>Sahadan .dc tetkik dosyasını yük</li></ul> | leyin.        |           |
| RTCM Port                                                                 |               |           |
| RTCM Port Number                                                          | 3784          |           |
| RTCM Status                                                               | Not Connected |           |
|                                                                           |               |           |

\_

9. "RTCM Portu" (Baz İstasyonu düzeltme yayını):

- RTCM Portu numarası, bağlantılar için standart "3784" portu olacaktır.
- RTCM Durumu "Bağlı" veya "Veri Yok" şeklinde olacaktır.

| X Offset (m) | 0 |  |
|--------------|---|--|
| Y Offset (m) | 0 |  |
| Z Offset (m) | 0 |  |

Şekil 42

10. "GNSS Anteni Ofsetleri" :

"X Ofseti" , makine merkez çizgisi boyunca başlangıç noktasından antene olan mesafedir.

g06275748

g06275832

•

- "Y Ofseti", makine genişliği boyunca başlangıç noktasından antene olan mesafedir.
- "Z Ofseti", yükseklikte başlangıç noktasından antene olan mesafedir. Referans yükseklik gerekiyorsa bir makinenin antenden zemin seviyesine mesafesi olarak bu değeri girin.

| FTP Usernar                                                                                                    | ne                                                         | aquila                         |                                               |      |
|----------------------------------------------------------------------------------------------------|------------------------------------------------------------|--------------------------------|-----------------------------------------------|------|
|                                                                                                    |                                                            |                                |                                               |      |
| FTP Passwor                                                                                                    | rd                                                         |                                |                                               |      |
|                                                                                                    |                                                            |                                |                                               |      |
| kil 43                                                                                                    |                                                            |                                |                                               | g062 |
| MineStar FTP Kor                                                                                                    | nfiqürasvonu:                                              |                                |                                               |      |
|                                                                                                    | ingulacyolla.                                              |                                |                                               |      |
| "FTP Kullanıcı     Adına" aslasm                                                                                                    | ı Adının" Ofis "FTI                                        | P Kullanıcı                    |                                               |      |
| "FTP Kullanıc<br>Adına" eşleşm     "ETP Sifresini                                                                                                    | ı Adının" Ofis "FTI<br>lesi gerekir.<br>n" Ofis "FTP Sifre | P Kullanıcı<br>sine" eslesmesi |                                               |      |
| <ul> <li>"FTP Kullanıc<br/>Adına" eşleşm</li> <li>"FTP Şifresinin<br/>gerekir.</li> </ul>                                                                          | ı Adının" Ofis "FTI<br>lesi gerekir.<br>n" Ofis "FTP Şifre | P Kullanıcı<br>sine" eşleşmesi |                                               |      |
| <ul> <li>"FTP Kullanıc<br/>Adına" eşleşm</li> <li>"FTP Şifresinin<br/>gerekir.</li> </ul>                                                                          | ı Adının" Ofis "FTI<br>lesi gerekir.<br>n" Ofis "FTP Şifre | P Kullanıcı<br>sine" eşleşmesi |                                               |      |
| <ul> <li>"FTP Kullanıc<br/>Adına" eşleşm</li> <li>"FTP Şifresinin<br/>gerekir.</li> <li>Incident Report •</li> </ul>                                               | ı Adının" Ofis "FTI<br>lesi gerekir.<br>n" Ofis "FTP Şifre | P Kullanıcı<br>sine" eşleşmesi |                                               |      |
| <ul> <li>"FTP Kullanıc<br/>Adına" eşleşm</li> <li>"FTP Şifresiningerekir.</li> <li>Incident Report -</li> <li>Settings</li> </ul>                                  | ı Adının" Ofis "FTI<br>esi gerekir.<br>n" Ofis "FTP Şifre  | P Kullanıcı<br>sine" eşleşmesi | PR2 Information                               |      |
| <ul> <li>"FTP Kullanıc<br/>Adına" eşleşm</li> <li>"FTP Şifresini<br/>gerekir.</li> <li>ncident Report -</li> <li>Settings</li> </ul>                               | ı Adının" Ofis "FTI<br>lesi gerekir.<br>n" Ofis "FTP Şifre | P Kullanıcı<br>sine" eşleşmesi | PR2 Information                               | 0.2  |
| <ul> <li>"FTP Kullanıc<br/>Adına" eşleşm</li> <li>"FTP Şifresinin<br/>gerekir.</li> <li>Incident Report •</li> <li>Settings</li> <li>Incident File Size</li> </ul> | 250 KB                                                     | P Kullanıcı<br>sine" eşleşmesi | PR2 Information<br>Position Time Interval (s) | 0.2  |

- "Vaka Dosyası Boyutu" standart varsayılanı
   "250 kb" 'tır, ancak dayanıklı bir ağ varsa artırılabilir.
- "Konum Zaman Aralığı" cihazdan bir çıktıdır.

# PL671 için Uygulamaya Özgü Konfigürasyon

## PL671 Müstakil İşlev Konfigürasyonu

**Not:** Yardımcı PL671 sadece seçili uygulamalar için gereklidir. Konfigürasyon ayrıntıları için "Yardımcı İşlev" bölümüne bakın.

| Installation Type - |                    |                 |                 |
|---------------------|--------------------|-----------------|-----------------|
| PL671 Function      | Stand-alone v      | Machine Type    | Hauling Machine |
| Network Settings -  |                    |                 |                 |
| ETH1                |                    | ETHO            |                 |
| IP Address          | 192.168.10.6       | IP Address      | 192.168.1.1     |
| Subnet Mask         | 255.255.255.0      | Subnet Mask     | 255.255.255.0   |
| Default Gateway     | Data Not Available | Default Gateway | 0.0.0.0         |
| MineStar            |                    | G407            |                 |
| IP Address          | 192.168.1.7        | IP Address      | 192.168.1.8     |
| Port                | 16020              | TMAC Port       | 20000           |
|                     |                    | NMEA Port       | 15555           |
|                     |                    |                 |                 |

g06276181

- 1. Müstakil PL671'i yapılandırın.
  - a. "PL671" aşağı açılır listesinden "Müstakil" seçeneğini seçin.
  - b. "Makine Türü" aşağı açılır listesinden makine türünü seçin ve "Güncelle" seçeneğine tıklayın.
  - c. "ETH1" bölümünün sahaya özgü "IP Adresi", "Alt Ağ Maskesi" ve "Varsayılan Ağ Geçidi" alanlarını doldurun.
  - d. "MineStar" bölümünün saha ofisi "IP Adresi" ve "Port" alanlarını doldurun.
  - e. "G407" bölümünde Ekranın "IP Adresi" alanını doldurun. "TMAC Portunu" "20000" olarak ayarlayın. "NMEA Portunu" "15555" olarak ayarlayın

**Not:** Yardımcı bir PL671'e iletişim gerekmediğinden "ETH0" bölümü karartılmıştır.

| GNSS Antenna Offs<br>X Offset (m)<br>Y Offset (m)<br>Z Offset (m)<br>Current Machine Po | Set Cor<br>The applied cha<br>Section | nfiguration updated successfully!<br>Inges have no effect on the system<br>PL671 is rebooted. | unless                           |
|-----------------------------------------------------------------------------------------|---------------------------------------|-----------------------------------------------------------------------------------------------|----------------------------------|
| Easting (m)                                                                             | Data Not Available                    | Latitude (°)                                                                                  | Data Not Available               |
| Northing (m)                                                                            | Data Not Available                    | Longitude (°)                                                                                 | Data Not Available               |
|                                                                                         |                                       | Elevation (m)                                                                                 | Data Not Available               |
| MineStar FTP Configura                                                                  | tion +                                |                                                                                               |                                  |
| FTP Username                                                                            | aquila                                |                                                                                               |                                  |
| FTP Password                                                                            |                                       |                                                                                               |                                  |
| Incident Report +                                                                       |                                       |                                                                                               |                                  |
| Settings                                                                                |                                       | PR2 Information                                                                               |                                  |
| Incident File Size                                                                      | 1.5 MB •                              | Position Time Interval (s)                                                                    | 0.2                              |
| Reboot PL671                                                                            |                                       |                                                                                               | Apply X Cancel OReset Configurat |

g06276230

Şekil 46

 "Konfigürasyon" sayfasının alt kısmına ilerleyin ve "Uygula" seçeneğine tıklayın. Ardından bir yeniden başlatma gerektiğini onaylamak için "Tamam" seçeneğine tıklayın.

| GNSS Antenna (      | Offset O Ar    | e you sure you want to reboot PL671? |                             |
|---------------------|----------------|--------------------------------------|-----------------------------|
| X Offset (m)        | Not            |                                      |                             |
| Y Offset (m)        | Not 4          | OK Cancel                            |                             |
| Z Offset (m)        | Not Applicable |                                      |                             |
| Current Machine     | Position       |                                      |                             |
| Easting (m)         | Not Applicable | Latitude (°)                         | Not Applicable              |
| Northing (m)        | Not Applicable | Longitude (°)                        | Not Applicable              |
|                     |                | Elevation (m)                        | Not Applicable              |
| MineStar FTP Config | uration -      |                                      |                             |
| FTP Username        | Not Applicable |                                      |                             |
| FTP Password        | Not Applicable |                                      |                             |
| Incident Report +   |                |                                      |                             |
| Settings            |                | PR2 Information                      |                             |
| Incident File Size  | •              | Position Time Interval (s)           | ) Not Applicable            |
| Reboot PL671        |                |                                      | Apply X Cancel Configuratio |

g06276232

 "PL671'i yeniden başlatmak istediğinizden emin misiniz" diyalog kutusu ile ikaz verildiğinde "Tamam" seçeneğine tıklayın.

# PL671 Ana veya Yardımcı İşlev Konfigürasyonu

## Ana İşlev

| Installation Type - |                    |                 |                          |
|---------------------|--------------------|-----------------|--------------------------|
| PL671 Function      | Primary            | Machine Type    | Hauling Machine   Update |
| Network Settings -  |                    |                 |                          |
| ETH1                |                    | ETHO            |                          |
| IP Address          | 192.168.10.6       | IP Address      | 192.168.1.1              |
| Subnet Mask         | 255.255.255.0      | Subnet Mask     | 255.255.255.0            |
| Default Gateway     | Data Not Available | Default Gateway | 0.0.0.0                  |
| VineStar            |                    | G407            |                          |
| IP Address          | 192.168.1.7        | IP Address      | 192.168.1.8              |
| Port                | 16020              | TMAC Port       | 20000                    |
|                     |                    | NMEA Port       | 15555                    |

#### Şekil 48

- 1. Ana PL671'i yapılandırın.
  - a. "PL671 İşlevi" aşağı açılır listesinden "Ana" seçeneğini seçin.
  - b. "Makine Türü" aşağı açılır listesinden makine türünü seçin ve "Güncelle" seçeneğine tıklayın.
  - c. "ETH1" bölümünün sahaya özgü "IP Adresi",
     "Alt Ağ Maskesi" ve "Varsayılan Ağ Geçidi" alanlarını doldurun.
  - d. "MineStar" bölümünün saha ofisi "IP Adresi" ve "Port" alanlarını doldurun.
  - e. "IP Adresini" "192.168.1.1" olarak ayarlayın. "Alt Ağ Maskesini" "255.255.255.0" olarak ayarlayın. "ETH0" bölümünde "Varsayılanı" "0.0.0.0" olarak ayarlayın.
  - f. "G407" bölümünde Ekranın "IP Adresi" alanını doldurun. "TMAC Portunu" "20000" olarak ayarlayın. "NMEA Portunu" "15555" olarak ayarlayın

| GNSS Antenna Offs<br>X Offset (m)<br>Y Offset (m)<br>Z Offset (m)<br>Current Machine Por | et Con<br>The applied char<br>o<br>sition | figuration updated successfully!<br>nges have no effect on the system ur<br>PL671 is rebooted.<br>✔OK | nless                       |
|------------------------------------------------------------------------------------------|-------------------------------------------|----------------------------------------------------------------------------------------------------|-----------------------------|
| Easting (m)                                                                              | Data Not Available                        | Latitude (°)                                                                                          | Data Not Available          |
| Northing (m)                                                                             | Data Not Available                        | Longitude (°)                                                                                         | Data Not Available          |
|                                                                                          |                                           | Elevation (m)                                                                                         | Data Not Available          |
| MineStar FTP Configurat                                                                  | ion +                                     |                                                                                                    |                             |
| FTP Username                                                                             | aquila                                    |                                                                                                    |                             |
| FTP Password                                                                             |                                           |                                                                                                    |                             |
| Incident Report +                                                                        |                                           |                                                                                                    |                             |
| Settings                                                                                 |                                           | PR2 Information                                                                                       |                             |
| Incident File Size                                                                       | 1.5 MB                                    | Position Time Interval (s)                                                                            | 0.2                         |
| Reboot PL671                                                                             |                                           | <b>√</b> Ap                                                                                           | oply X Cancel Configuration |

g06276230

Şekil 49

 "Konfigürasyon" sayfasının alt kısmına ilerleyin ve "Uygula" seçeneğine tıklayın. Ardından bir yeniden başlatma gerektiğini onaylamak için "Tamam" seçeneğine tıklayın.

| GNSS Antenna C      | Offset               | are you sure you want to reboot PL671 | 1?                 |
|---------------------|----------------------|---------------------------------------|--------------------|
| X Offset (m)        | Not A                |                                       |                    |
| Y Offset (m)        | Not #                | OK Cancel                             |                    |
| Z Offset (m)        | Not Applicable       | J                                     |                    |
| Current Machine     | Position             |                                       |                    |
| Easting (m)         | Not Applicable       | Latitude (°)                          | Not Applicable     |
| Northing (m)        | Not Applicable       | Longitude (°)                         | Not Applicable     |
|                     |                      | Elevation (m)                         | Not Applicable     |
| MineStar FTP Config | uration <del>-</del> |                                       |                    |
| FTP Username        | Not Applicable       | ] .                                   |                    |
| FTP Password        | Not Applicable       | 1                                     |                    |
| Incident Report -   |                      |                                       |                    |
| Settings            |                      | PR2 Information                       |                    |
| Incident File Size  |                      | Position Time Interval (              | (s) Not Applicable |
| Reboot PL671        |                      |                                       | ✓ Apply ★ Cancel   |

g06276232

 "PL671'i yeniden başlatmak istediğinizden emin misiniz" diyalog kutusu ile ikaz verildiğinde "Tamam" seçeneğine tıklayın.

## Yardımcı İşlev

| Installation Type - |                |                 |                 |
|---------------------|----------------|-----------------|-----------------|
| PL671 Function      | Secondary      | Machine Type    | Hauling Machine |
| Network Settings -  |                |                 |                 |
| ETH1                |                | ETHO            |                 |
| IP Address          | Not Applicable | IP Address      | 192.168.1.2     |
| Subnet Mask         | Not Applicable | Subnet Mask     | 255.255.255.0   |
| Default Gateway     | Not Applicable | Default Gateway | 0.0.0.0         |
| VineStar            |                | G407            |                 |
| IP Address          | Not Applicable | IP Address      | Not Applicable  |
| Port                | Not Applicable | TMAC Port       | Not Applicable  |
|                     |                | NMEA Port       | Not Applicable  |

Şekil 51

g06277123

1. Yardımcı PL671'i yapılandırın.

**Not:** Yardımcı PL671 için gerekmediğinden "Makine Türü" karartılacaktır.

#### 2. "Ağ Ayarlarını" yapılandırın.

a. "ETH0" bölümü otomatik olarak doldurulur. "IP Adresinin " "192.168.1.2" olarak, "Alt Ağ Maskesinin" "255.255.255.0" olarak ve "Varsayılanın" "0.0.0.0" olarak ayarlandığını teyit edin.

**Not:** PL671 bir yardımcı işlev olarak kullanıldığında başka bir Ağ Ayarı geçerli değildir.

| GNSS Antenna Offs<br>X Offset (m)<br>Y Offset (m)<br>Z Offset (m)<br>Current Machine Po | Set Cor<br>The applied cha<br>Section | nfiguration updated successfully!<br>Inges have no effect on the system<br>PL671 is rebooted. | unless                           |
|-----------------------------------------------------------------------------------------|---------------------------------------|-----------------------------------------------------------------------------------------------|----------------------------------|
| Easting (m)                                                                             | Data Not Available                    | Latitude (°)                                                                                  | Data Not Available               |
| Northing (m)                                                                            | Data Not Available                    | Longitude (°)                                                                                 | Data Not Available               |
|                                                                                         |                                       | Elevation (m)                                                                                 | Data Not Available               |
| MineStar FTP Configura                                                                  | tion +                                |                                                                                               |                                  |
| FTP Username                                                                            | aquila                                |                                                                                               |                                  |
| FTP Password                                                                            |                                       |                                                                                               |                                  |
| Incident Report +                                                                       |                                       |                                                                                               |                                  |
| Settings                                                                                |                                       | PR2 Information                                                                               |                                  |
| Incident File Size                                                                      | 1.5 MB •                              | Position Time Interval (s)                                                                    | 0.2                              |
| Reboot PL671                                                                            |                                       |                                                                                               | Apply X Cancel OReset Configurat |

g06276230

Şekil 52

 "Konfigürasyon" sayfasının alt kısmına ilerleyin ve "Uygula" seçeneğine tıklayın. Ardından bir yeniden başlatma gerektiğini onaylamak için "Tamam" seçeneğine tıklayın.

| GNSS Antenna        | Offset 0              | Are you sure you want to reboot PL671 | 1?                 |
|---------------------|-----------------------|---------------------------------------|--------------------|
| X Offset (m)        | Not #                 |                                       |                    |
| Y Offset (m)        | Not A                 | OK Cancel                             |                    |
| Z Offset (m)        | Not Applicable        | ]                                     |                    |
| Current Machine     | Position              |                                       |                    |
| Easting (m)         | Not Applicable        | Latitude (°)                          | Not Applicable     |
| Northing (m)        | Not Applicable        | Longitude (°)                         | Not Applicable     |
|                     |                       | Elevation (m)                         | Not Applicable     |
| MineStar FTP Config | juration <del>+</del> |                                       |                    |
| FTP Username        | Not Applicable        |                                       |                    |
| FTP Password        | Not Applicable        |                                       |                    |
| Incident Report +   |                       |                                       |                    |
| Settings            |                       | PR2 Information                       |                    |
| Incident File Size  |                       | Position Time Interval                | (s) Not Applicable |
| Reboot PL671        |                       |                                       | ✓ Apply X Cancel   |

g06276232

 "PL671'i yeniden başlatmak istediğinizden emin misiniz" diyalog kutusu ile ikaz verildiğinde "Tamam" seçeneğine tıklayın.

## İki PL671 Modülü ile Dönüş Opsiyonu 1 için Konfigürasyon Prosedürü

### Ana PL671'in Yapılandırılması

| L671 Function | Primary         | T        | Machine Movement | Rotational | • |
|---------------|-----------------|----------|------------------|------------|---|
| lachine Type  | Loading Machine | ▼ Vpdate |                  |            |   |

#### Şekil 54

1. "Kurulum Türü" ayarını yapılandırın.

a. "Makine Türü" aşağı açılır kutusunda
 "Makinenin Yüklenmesi" seçeneğini seçin.
 Seçiminizi güncellemek için "Güncelle"
 düğmesine basın. 54 Numaralı Şekle bakın.

**Not:** "Makine Türünün" güncellenmesi, "Kurulum Türü" altında diğer seçenekleri düzenlemek için yapılan ilk adım olmalıdır.

- b. "PL671 İşlevi" aşağı açılır kutusundan "Ana" seçeneğini seçin. 54 Numaralı Şekle bakın.
- c. "Makine Hareketi" aşağı açılır kutusundan
   "Dönüş" seçeneğini seçin. 54 Numaralı Şekle bakın.

| Network Settings - |                |                 |                |
|--------------------|----------------|-----------------|----------------|
| ETH1               |                | ETHO            |                |
| IP Address         | Not Applicable | IP Address      | 192.168.1.2    |
| Subnet Mask        | Not Applicable | Subnet Mask     | 255.255.255.0  |
| Default Gateway    | Not Applicable | Default Gateway | 0.0.0.0        |
| MineStar           |                | G407            |                |
| IP Address         | Not Applicable | IP Address      | Not Applicable |
| Port               | Not Applicable | TMAC Port       | Not Applicable |
|                    |                | NMEA Port       | Not Applicable |

- 2. Ağ ayarlarını yapılandırın.
  - a. "ETH1" bölümünde "Ağ Ayarları" sekmesi altında ana PL671 için kullanılacak sahaya özgü "IP Adresini", "Alt Ağ Maskesini" ve "Varsayılan Ağ Geçidini" doldurun. 55 Numaralı Şekle bakın.
  - b. "MineStar" bölümünde "Ağ Ayarları" sekmesi altında saha ofisi "IP Adresi" ve "Port" alanlarını doldurun. 55 Numaralı Şekle bakın.
  - c. "G407" bölümünde "Ağ Ayarları" sekmesi altında ekranın "IP Adresi" alanını doldurun. Ekranın "TMAC Portu" ve "NMEA Portunu" ayarlayın. 55 Numaralı Şekle bakın.
  - Not: "ETH0" bölümü otomatik olarak oluşacaktır.

| GNSS Receiver 1  |           |                   | GNSS Receiver 2        |
|------------------|-----------|-------------------|------------------------|
| Settings         |           | Settings          |                        |
| nternal/External | Internal  | Internal/External | Secondary Internal     |
| IP Address       | 127.0.0.1 | IP Address        | Configure On Secondary |
| Port             | 2947      | Port              | Configure On Secondary |
| NSS Antenna (    | Offset    | GNSS Antenna      | Offset                 |
| X Offset (m)     | 0         | X Offset (m)      | 0                      |
| Y Offset (m)     | 0         | Y Offset (m)      | 0                      |
| Offset (m)       | 0         | Z Offset (m)      | 0                      |

g06372707

- 3. GNSS Alıcısı Ayarlarını yapılandırın.
  - a. "GNSS Alıcısı 1", "Ayarlar", "Dahili/Harici" altında aşağı açılır kutudan "Dahili" seçeneğini seçin.
  - b. "GNSS Alıcısı 1" "Ayarlar" altında sahaya özgü "IP Adresini" ve "Port" numaralarını doldurun.
  - c. "GNSS Alıcısı 1" "GNSS Anten Ofseti" altında ana PL671'le bağlantılı "X Ofseti", "Y Ofseti" ve "Z Ofsetini" doldurun.
  - d. "GNSS Alıcısı 2", "Ayarlar", "Dahili/Harici" altında aşağı açılır kutudan "Yardımcı Dahili" seçeneğini seçin.
  - e. "GNSS Alıcısı 2" "GNSS Anten Ofseti" altında yardımcı PL671'le bağlantılı "X Ofseti", "Y Ofseti" ve "Z Ofsetini" doldurun.

**Not:** Yardımcı PL671 yapılandırıldıktan sonra yardımcı PL671 için "IP Adresi" ve "Port" otomatik olarak oluşacaktır.

| RTCM Port Number<br>RTCM Status<br>Current Machine Po | Data       | Configura<br>The applied changes h<br>PL | tion updated successfully!<br>have no effect on the system u<br>571 is reboote <mark>d</mark> . | inless                             |
|-------------------------------------------------------|------------|------------------------------------------|-------------------------------------------------------------------------------------------------|------------------------------------|
| Easting (m)<br>Northing (m)                           | Data       |                                          | ✓ OK                                                                                            | Available                          |
|                                                       |            |                                          | Elevation (m)                                                                                   | Data Not Available                 |
| Minestar Configuration S                              | Settings + |                                          |                                                                                                 |                                    |
| FTP Settings                                          |            |                                          | Incident Report Set                                                                             | tings                              |
| FTP Username                                          | aquila     |                                          | Incident File Size                                                                              | 1.5 MB 🔹                           |
| FTP Password                                          |            |                                          | Position Time Interval (s)                                                                      | 0.2                                |
| Reboot PL671                                          |            | Caterpillar © 2018                       | All Rights Reserved. • Privacy • Terms                                                          | pply × Cancel ©Reset Configuration |
| ekil 57                                               |            |                                          |                                                                                                 | q063726                            |

4. "Konfigürasyon" sayfasının alt kısmına ilerleyin ve "Uygula" seçeneğine tıklayın. Bir yeniden başlatma gerektiğini onaylamak için "Tamam" seçeneğine tiklayın. Ardından cihaza kurmak üzere konfigürasyon için "PL671'i Yeniden Başlat" seçeneğine tıklayın.

### Yardımcı PL671'in Yapılandırılması

| · · |
|-----|
|     |
|     |

Şekil 58

- 1. "Kurulum Türü" ayarını yapılandırın.
  - a. "Makine Türü" aşağı açılır kutusunda
     "Makinenin Yüklenmesi" seçeneğini seçin.
     Seçiminizi güncellemek için "Güncelle"
     düğmesine basın. 58 Numaralı Şekle bakın.

Not: "Makine Türünün" güncellenmesi, "Kurulum Türü" altında diğer seçenekleri düzenlemek için yapılan ilk adım olmalıdır.

g06372947

 b. "PL671 İşlevi" aşağı açılır kutusundan "Yardımcı" seçeneğini seçin. 58 Numaralı Şekle bakın.

 c. "Makine Hareketi" aşağı açılır kutusundan
 "Dönüş" seçeneğini seçin. 58 Numaralı Şekle bakın.

| Network Settings - |                |                 |                |
|--------------------|----------------|-----------------|----------------|
| ETH1               |                | ETH0            |                |
| IP Address         | Not Applicable | IP Address      | 192.168.1.2    |
| Subnet Mask        | Not Applicable | Subnet Mask     | 255.255.255.0  |
| Default Gateway    | Not Applicable | Default Gateway | 0.0.0.0        |
| MineStar           |                | G407            |                |
| IP Address         | Not Applicable | IP Address      | Not Applicable |
| Port               | Not Applicable | TMAC Port       | Not Applicable |
|                    |                | NMEA Port       | Not Applicable |
|                    |                |                 |                |

Şekil 59

g06372704

2. "ETH0" altında ana PL671 ile iletişim için "IP Adresi" otomatik olarak dolacaktır.

**Not:** "Ağ Ayarlarında" kutulardan hiçbirini düzenleyemezsiniz.

| GNSS Receiver 1   |                |                   | GNSS Receiver 2      |
|-------------------|----------------|-------------------|----------------------|
| Settings          |                | Settings          |                      |
| Internal/External | ×              | Internal/External | Internal •           |
| IP Address        | Not Applicable | IP Address        | Enter l<br>127.0.0.1 |
| Port              | Not Applicable | Port              | 2947                 |
| GNSS Antenna      | Offset         | GNSS Antenna C    | Offset               |
| X Offset (m)      | Not Applicable | X Offset (m)      | Configure On Primary |
| Y Offset (m)      | Not Applicable | Y Offset (m)      | Configure On Primary |
| Z Offset (m)      | Not Applicable | Z Offset (m)      | Configure On Primary |

g06372976

 "Dahili/Harici" ayarında "GNSS Alıcısı" altında aşağı açılır kutusundan "Dahili" seçeneğini seçin.

**Not:** Ana PL671'de yapılandırıldığı için diğer tüm ayarlar "Geçerli Değil" şeklinde olacaktır.

| RTCM Port Number       | 2000       |                               |                                                    |                                    |
|------------------------|------------|-------------------------------|----------------------------------------------------|------------------------------------|
| RTCM Status            | Data       | <ol> <li>Configura</li> </ol> | tion updated successfully!                         |                                    |
| Current Machine Po     | osition    | The applied changes<br>PL     | have no effect on the system u<br>671 is rebooted. | nless                              |
| Easting (m)            | Data       |                               | ✓ OK                                               | Available                          |
| Northing (m)           | Data       |                               |                                                    | Available                          |
|                        |            |                               | Elevation (m)                                      | Data Not Available                 |
|                        |            |                               |                                                    |                                    |
| Minestar Configuration | Settings - |                               |                                                    |                                    |
| FTP Settings           |            |                               | Incident Report Sett                               | ings                               |
| FTP Username           | aquila     |                               | Incident File Size                                 | 1.5 MB                             |
| FTP Password           |            |                               | Position Time Interval (s)                         | 0.2                                |
|                        |            |                               |                                                    |                                    |
| Reboot PL671           |            |                               | <b>√</b> A                                         | pply X Cancel @Reset Configuration |
|                        |            | Caterpillar © 201             | 3. All Rights Reserved. • Privacy • Terms          |                                    |
| ekil 61                |            |                               |                                                    | a06372691                          |

4. "Konfigürasyon" sayfasının alt kısmına ilerleyin ve "Uygula" seçeneğine tıklayın. Bir yeniden başlatma gerektiğini onaylamak için "Tamam" seçeneğine tiklayın. Ardından cihaza kurmak üzere konfigürasyon için "PL671'i Yeniden Başlat" seçeneğine tıklayın.

# Bir PL671 ve Bir MS352 ile Dönüş Opsiyonu 2 için Konfigürasyon Prosedürü

1. Bir PL671'i bir MS352 ile yapılandırın

| 2671 Function | Stand-alone     | •          | Machine Movement | Rotational |  |
|---------------|-----------------|------------|------------------|------------|--|
| Jachine Type  | Loading Machine | • Vipilale |                  |            |  |

Şekil 62

- a. "Kurulum Türü" sekmesi altında "PL671 İşlevi" aşağı açılır listesinden "Müstakil" seçeneğini seçin. 62 Numaralı Şekle bakın.
- b. "Kurulum Türü" sekmesi altında "Makine Hareketi" aşağı açılır listesinden "Dönüş" seçeneğini seçin. 62 Numaralı Şekle bakın.

c. "Kurulum Türü" sekmesi altında "Makine Türü" aşağı açılır listesinden "Makinenin Yüklenmesi" seçeneğini seçin. 62 Numaralı Şekle bakın.

| network octangs - |                    |                 |                    |
|-------------------|--------------------|-----------------|--------------------|
| ETH1              |                    | ETH0            |                    |
| IP Address        | Data Not Available | IP Address      | 192.168.1.2        |
| Subnet Mask       | Data Not Available | Subnet Mask     | 255.255.255.0      |
| Default Gateway   | Data Not Available | Default Gateway | 0.0.0.0            |
| MineStar          |                    | G407            |                    |
| IP Address        | Data Not Available | IP Address      | Data Not Available |
| Port              | Data Not Available | TMAC Port       | Data Not Available |
|                   |                    | NMEA Port       | Data Not Available |

#### Şekil 63

- d. "ETH1" bölümünde "Ağ Ayarları" sekmesi altında sahaya özgü "IP Adresini", "Alt Ağ Maskesini" ve "Varsayılan Ağ Geçidini" doldurun. 63 Numaralı Şekle bakın.
- e. "MineStar" bölümünde "Ağ Ayarları" sekmesi altında saha ofisi "IP Adresi" ve "Port" alanlarını doldurun. 63 Numaralı Şekle bakın.
- f. "G407" bölümünde "Ağ Ayarları" sekmesi altında ekranın "IP Adresi" alanını doldurun. "TMAC Portunu" "2000" olarak ve "NMEA Portunu" "15555" olarak ayarlayın. 63 Numaralı Şekle bakın.

Not: "ETH0" bölümü karartılacaktır.

|                      | GNSS Receiver 1 |                   | GNSS Receiver 2 |
|----------------------|-----------------|-------------------|-----------------|
| Settings             |                 | Settings          |                 |
| nternal/External     | Internal        | Internal/External | External        |
| <sup>o</sup> Address | 127.0.0.1       | IP Address        | 10.232.246.33   |
| fort                 | 2947            | Port              | 15555           |
| NSS Antenna (        | Dffset          | GNSS Antenna C    | Offset          |
| Offset (m)           | 1               | X Offset (m)      | -1              |
| Offset (m)           | 2               | Y Offset (m)      | -2              |
| Offset (m)           | 3               | Z Offset (m)      | -3              |

- **2.** GNSS Alıcısı Ayarlarını Bir PL671 ve Bir MS352 ile Dönüş için yapılandırın.
  - a. "GNSS Alıcısı 1", "Ayarlar", "Dahili/Harici" altında aşağı açılır kutudan "Dahili" seçeneğini seçin.
  - b. "GNSS Alıcısı 1" "Ayarlar" altında PL671 için sahaya özgü "IP Adresini" ve "Port" numaralarını doldurun.
  - c. "GNSS Alıcısı 1" "GNSS Anten Ofseti" altında "X Ofseti" , "Y Ofseti" ve "Z Ofsetini" doldurun.
  - d. "GNSS Alıcısı 2", "Ayarlar", "Dahili/Harici" altında aşağı açılır kutudan "Harici" seçeneğini seçin.
  - e. "GNSS Alıcısı 2" "Ayarlar" altında MS352 için sahaya özgü "IP Adresini" ve "Portu" doldurun.
  - f. "GNSS Alıcısı 2" "GNSS Anten Ofseti" altında "X Ofseti" , "Y Ofseti" ve "Z Ofsetini" doldurun.

| RTCM Port Number 20<br>RTCM Status Da<br>Current Machine Position | Configuration updated successfully!<br>The applied changes have no effect on the system unless<br>PL671 is rebooted. |
|-------------------------------------------------------------------|----------------------------------------------------------------------------------------------------|
| Easting (m) Da                                                    | Available<br>Available                                                                                               |
|                                                                   | Elevation (m) Data Not Available                                                                                     |
| Minestar Configuration Setting                                    | S ~                                                                                                    |
| FTP Settings                                                      | Incident Report Settings                                                                                             |
| FTP Username                                                      | ulla Incident File Size 1.5 MB 🔹                                                                                     |
| FTP Password                                                      | Position Time Interval (s) 0.2                                                                                       |
| Reboot PL671                                                      | ✓ Apply ★ Cancel      ⑦ Reset Configuration     Caterpillar © 2018. All Rights Reserved. • Privacy • Terms           |

g06372691

 "Konfigürasyon" sayfasının alt kısmına ilerleyin ve "Uygula" seçeneğine tıklayın. Ardından bir yeniden başlatma gerektiğini onaylamak için "Tamam" seçeneğine tıklayın.

# PL671 Işıldak İşlevi Konfigürasyonu

Işıldak işlevini yapılandırmanın iki yolu vardır. WIFI İstemci seçeneği etkinleştirilmiş ışıldak işlevi, PL671'in dahili bir Wi-Fi kartı kullanarak saha radyosu gereksinimi olmadan sahanın kablosuz altyapısına bağlanmasına olanak tanır. WIFI İstemci devre dışı bırakılmış ışıldak işlevi, Işıldağı bir saha radyosuyla yapılandırmak için "ETH1" portunun kullanılmasına olanak tanır.

lşıldak işlevini yapılandırmak için aşağıdaki Adımları kullanın.

| PL671 Function | Beacon 🔻                            | Machine Type       | Hauling Machine | 🔹 🗹 Update |
|----------------|-------------------------------------|--------------------|-----------------|------------|
|                | Stand-alone<br>Primary<br>Secondary | Communication Test |                 |            |
|                | Beacon                              |                    |                 |            |

1. PL671 işlevi aşağı açılır listesinden "lşıldak" seçeneğini seçin.

|                                                     |                            | Q                       |               | ×       | - 🗆 X                            |                                    |                 |                                                                           |
|-----------------------------------------------------|----------------------------|-------------------------|---------------|---------|----------------------------------|------------------------------------|-----------------|---------------------------------------------------------------------------|
| Fixed Plant<br>Fleets<br>Mobile<br>Dragline Classes |                            |                         |               |         | ords<br>oxy listen<br>he [Machin |                                    |                 |                                                                           |
| Loader Classes                                      | S Ouick View - Cat Min     | eStar System Client (De | veloper Mine? | Sta     |                                  | User\Passwo                        | ord Address     |                                                                           |
| Shovel Classes                                      | gpsAntennaOverride         | false                   |               |         |                                  |                                    |                 |                                                                           |
| Truck Classes                                       | gpsBad                     | false                   | Configu       | uration | ×                                |                                    |                 |                                                                           |
| PI Elite                                            | gradeBlockDetermination    | 0                       | ( + → c       | (i) Not | secure 10.13.4                   | 36:8000/PA Configuration.ht        | ml              |                                                                           |
| V2X Test Truck                                      | gradeBlockLastUpdated      | null                    |               | D MC    |                                  | 671 Drimon (1/2) 53 DI 601 DI 5 (1 | National        |                                                                           |
| Dozer Unit                                          | hasOnboardHardware         | true                    |               | 1 10133 | JZ IVIFOFS 📷 FL                  |                                    | Network         |                                                                           |
| Grader Unit<br>Light Vehicle Classes                | heading                    |                         |               |         |                                  | Installation Type -                |                 |                                                                           |
| Beacon                                              | healthPlatform             | 50                      |               |         |                                  | PL 671 Function                    | Beacon          | Machine Type                                                              |
| Track Drill                                         | heapedCapacity             |                         |               |         |                                  |                                    | Deacon          |                                                                           |
| Water Truck Classes                                 | id                         | 1                       |               |         |                                  |                                    |                 | Communication                                                             |
|                                                     | idleFuelBurnRate           |                         |               |         |                                  |                                    |                 | Construction of the second second second                                  |
|                                                     | ignoreForAssignment        | true                    |               |         |                                  | Frankriger and and and             | _               |                                                                           |
|                                                     | ignoreVimsFuelSensor       | false                   |               |         |                                  | Beacon Mode Configur               | ration +        | This ID number can be found by<br>avigating to Contents > Pit Link >      |
|                                                     | installedDevices           | 0                       |               |         |                                  | MineStar Machine ID                | 1               | Machine Finder > Machine > right<br>click and select quick view >n Report |
|                                                     | jobCode                    | null                    |               |         |                                  | Mineotar Machine ib                |                 | scroll down to 'ID' within a                                              |
|                                                     | jobCodeLastUpdated         | Wed Dec 31 17:00:00 MST |               |         |                                  | Reverse Signal Input               | •               | Instruction M0077913                                                      |
|                                                     | jobCodeRef                 | null                    |               |         |                                  |                                    |                 |                                                                           |
|                                                     | lastDurationBetweenRefuels |                         |               |         |                                  |                                    |                 |                                                                           |
|                                                     | lastFuelLevelUpdateTime    | Wed Mar 21 10:18:30 MST |               |         |                                  | Network Settings -                 |                 |                                                                           |
|                                                     | lastFuelStatusUpdateTime   | null                    |               |         |                                  | Network betangs                    |                 |                                                                           |
|                                                     |                            |                         |               |         |                                  | ETH1                               |                 | ETH0                                                                      |
|                                                     | Copy Connect               | Load                    |               |         |                                  |                                    |                 |                                                                           |
|                                                     | Ready                      |                         |               |         |                                  | IP Address                         | 10.13.4.36      | IP Address                                                                |
|                                                     |                            |                         |               |         |                                  | Subnet Mask                        | 255,255,255,192 | Subnet Mask                                                               |
|                                                     |                            |                         |               |         |                                  |                                    |                 |                                                                           |

 MineStar Makine Kimliğini girin. Kimlik, "İçindekiler", "Pit Link", "Makine Bulucu", "Makine" seçeneğine giderek, ardından sağ tıklayıp "Hızlı Görünüm" seçeneğini seçip "Kimlik" seçeneğine kayarak bulunabilir.

| lineStar Machine ID  | 1           | Position Report Interval (s) | Data Not Available |
|----------------------|-------------|------------------------------|--------------------|
| Reverse Signal Input | Unavailable | Minimum PR Interval (s)      | Data Not Available |

Şekil 68

 "Ters Sinyal Girişi" seçeneğini seçin. Bu seçim ters sinyalin güç veya topraklama ile belirlenip belirlenmediğini veya olup olmadığını belirler. Bu seçeneğin nasıl yapılandırılacağına dair belirlemenin gerektiğinde saha tarafından belirlenmesi gerekir.

**Not:** "Konum Raporu Aralığı", bir konum raporunun cihazdan ne sıklıkla geldiği ve "Minimum Konum Raporu Aralığı", bir konumun ne sıklıkla oluşturulacağıdır. 4. "Işıldak Konfigürasyonu WIFI İstemci Etkinleştirilmiş" veya "Işıldak Konfigürasyonu WIFI İstemci Devre Dışı Bırakılmış" kısmına geçin. Bu bölüm WIFI etkinleştirilmiş (dahili WIFI kartı kullanılır) veya devre dışı bırakılmış (saha radyosu kullanılır) şekilde Işıldağın nasıl yapılandırılacağını açıklar. Konfigürasyon tamamlandığında konfigürasyonu tamamlamak için "Uygula" düğmesine, ardından da sayfanın alt kısmındaki "PL671'i Yeniden Başlat" düğmesine tıklamak gerekir.

g06308190

### lşıldak Konfigürasyonu WIFI İstemci Etkinleştirilmiş

WIFI istemci seçeneği etkinleştirilmiş ışıldak işlevi, PL671'in dahili bir Wi-Fi kartı kullanarak saha radyosu gereksinimi olmadan sahanın kablosuz altyapısına bağlanmasına olanak tanır.

| Network Settings 🝷 |                 |                 |                 |
|--------------------|-----------------|-----------------|-----------------|
| ETH1               |                 | ETHO            |                 |
| IP Address         | Not Applicable  | IP Address      | 192.168.1.1     |
| Subnet Mask        | Not Applicable  | Subnet Mask     | 255.255.255.0   |
| Default Gateway    | Not Applicable  | Default Gateway | 0.0.0.0         |
| MineStar           |                 | G407            |                 |
| IP Address         | 10.13.4.6       | IP Address      | Not Applicable  |
| Port               | 16020           | TMAC Port       | Not Applicable  |
|                    |                 | NMEA Port       | Not Applicable  |
| Wi-Fi Client       |                 |                 |                 |
| Wi-Fi Client       | Enabled •       | IP Address      | 10.13.4.9       |
| SSID               | IronByrdMine    | Subnet Mask     | 255.255.255.192 |
| Password           |                 | Default Gateway | 10.13.4.1       |
| Security Type      | WPA2 Personal 🔻 |                 |                 |
| Encryption Type    | AES             |                 |                 |

Şekil 69

ETH1 Bölümü:

• Düzenlenemez

ETH0 Bölümü:

Düzenlenemez

MineStar Bölümü:

- IP Adresi: Saha MineStar Ofis IP Adresine ayarlayın
- Port: MineStar Ofis Portuna ayarlayın

G407 Bölümü

Düzenlenemez

WIFI İstemci Bölümü:

- SSID'yi ayarlayın: WIFI erişim noktasına bağlanmada kullanılan isim
- Şifreyi ayarlayın: SSID Alanına girilen WIFI ağına bağlanmada kullanılan şifre

- Güvenlik Türü: WPA2, tek desteklenen güvenlik türüdür.
- Şifreleme Türü: AES, tek desteklenen şifreleme türüdür.
- IP Adresini ayarlayın: WIFI adaptörünün Statik Adresi
- Alt Ağ Maskesini ayarlayın: WIFI adaptörü tarafından kullanılacak alt ağ maskesi
- Varsayılan Ağ Geçidi: WIFI adaptörü tarafından kullanılır

### lşıldak Konfigürasyonu WIFI İstemci Devre Dışı Bırakılmış

WIFI istemci devre dışı bırakılmış ışıldak işlevi, Işıldağı bir saha radyosuyla yapılandırmak için "ETH1" portunun kullanılmasına olanak tanır.

| -               |                 |                 |                |
|-----------------|-----------------|-----------------|----------------|
| ETH1            |                 | ETH0            |                |
| IP Address      | 10.13.4.36      | IP Address      | 192.168.1.1    |
| Subnet Mask     | 255.255.255.192 | Subnet Mask     | 255.255.255.0  |
| Default Gateway | 10.13.4.1       | Default Gateway | 0.0.0.0        |
| MineStar        |                 | G407            |                |
| IP Address      | 10.13.4.6       | IP Address      | Not Applicable |
| Port            | 16020           | TMAC Port       | Not Applicable |
|                 |                 | NMEA Port       | Not Applicable |
| Wi-Fi Client    |                 |                 |                |
| Wi-Fi Client    | Disabled •      | IP Address      | Not Applicable |
| SSID            | IronByrdMine    | Subnet Mask     | Not Applicable |
| Password        |                 | Default Gateway | Not Applicable |
| Security Type   | WPA2 Personal   |                 |                |
| Encryption Type | AES             | 13              |                |

#### Şekil 70

#### ETH1 Bölümü:

- IP Adresi: Saha radyosu IP adresine ayarlayın
- Alt Ağ Maskesini ayarlayın: Saha radyosu tarafından kullanılacak alt ağ maskesi
- Varsayılan Ağ Geçidi: Saha radyosu tarafından kullanılır

#### ETH0 Bölümü:

Düzenlenemez

MineStar Bölümü:

- IP Adresi: Saha MineStar Ofis IP Adresine ayarlayın
- Port: MineStar Ofis Portuna ayarlayın

#### G407 Bölümü

Düzenlenemez

WIFI İstemci Bölümü:

- SSID: Düzenlenemez
- Şifre: Düzenlenemez
- Güvenlik Türü: Düzenlenemez

- Şifreleme Türü: Düzenlenemez
- IP Adresi: Düzenlenemez
- Alt Ağ Maskesi: Düzenlenemez
- Varsayılan Ağ Geçidi: Düzenlenemez

## Dizüstü Bilgisayar ile İlk Kurulumdan Sonra Web Konfigürasyonuna Erişme

 LAN adaptörü ayarlarını, PL671'in "IP Adresi", "Alt Ağ Maskesi" ve "Varsayılanı" ile aynı konfigürasyon aralığında olacak şekilde değiştirin.

|                    |                 | Networking Authentication Sharing two                                                                                                    |
|--------------------|-----------------|----------------------------------------------------------------------------------------------------|
| Network Settings - |                 | Internet Protocol Version 4 (TCP/IPv4) Properties                                                                                                    |
| ETH1               |                 | General                                                                                                    |
| IP Address         | 10.13.4.36      | You can get IP settings assigned automatically if your network supports<br>this capability. Otherwise, you need to ask your network administrator<br>for the appropriate IP settings. |
| Subnet Mask        | 255.255.255.192 | Obtain an IP address automatically     Obtain IP address:                                                                                                    |
| Default Gateway    | 10.13.4.1       | IP address:         10 . 13 . 4 . 5           Subnet mask:         255 . 255 . 192                                                                                                    |
|                    |                 | Default gateway:     10 . 13 . 4 . 1       Obtain DNS server address automatically                                                                                                    |

Şekil 71

\_

- a. "Ağ ve Paylaşım Merkezi" içinden "Ağ Bağlantıları", ardından "Yerel Alan Bağlantısı", "Özellikler", "Ağ Kurma" ve "İnternet Protokolü" seçeneklerini seçin.
- 2. Bir web tarayıcısı kullanarak (Google Chrome tercih edilir) port ile IP adresini tarayıcıya girin.

# Ekran Yazılımının Kurulması

1. Uygun flaş programlama adaptörü ve donanımla bilgisayarı ekrana bağlayın. 

 File View Diagnostics Service Utilities Help

 Image: Construction of the service of the service of the serv

Şekil 72

g06170088

g06277139

2. Cat ET kullanarak bir doğrudan Ethernet bağlantısı üzerinden ekrana erişin ve WinFlash'a girin.

| B Flash File:                                 | C:\Users\taylo                  | wr\Documents\V2X\Software\Field Fo | Ilow/Build 17/Production Unit/5196719-17.fl2 | 6 a 🗙 |
|-----------------------------------------------|---------------------------------|------------------------------------|----------------------------------------------|-------|
| File Description:<br>ECM/File<br>Information: | No Description<br>Click For Con | n<br>tent Information              |                                              |       |
| Parameter                                     |                                 | ECM Values                         | File Values                                  | l I   |
| Application De                                | scription                       | <not programmed=""></not>          | Generic Machine                              |       |
| Component De                                  | scription                       | <not programmed=""></not>          | V2X Radio                                    |       |
| Software Part                                 | Number                          |                                    | 5196719-17                                   |       |
| ECM Part Num                                  | ber                             | 4833663-01                         | Not Applicable                               |       |
| ECM Serial Nu                                 | mber                            | 16082300D0110013                   | Not Applicable                               |       |
| Last Service To                               | lool                            | FTP12345                           | Not Applicable                               |       |
| Location ID                                   |                                 |                                    | 0                                            |       |
| SIS Name                                      |                                 |                                    | Minestar Proximity Awareness                 |       |
|                                               |                                 |                                    |                                              |       |
|                                               |                                 |                                    |                                              |       |

g06170091

**3.** Yüklenecek uygun FL2 dosyasını seçin ve flaş programlamaya başlayın.

**Not:** Flaş 10 dakika kadar sürecektir ve işletim sistemi ile uygulama değişiklikleri için ekran birkaç kez yeniden başlayacaktır.

**Not:** Cat ET uygulaması flaş programlamanın tamamlandığını gösterinceye kadar ekran konfigürasyonuna erişmeyin.

- Flaş programlama tamamlandıktan sonra topeconfig.txt ve topewincfg.txt dosyalarını yaratıp yükleyin.
  - a. topeconfig.txt, ekran depolama klasörüne yüklenecektir.
  - b. topewincfg.txt, ekran depolama konfig klasörüne yüklenecektir.

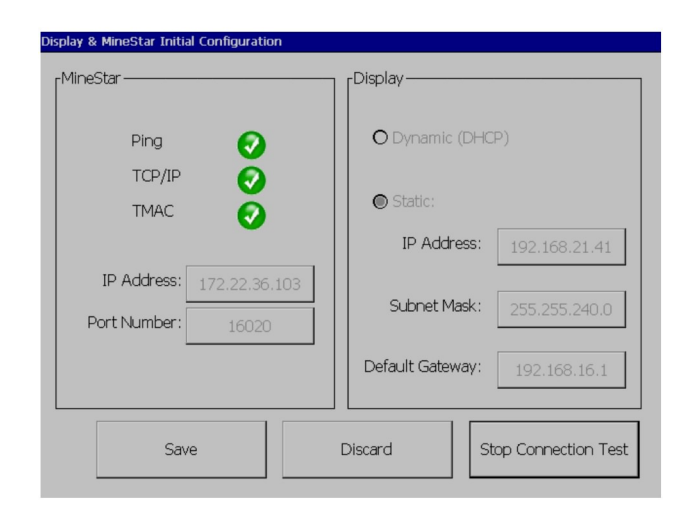

Şekil 74

q06170113

- **5.** MineStar (Ofis) ve Ekran bilgilerini girerek ilk konfigürasyonu yapın.
  - a. MineStar "IP Adresini" girin.
  - b. MineStar "Port Numarasını" girin.
  - c. Ekranın "IP Adresini" girin.
  - d. Ekranın "Alt Ağ Maskesini" girin.
  - e. Ekranın "Varsayılan Ağ Geçidini" girin.
- 6. Tüm adresler girildikten sonra "Kaydet" düğmesine basın. Bu işlem ekranın yeniden başlamasına neden olacaktır.
- 7. Ekran yeniden başladıktan sonra "Bağlantı Testini Başlat" seçeneğine basın. Test "Başarılı" ise "Kaydet" düğmesine basın. Test başarısız olursa sorunu giderin.

|                | CM Communication IP addresses Configuration                                                                       | Rick Miller                                                         |           |  |  |
|----------------|----------------------------------------------------------------------------------------------------|---------------------------------------------------------------------|-----------|--|--|
|                | O Set xIM IP Address                                                                                              | GPS IP Address                                                      | ок        |  |  |
|                | A xIM was not detected.<br>Manually enter the IP address of the<br>xIM that will be connected to this<br>Display. | Enter the IP address of GPS that will be connected to this Display. |           |  |  |
|                |                                                                                                    |                                                                     | $\bowtie$ |  |  |
|                | IP Address: 10.45.88.141                                                                                          |                                                                     |           |  |  |
| <u>/</u><br>51 | 7(703)                                                                                                    |                                                                     | ,<br>Ö    |  |  |

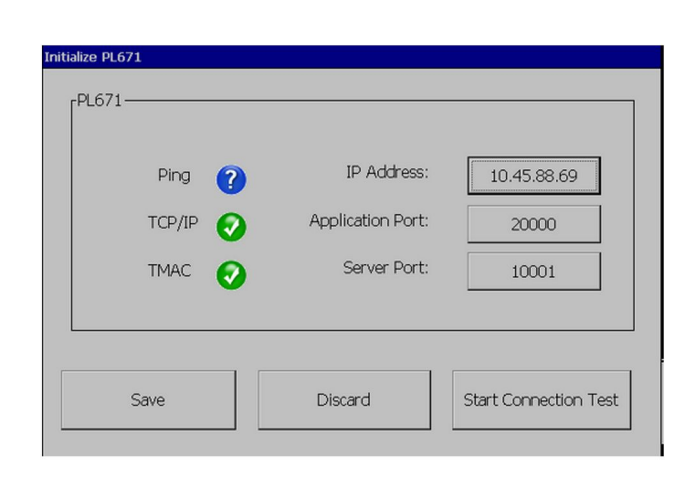

g06170124

Şekil 76

q06277146

8. İletişim için IP Adresini ayarlayın.

Şekil 75

- a. Makinede bir xIM varsa "Ayarlanan xIM IP Adresi" için radyo düğmesini seçin ve "Kaydet" seçeneğine basın, ekran bir sonraki ekrana ilerleyecektir.
- b. Makine bir GPS cihazı kullanıyorsa "GPS IP Adresi Ayarla" düğmesini seçin ve varsa MS352 IP adresini veya ekrana GPS konumları sağlayan PL671'i girin. "Kaydet" düğmesine basın, ekran bir sonraki ekrana ilerleyecektir.

**Not:** MS352 olan makineler, MS352 öğesinden üretilen konumları kullanmalıdır. MS952 olan makineler, PL671'den üretilen konumları kullanmalıdır.

- 9. "PL671'i Başlat" sayfasını tamamlayın:
  - a. Ana PL671'in "IP Adresini" girin.
  - b. "G407" ekran için "Uygulama Portunu" "20000" olarak ayarlayın.
  - c. PL671 için "Sunucu Portunu" "10001" olarak ayarlayın.

 "Kaydet" düğmesine basın. Bu değerleri saklayan dosyanın yeniden yazılması gerekiyorsa ekran yeniden başlayabilir.

## Yakınlık Farkındalığı Tope Konfigürasyonu Kurulum Tuşları

**Not:** Daha fazla konfigürasyon ayrıntısı için Sistemlerin Çalışması, Cat Fleet Onboard 5.3 Configuration GuideUENR6985 bölümüne bakın.

### Yakınlık Farkındalığı Genel Tuşlar

- \$ Makine Yakınlık Tespitini Etkinleştirme
- \$ Yakınlık Alanlarını Daima Gösterme
- S Makine Kaçınma Bölgesi Varsayılan Daire Yarıçapı
- \$ Makine Gövdesi Varsayılan Daire Yarıçapı

### Yakınlık Farkındalığı Alarm Tuşları

- \$ Yakınlık Farkındalığı Alarmı Onayına İzin Verme
- S Yakınlık Farkındalığı Alarmı Sessizleştirmeye İzin Verme
- \$ PA Alarmı Nötrde Sessiz

### Yakınlık Farkındalığı Filtre Tuşları

- \$ Görev Yakınlık Tespiti Filtresini Etkinleştirme
- \$ Makine Yakınlık Tespiti Filtreleri Sayısı
- \$ Makine Yakınlık Tespiti Filtresi

### Örnek:

- \$ Makine Yakınlık Tespiti Filtreleri Sayısı = 2
- \$ Makine Yakınlık Tespiti Filtresi 0 =13 15 (Kamyon Sınıfı/Yükleyici Sınıfı)
- \$ Makine Yakınlık Tespiti Filtresi 1 =13 17 (Kamyon Sınıfı/Şovel Sınıfı)

**Not:** Sınıf kimlikleri (13, 15, 17), Fleet ofisi tarafından üretilen machinetype.mwf öğesinden gelir.

### Yakınlık Farkındalığı Önerilen Yakınlaşma Seviyeleri

- \$ Minimum Yakınlaşma Seviyesi =300000
- \$ Yakınlaşma Üstünde Ara Nokta Yok =150000
- \$ Maksimum Yakınlaşma Seviyesi =10000
- \$ Başlangıç Yakınlaşma Seviyesi =10000

**Not:** Aşağıdaki koşullarda ekran görüntüleri hazırlarken ekstra gecikme ihtimali vardır.

- Aşma 16 km/h (10.0 mph)
- Yakınlaşma seviyesi 150000'de
- Bölgeler, ara noktalar, tehlikeler gibi ekstra öğelerin gösterilmesi

Bu durum yakınlık olaylarının alarmlarını/uyarısını etkilemez.

### V2X Tuşları

- \$ V2X Modunu Kullanma (PL671, sistemin Yakınlık Farkındalığı WiFi'ını kullanmasına olanak tanıyamazsa tuş karartılabilir)
- \$V2X Konum Zaman Aralığı
- \$ Harici Poz Kullanma (Sadece Dönüş)
- \$ İstikamet Raporu Aralığı (Sadece Dönüş)

Tablo 45

| V2X Tuşları                              |                                                 |                                                                                 |                    |          |  |  |  |
|------------------------------------------|-------------------------------------------------|---------------------------------------------------------------------------------|--------------------|----------|--|--|--|
| Тір                                      | Anahtar                                         | Syntax                                                                          | Parametre/Açıklama | Birimler |  |  |  |
| Yakınlık Farkındalığı Ge-<br>nel Tuşları |                                                 |                                                                                 |                    |          |  |  |  |
|                                          | \$ Makine Yakınlık Tespiti-<br>ni Etkinleştirme | Bu tuş makine yakınlık<br>tespiti modülünü etkinleş-<br>tirmek için kullanılır. | Hiçbiri            |          |  |  |  |

(devamı var)

|                                    | \$ Yakınlık Alanını Daima<br>Gösterme                             | Bu tuş olduğunda kamyo-<br>nun yakınlık bölgesi,<br>kamyon çevresinde dik-<br>dörtgen bir kutu olarak<br>daima görünür olacaktır.                                                                                                   | Hiçbiri |            |
|------------------------------------|-------------------------------------------------------------------|----------------------------------------------------------------------------------------------------|---------|------------|
|                                    | \$ Makine Kaçınma Bölge-<br>si Varsayılan Daire<br>Yarıçapı       | Bu tuş, makine kaçınma<br>bilgileri eksik olduğunda<br>yakınlık tespitinde varsa-<br>yılan tarafından kullanılan<br>makine kaçınma dairesi<br>yarıçapını ayarlamak için<br>kullanılır.                                              | Integer | Santimetre |
|                                    |                                                                   | Örnek - \$Makine Gövdesi<br>Varsayılan Daire Yarıçapı<br>= 200                                                                                                    |         |            |
|                                    |                                                                   |                                                                                                    |         |            |
| Yakınlık Farkındalığı<br>Alarmları |                                                                   |                                                                                                    |         |            |
|                                    | \$ Yakınlık Farkındalığı<br>Alarmı Onayına İzin<br>Verme          | Yakınlık Farkındalığı alar-<br>mı onaylanabilir.                                                                                                    | Hiçbiri |            |
|                                    | \$ Yakınlık Farkındalığı<br>Alarmı Sessizleştirmeye<br>İzin Verme | Alarmlar manuel olarak<br>sessizleştirilirse Yakınlık<br>Farkındalığı alarmı<br>sessizleştirilecektir.                                                                                                    |         |            |
|                                    | \$ Yakınlık Alarmı Nötrde<br>Sessiz                               | Vites nötrde olduğunda<br>bu tuş, Yakınlık Farkında-<br>lığı alarmını sessizleştirir.                                                                                                    |         |            |
|                                    |                                                                   |                                                                                                    |         |            |
| Yakınlık Farkındalığı<br>Filtresi  |                                                                   |                                                                                                    |         |            |
|                                    | \$ Görev Yakınlık Tespiti<br>Filtresini Etkinleştirme             | Bu tuş, bir kamyon ile<br>kamyonun atandığı şovel<br>arasındaki Yakınlık Far-<br>kındalığı etkileşimleri yü-<br>zünden meydana gelen<br>tüm alarmların filtresini et-<br>kinleştirir. Gövde üstü<br>gövde alarmları<br>bastırılmaz. |         |            |
|                                    | \$ Makine Yakınlık Tespiti<br>Filtreleri Sayısı                   | Bu tuş, konfigürasyon<br>dosyasını okurken siste-<br>me kaç tane filtre tuşunu<br>araması gerektiğini belirt-<br>mede kullanılır.                                                                                                   | Integer | Sayım      |
|                                    |                                                                   | Örnek - \$ Makine Yakınlık<br>Tespiti Filtreleri Sayısı = 5                                                                                                    |         |            |

(devamı var)
|                                                              | \$ Makine Yakınlık Tespiti<br>Filtresi | Bu tuş, bir makine yakın-<br>lık tespiti filtresini tanımla-<br>mada kullanılır. İki<br>parametre, makine yakın-<br>lık tespiti modülü tarafın-<br>dan filtrelenmesi gereken<br>etkileşimlere sahip maki-<br>ne sınıflarıdır. Filtre dizin-<br>leri O'dan başlamalı ve<br>aritmetik diziyi takip etme-<br>lidir: 0, 1, 2, 3, 4<br>Parametre Sınıfı Kimliği<br>1: Makine sınıfı Kimliği<br>(kategori kimliği)<br>Parametre Sınıfı Kimliği<br>2: Makine sınıfı kimliği<br>(kategori kimliği) | Integer | Sayım  |
|--------------------------------------------------------------|----------------------------------------|----------------------------------------------------------------------------------------------------|---------|--------|
|                                                              |                                        | Örnek - \$ Makine Yakınlık<br>Tespiti Filtresi 2 = 16 18                                                                                                    |         |        |
|                                                              |                                        |                                                                                                    |         |        |
| Yakınlık Farkındalığı Öne-<br>rilen Yakınlaşma<br>Seviyeleri |                                        |                                                                                                    |         |        |
|                                                              | \$ Minimum Yakınlaşma<br>Seviyesi      | UENR6985 yayınına<br>bakın                                                                                                    |         |        |
|                                                              | \$ Yakınlaşma Üstünde<br>Ara Nokta Yok | UENR6985 yayınına<br>bakın                                                                                                    |         |        |
|                                                              | Maksimum Yakınlaşma<br>Seviyesi        | UENR6985 yayınına<br>bakın                                                                                                    |         |        |
|                                                              | Başlangıç Yakınlaşma<br>Seviyesi       | UENR6985 yayınına<br>bakın                                                                                                    |         |        |
|                                                              |                                        |                                                                                                    |         |        |
| V2X Tuşları                                                  |                                        |                                                                                                    |         |        |
|                                                              | \$ V2X Modunu Kullanın                 | V2X'den AMP alımını et-<br>kinleştirir ve GPS ile xlM<br>için ayarı yapılandırır<br>PA_V2X Konfigürasyonu<br>durumunda bu tuş \$<br>NMEA GPS Girdisini Kul-<br>lanma davranışını devre<br>dışı bırakacaktır<br>0 = xlM Ayarı<br>etkinleşecektir<br>1 = GPS Ayarı<br>etkinleşecektir<br>2 = Hem xlm hem de<br>GPS ayarları<br>etkinleşecektir                                                                                                    | Integer |        |
|                                                              | \$ V2X Konum Zaman<br>Aralığı          | Bu tuş Tope'nin V2X kutu-<br>suna bir konum mesajını<br>göndereceği sıklığı<br>belirler                                                                                                    | Integer | Saniye |

(devamı var)

|                             | Örnek - \$ V2X Konum Za-<br>man Aralığı = 60<br>Her 60 saniyede bir Tope,<br>V2X kutusuna makinenin<br>konumunu gösteren bir<br>mesaj gönderecektir.                                           |                                   |  |
|-----------------------------|----------------------------------------------------------------------------------------------------|-----------------------------------|--|
| \$ Harici Poz Kullanma      | Harici bir kaynaktan sağ-<br>lanan önceden hesaplan-<br>mış istikameti, hızı,<br>konumu (makine başlan-<br>gıç noktasına göre, GPS<br>ofseti uygulanmış) kullan-<br>mak için bu tuşu kullanın. |                                   |  |
| \$ İstikamet Raporu Aralığı | PR2'ye gönderilecek ikili<br>bir GPS makinesinin mini-<br>mum istikamet değişimini<br>belirtmek için bu tuşu<br>kullanın.                                                                      | Radyanlar - Varsayılan<br>0.05236 |  |
|                             | Örnek - \$ İstikamet Rapo-<br>ru Aralığı = 0,05236<br>İkili GPS makinesi,<br>PR2'ye gönderilecek isti-<br>kamet 0,05236 radyanla-<br>rını değiştirmelidir.                                     |                                   |  |

# Yakınlık Farkındalığı Fleet Ofis Konfigürasyonu

# MineStar Denetmen Konfigürasyonu

| 🔆 Welcome 🏷 System O                                                        | ptions                     |                                                                               |
|-----------------------------------------------------------------------------|----------------------------|-------------------------------------------------------------------------------|
| Product                                                                     | FTP Job Comms              |                                                                               |
| Option Sets<br>Explorer - Client                                            | FTP user name aqui         | a                                                                             |
| Explorer - Supervi:<br>Explorer - Table Ci<br>Explorer - Web Cliv           | FTP password Cold          | lefault bassword to connect to field equipment when using FTP.                |
| External Referenc<br>FUA (Fleet Update                                      | Onboard download directory | out<br>founded directory ophoard the machine where we can retrieve the incide |
| Field Message Ger<br>Final Roads<br>Formatting Styles<br>Fuel & SMU Assista | ine.                       | lowing a directory on board the machine where we can retrieve the inclue      |
| GIS Server<br>GPS Coordinate Tr                                             |                            |                                                                               |
| Health Reporting                                                            |                            |                                                                               |

Şekil 77

**<sup>1.</sup>** "Sistem Seçenekleri" öğesine gidin.

- a. "Ürün" listesi altından "Tümü" seçeneğini seçin.
- b. "Seçenek Setleri" altında "Vaka FTP" seçeneğini seçin.
- c. "FTP İşi" seçeneğini seçin.
- 2. "FTP İşi " sekmesinde "FTP Kullanıcı Adı" alanına "aquila" yazın.
- **3.** "FTP İşi" sekmesinde "FTP Şifresi" alanına "cold" yazın.

**Not:** Ftp üzerinden gönderilen verilerin gideceği yer: D:\mstarFiles\systems\main\data\Incedentdata.

## MineStar İstemci Konfigürasyonu

**Not:** "Makine Sınıfı" ayarlarının doğru olduğundan emin olunması, Yakınlık Farkındalığının doğru konfigürasyonunda kilit önem taşır. Bu öğelerin birkaçı, PL671 konfigürasyonu için gerekecektir; aşağıda, Fleet MineStar Ofisinde güncellenmesi veya doğrulanması gerekecek alanlara bir referans bulunmaktadır. Ek ayrıntılar için Fleet MineStar kılavuzlarına bakın.

| 🔆 Welcome 🛸 Machines                                                                                                    |                                                                                                    |                                                                 |
|----------------------------------------------------------------------------------------------------|----------------------------------------------------------------------------------------------------|-----------------------------------------------------------------|
| lachines                                                                                                    |                                                                                                    |                                                                 |
| 🖻 🔄 Fixed Plant                                                                                                    | Truck Class Editor - Cat MineSta                                                                      | r System Client (Developer MineStar on MineStarSQL44) 📒         |
| Fleets                                                                                                    | Class* V2X Test Truck                                                                                 | Description* V2x                                                |
| Dragline Classes                                                                                                    | Manufacturer                                                                                          | Machine Type Haul Truck                                         |
| Image: Barbon Barbon Barbo | Engine Davload Doad FEH Shovel Processor Tires Canabilit                                              |                                                                 |
| Shovel Classes     Surface Miner Classes                                                                                                    | Machine Tune                                                                                          | Choosing Supped External Reference Inacenas Fidel Pressing 1790 |
|                                                                                                    | Machine Dimensions General Body Area Avoidance Area                                                   | Icon Truck                                                      |
| PI Elite                                                                                                    | Machine Length                                                                                        | [cft]                                                           |
| V2x Truck                                                                                                    | Machine Width 14.5                                                                                    | [cft]                                                           |
| Grader Unit                                                                                                    | 110                                                                                                   |                                                                 |
| Light Vehicle Classes     Beacon     LV106                                                                                                    | Note: For the type of machine selected, the origin is locate the machine centerline at the rear axle. | don 😰                                                           |
| Track Drill     Water Truck Classes                                                                                                    | Machine Origin X Coordinate 9.6                                                                       | [sft]                                                           |
| Wheel Dozer Classes                                                                                                    | Machine Origin Y Coordinate 7.5                                                                       | [sft]                                                           |
|                                                                                                    | Note: GPS Antenna Position will only be used for machines<br>CMPD/G407 Operator Interfaces.           | with                                                            |
|                                                                                                    | GPS Antenna X 23.4                                                                                    | [sft]                                                           |
|                                                                                                    | GPS Antenna Y 7.25                                                                                    | [sft]                                                           |
|                                                                                                    | Use Centre Of Rotation                                                                                |                                                                 |
|                                                                                                    | Centre Of Rotation X Coordinate 0                                                                     | [sft]                                                           |
|                                                                                                    | Centre Of Rotation Y Coordinate 0                                                                     | [sft]                                                           |
|                                                                                                    |                                                                                                    | Body Polygon                                                    |
|                                                                                                    |                                                                                                    | Avoidance Polygon                                               |
|                                                                                                    |                                                                                                    |                                                                 |
|                                                                                                    |                                                                                                    |                                                                 |
|                                                                                                    |                                                                                                    |                                                                 |
|                                                                                                    |                                                                                                    | x: 30.87 sft y: 46.78                                           |
|                                                                                                    |                                                                                                    |                                                                 |
|                                                                                                    | Import Evport                                                                                         | Apply Save                                                      |
|                                                                                                    | Export                                                                                                | mppiy 5ave                                                      |

"İçindekiler", "Pit Link", "Makine Bulucu", "Makine Sınıfı", ardından da "Makine Türü" seçeneklerine gidin. Aşağıdaki bilgileri doğrulayın:

- Makine Boyutları
- Gövde Alanı
- Kaçınma Alanı

#### Makine Boyutları

"Makine Boyutları" sekmesinde aşağıdaki bilgileri doğrulayın veya girin:

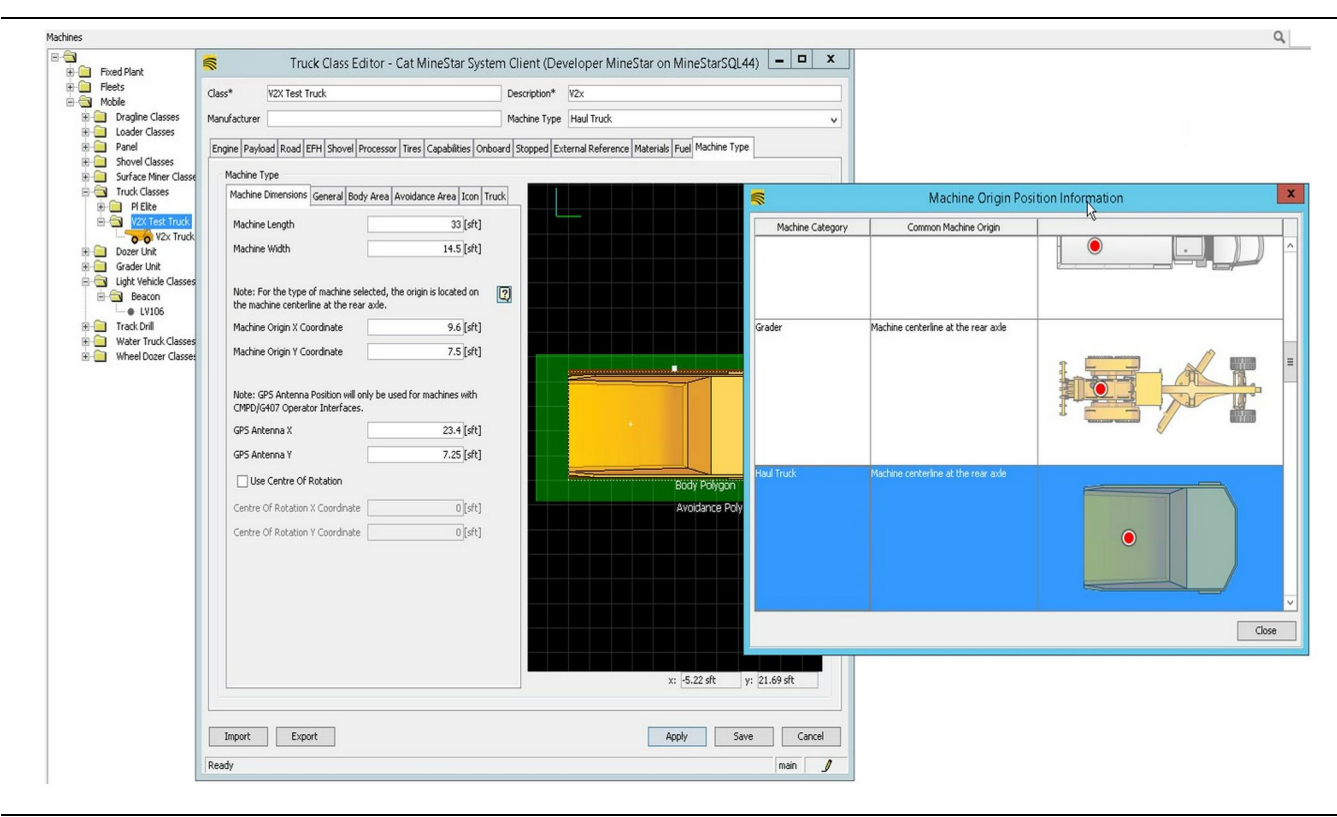

g06308712

Şekil 79

- Makine uzunluğu ve genişliği.
- Makine başlangıç noktası X ve Y koordinatı
- GPS Anteni X/Y

**Not:** Soru işareti simgesinin üstünde gezinme, farklı makine türlerinin başlangıç noktası konumunu belirlemeye yardımcı olacaktır.

Daha fazla makine ölçüm yardımı için Özel Talimatlar, REHS9127, Machine Dimension Measure Up Procedure for Cat Detect Proximity Awareness bölümüne bakın.

### Gövde Alanı

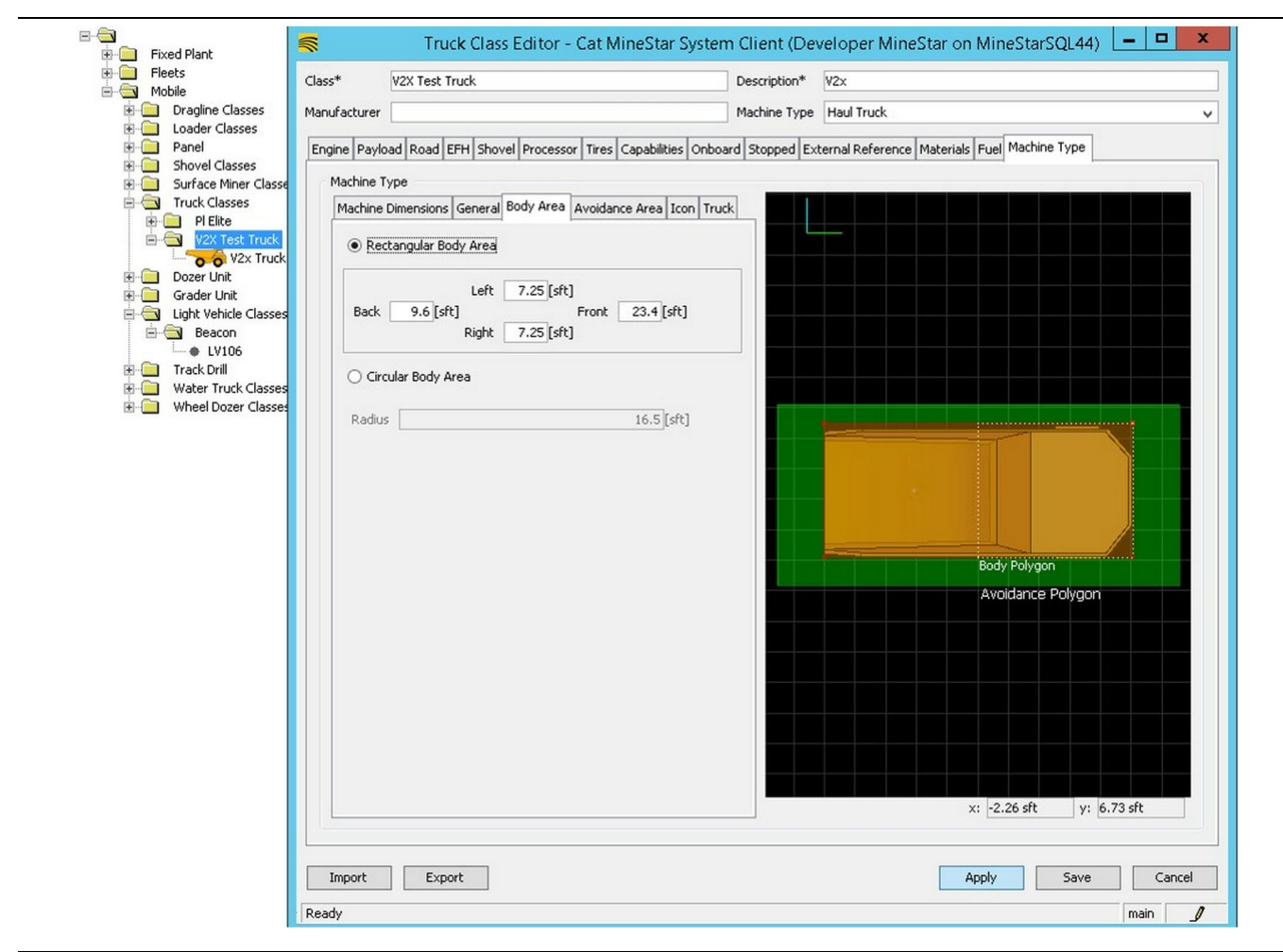

Şekil 80

"Gövde Alanı" sekmesinde arka, sol, ön ve sağ alan bölgelerini girin.

Bir merkez eksende pivot dönen makineler için "Dairesel Gövde Alanı" seçeneğini seçin. Makinenin yarıçapını girin.

| Fleets                                                                                                    | Class*                                                 | V2X Test Truck                                                                                                    | Description*                                                             | W2x                                                |
|----------------------------------------------------------------------------------------------------|--------------------------------------------------------|----------------------------------------------------------------------------------------------------|--------------------------------------------------------------------------|----------------------------------------------------|
| Mobile     Mobile     Dragline Classes                                                                                                    | Manufacture                                            | r                                                                                                    | Machine Type                                                             | Haul Truck                                         |
| Panel<br>Shovel Classes<br>Truck Classes<br>P Filte<br>Conservent<br>Grader Unit<br>Classes<br>Conservent<br>Beacon<br>Conservent<br>Beacon<br>Conservent<br>Conservent<br>C | Engine Pas<br>Machine<br>Machine<br>Bad<br>O C<br>Radi | toad Road EFH Shovel Processor Tires Cap<br>Type<br>e Dimensions General Body Area<br>Avoidance Area<br>k S [sft] Pront<br>Right 3 [sft]<br>roular Avoidance Area<br>us 2<br>erver Proximity Exempt<br>h Region<br>h Region Extension | abilities Onboard Stopped Ex<br>rea Icon Truck<br>5 [sft]<br>1<br>1<br>5 | ternal Reference   Materials   Fuel   Machine Type |
|                                                                                                    | Import                                                 | Export                                                                                                    |                                                                          | Apply Save Car                                     |

Sistemin rapor edeceği alarmların ve vakaların sıklığı üzerinde doğrudan etkisi olduğundan kaçınma alanını tanımlamada müşteriyle çalışmak kritik önem taşır. Çalışma sırasında kaçınma alanının birçok kez ayarlanması gerekebilir.

Sunucu Yakınlık İstisnası – Makineyi (tipik olarak bir Yükleme Ataşmanında veya Kırıcıda) ayarlarken ilgili makine sınıfı için Kaçınma Yakınlık İstisnası etkinleştirilmişse bu ayar, makinenin (tipik olarak bir Kamyon) kaçınma bölgesini göz ardı edecek ve etkileşimleri için bir vaka olayı oluşturmayacaktır.

**Kaçınma Yakınlık İstisnası** – Makineyi (tipik olarak bir Kamyon) ayarlarken Sunucu Yakınlık İstisnası etkinleştirilmiş makineler için bu ayar, makinelerin (tipik olarak bir Kırıcı veya Yükleme Ataşmanı) kaçınma alanlarını göz ardı edecek ve etkileşimleri için bir olay oluşturmayacaktır.

**Yol Bölgesi Ölçekleyici** – Makinenin mevcut hızına göre "Tahmini Kaçınma Bölgesini" ayarlamada kullanılan zaman değeri. g06308739

**Yol Bölgesi Uzatma** – Makinenin mevcut seyahat yönündeki kaçınma alanlarına eklenen mesafe.

| S.                                                                                                    | Machines - Cat MineStar System Client (Developer MineStar                                                                                                    | on MineStarSQL44)                                   |               |
|----------------------------------------------------------------------------------------------------|----------------------------------------------------------------------------------------------------|-----------------------------------------------------|---------------|
| File Edit View Contents Jobs Tool                                                                          | ls Displays Reports Actions Help                                                                                                    |                                                     |               |
| ◼×◙⊒ё qq ◈◙                                                                                                |                                                                                                    | Page Configuration Default 🗸 💽                      |               |
| 🔆 Welcome 🛸 Machines 🍣 Machines                                                                            | 5                                                                                                    |                                                     |               |
| Machines                                                                                                   |                                                                                                    | Ф, х                                                |               |
| Fixed Plant                                                                                                | Truck Editor - Cat MineStar Sys                                                                                                    | tem Client (Developer MineStar on MineStarSQL44)    | _ 0 X         |
| Fleets     Mobile                                                                                          | Name* V2x Truck                                                                                                    | Serial No                                           |               |
| Dragline Classes                                                                                           | Class V2X Test Truck                                                                                                    | Description V2×                                     |               |
| E Coader Classes                                                                                           |                                                                                                    |                                                     |               |
| Panel     Panel     Shovel Classes                                                                         | Operator                                                                                                    | Waypoint <last field="" from="" waypoint=""></last> | ×             |
| Surface Miner Classes                                                                                      | General Capabilities Onboard External Reference Machine Type Fuel Restrict                                                                                                    | tions Payload Tires                                 |               |
| Grader Unit<br>Grader Unit<br>Beacon<br>UV106<br>Track Drill<br>Water Truck Classes<br>Wheel Dozer Classes | Cameras Radars Proximity Custom Configuration GP5 Onboard Health Platform VIMS ABL with xIM                                                                                                    |                                                     |               |
|                                                                                                    | Interface Name                                                                                                    | Interface URL                                       | 7             |
|                                                                                                    | Assignment                                                                                                    | tmac://10.13.4.52:10001                             | -             |
|                                                                                                    | V2X FTP Server                                                                                                    | ftp://10.13.4.36:21                                 |               |
|                                                                                                    | Config<br>Machine Broadcast                                                                                                    | ftp://aquila:cold@10.13.4.52:21                     | _             |
|                                                                                                    | V2X Comms Interface                                                                                                    | tmac://10.13.4.36:10001                             | -             |
|                                                                                                    |                                                                                                    |                                                     | New<br>Delete |
| New Archive                                                                                                |                                                                                                    | Apply S.                                            | ave Cancel    |
| Σ Total: 5                                                                                                 | Ready                                                                                                    |                                                     | main          |
| Ready                                                                                                    | luces and local sector sector se |                                                     | I main I      |

- "İçindekiler", ardından "Pit Link", "Makine Bulucu", "Makine" ve son olarak "Araç İçi" seçeneğine gidin.
- 2. Doğru kullanıcı arayüzünün seçildiğini teyit edin.
- Doğru "Konfigürasyon" ve "Özel Konfigürasyonun" seçildiğini teyit edin.
- **4.** Arayüz listesine "V2x FTP Sunucusu" adresini (ftp://xxx.xxx.xxx:21) ekleyin.
- 5. Arayüz listesine "V2x Comms arayüzü" adresini (Tmac://xxx.xxx.xxx:10001) ekleyin.

## PL671 Fleet Ofis Kullanarak Kablosuz Flaş Programlama

**Not:** Kablosuz Flaş Programlama sadece Fleet Ofis 5.2 veya daha yeni bir sürümü kullanarak yapılabilir. 5.2'den eski bir Fleet Ofis sürümünde Kablosuz Flaş Programlama gerekiyorsa MineStar destek ile iletişime geçin.

| 1 🗰 « New Volume (D:) 🕨 ms | starFiles ► systems ► main ► | onboard ► Det | tect V2X on PL671   baseline | ~ C | Search baseline | , |
|----------------------------|------------------------------|---------------|------------------------------|-----|-----------------|---|
| ame                        | Date modified                | Туре          | Size                         |     |                 |   |
| 5196719-44.fl2             | 4/23/2018 11:19 AM           | FL2 File      | 40,148 KB                    |     |                 |   |

 "PL671.fl2" dosyasını taban çizgisi klasörüne kopyalayın. Taban çizgisi klasörüne erişmek için "mstarfiles", "sistemler", "ana", "araç içi", "PL671'de Detect V2x" ve ardından "taban çizgisi" seçeneğine tıklayın.

| Welcome Onboard V2X Devices |                                                                            |                                 |        |        |
|-----------------------------|----------------------------------------------------------------------------|---------------------------------|--------|--------|
| Machine                     | Offlice Version : 5196719-44                                               | Current Version                 |        |        |
| L <b>V1</b> 06              |                                                                            | Primary device version: Unknown | Update | Reboot |
| V2x Truck                   | Primary device version: 5196719-44<br>Secondary device version: 5196719-44 |                                 | Update | Reboot |
|                             |                                                                            |                                 |        |        |

#### Şekil 84

2. Fleet MineStar istemcisini açın. "İçindekiler", "Pit Link", ardından da "Araç İçi V2x Cihazları" seçeneğine gidin. "Araç İçi V2x Cihazları" sayfasında yeni bir sürüme flaş programlanması gereken PL671 ana cihazını seçin, ardından "Güncelle" seçeneğine tıklayın. g06309146

| Machine                                                 | Office Version - 5196719-43 | Current Version                  |        |        |
|---------------------------------------------------------|-----------------------------|----------------------------------|--------|--------|
|                                                         |                             |                                  |        |        |
|                                                         |                             | Primary device version: Unknown  | Update | Reboot |
|                                                         |                             |                                  |        |        |
|                                                         |                             | Primary device version: Updating |        |        |
| V2x Truck                                               | l                           | Sending                          |        |        |
|                                                         |                             |                                  |        |        |
|                                                         |                             |                                  |        |        |
|                                                         |                             |                                  |        |        |
|                                                         |                             |                                  |        |        |
|                                                         |                             |                                  |        |        |
| 85                                                      |                             |                                  |        | g0630  |
| 85                                                      |                             |                                  |        | g0630  |
| 35                                                      |                             |                                  |        | g0630  |
| 35                                                      |                             |                                  |        | g0630  |
| 35                                                      |                             |                                  |        | g0630  |
| 85                                                      |                             |                                  |        | g0630  |
| 85                                                      |                             |                                  |        | g0630  |
| anne Chribourd V2X Devices Field Comms<br>Machine       | Office Version : 5196/71948 | Current Veraion                  |        | g063(  |
| 85<br>come Graboard V2X Devices Field Comms<br>Mischine | Office Version : \$19671948 | Current Veraion                  |        | g0630  |

 Flaş programlama işlemi sırasında PL671 ana cihazında dosyalar "Gönderilirken" ve dosyalar "Etkinleştirilirken" sayfa bildirimlerle güncellenecektir.

## PL671 Gösterge Lambaları

PL671, Cat Detect sistemlerinde kullanılan bir V2x modülüdür. Modül, aşağıdaki senaryoları gösteren 4 LED gösterge lambası içerir:

## Yeşil LED

Yeşil LED'in amacı, radyo gücünün ON (açık) veya OFF (kapalı) olduğunu göstermektir.

**Yeşil LED KAPALI** – Radyo gücünün açık olmadığını gösterir.

Yeşil LED AÇIK – Radyo gücünün doğru şekilde verildiğini ve ON (açık) olduğunu gösterir.

Yeşil LED Yanıp Sönüyor – Uygulama aygıt yazılımının çalışmasını engelleyecek bir arıza tespit edildiğinde yeşil LED yanıp sönecektir. Yeşil LED yanıp sönüyorsa Caterpillar temsilcinize danışın.

## **Turuncu LED - GPS**

Turuncu LED'in amacı, bir GPS sabitlemesinin yapılıp yapılmadığını göstermektir.

q06309183

Turuncu LED KAPALI – Radyo tarafından GPS anteni bulunmazsa turuncu LED OFF (kapalı) olacaktır.

**Turuncu LED AÇIK** – GPS anteni doğru çalışmaktadır ve iyi bir konum sabitlemesi belirlemeye yetecek kadar GPS uydusunu görmektedir.

**Turuncu LED Yanıp Sönüyor** – GPS anteni doğru çalışırken turuncu LED'in sürekli yanıp sönen bir durumu olacaktır, bununla birlikte iyi bir GPS konumu sabitlemesi elde edebilmek için yeterince GPS uydusu görülmemektedir. Yanıp sönen turuncu LED devam ederse Caterpillar temsilcinize danışın.

## Sarı LED - DSRC İletişimleri

Sarı LED'in amacı, DSRC üzerinden iletişim ağına bir bağlantının denendiğini göstermektir. Bu işlem uygun bir sinyal olduğunu göstermez, sadece donanımın doğru çalıştığını ve bir sinyalin mevcut olması kaydıyla bağlantı kurabilme becerisi olduğunu gösterir. **Sarı LED KAPALI** – Hiçbir DSRC iletişiminin mevcut olmadığını gösterir.

Sarı LED Yanıp Sönüyor – Bir DSRC arızası olduğunu ve cihazın iletişimi başlatamadığını gösterir.

### Mavi LED - Ethernet

Mavi LED'in amacı, Ethernet bağlantılarının ne zaman mevcut olduğunu belirlemektir.

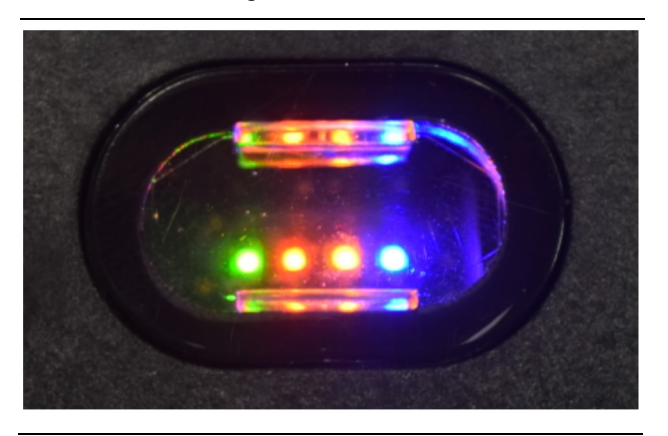

Şekil 87

g03738018

Mavi LED KAPALI – Bir Ethernet bağlantısının kurulmadığını gösterir.

Mavi LED Yanıp Sönüyor – Mavi LED, Ethernet faaliyetini göstermek üzere yanıp sönecektir.

**Mavi LED AÇIK** – Modül bir Ethernet bağlantısı kurduğunda mavi LED AÇIK konuma geçecektir. 87 Numaralı Şekle bakın.

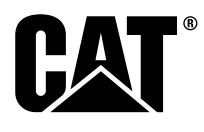

M0077913 ©2019 Caterpillar Tüm Hakları Saklıdır CAT, CATERPILLAR, LET'S DO THE WORK, ilgili logoları, "Caterpillar Yellow", "Power Edge" ve Cat "Modern Hex" ticari takdim şeklinin yanı sıra işbu belgede kullanılan kurumsal ve ürün kimlikleri, Caterpillar'ın ticari markalarıdır ve izinsiz kullanılamazlar.